# Google アナリティクス 4

# 新規導入 / UA導入済サイトに追加で導入 最初にしておきたい設定 Ver.1.1 (「Google タグ」対応版)

and,a株式会社 更新版:2022年08月20日

and,a 2022年

# 今回のセミナーの時間配分について

テキストはキャプチャー画面が多いこともあり、 90ページ超となっております。

内容は大きく分けると、

・GA4の導入

・最初にしておきたい設定

となっていますが、

前半の「GA4の導入」は、テキストのキャプチャーの通りに進めていただくと、うまく行くは ずですので、かなりハイペースで進めさせていただきます。

その分、「最初にしておきたい設定」の部分に時間を割かせていただきたく存じます。

# GA4の導入

## 既にUAが入っている、入っていないなどによる分類

「既にUAが入っている/入っていない」、「GTMを使用する/使用しない」などにより、下記のようなパターンが考えられる。

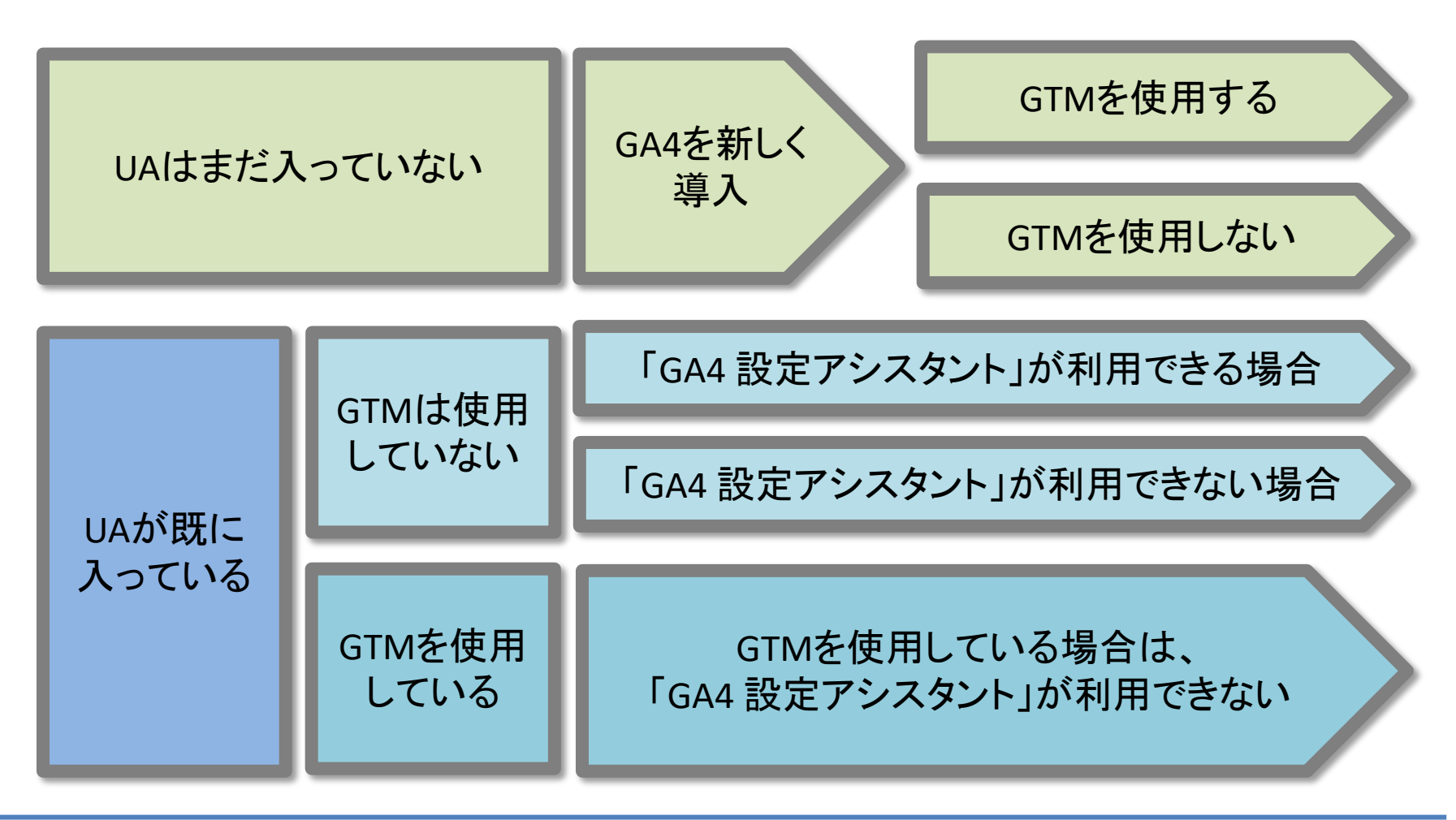

#### 既にUAが入っている、入っていないなどによる分類:パターン1

# GA4の導入方法は? パターン1

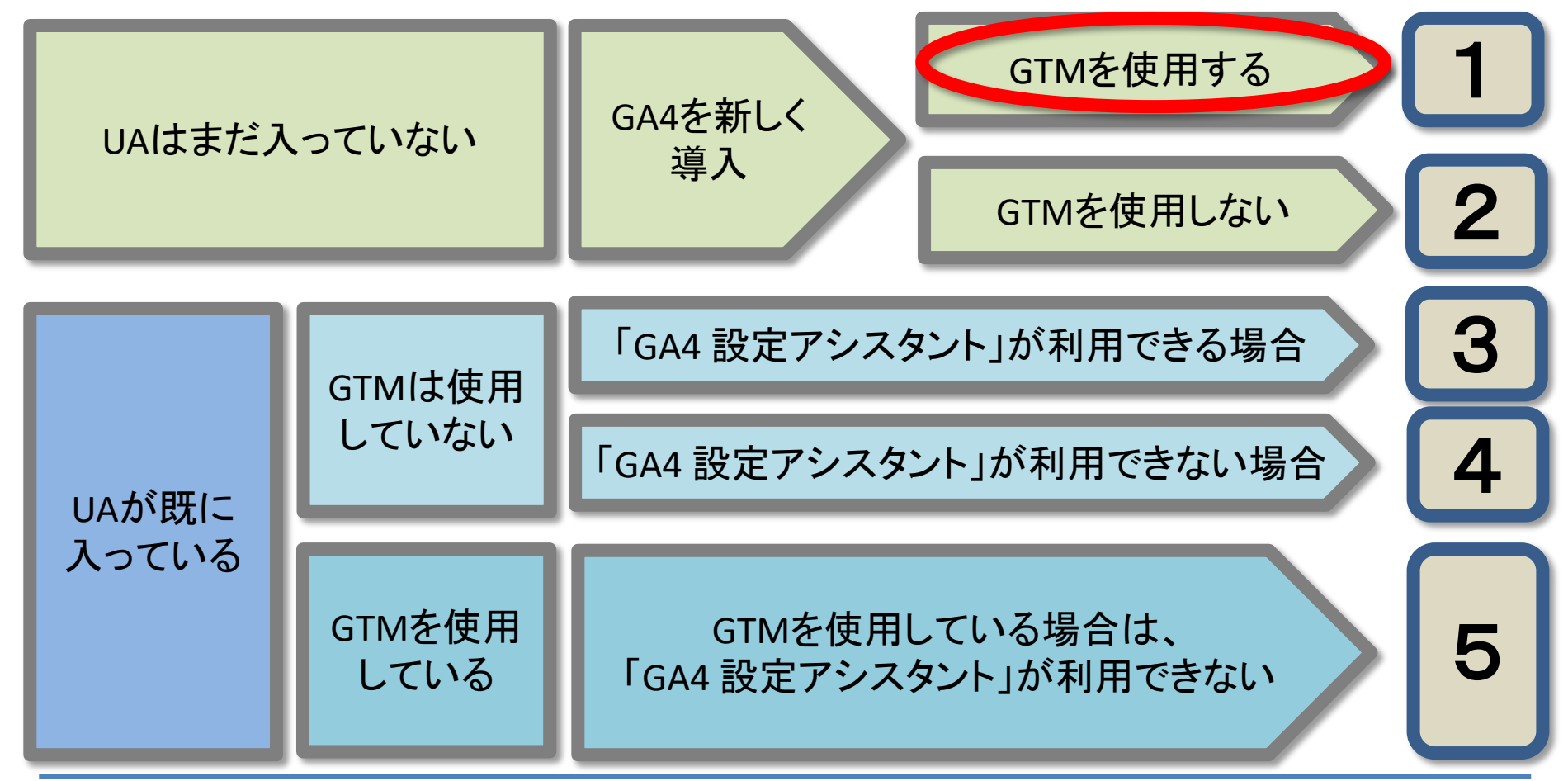

# パターン1(1)

Googleアカウントを作成済みの状態で、 <u>https://analytics.google.com/analytics/web/</u>にアクセス。 「測定を開始」をクリック。

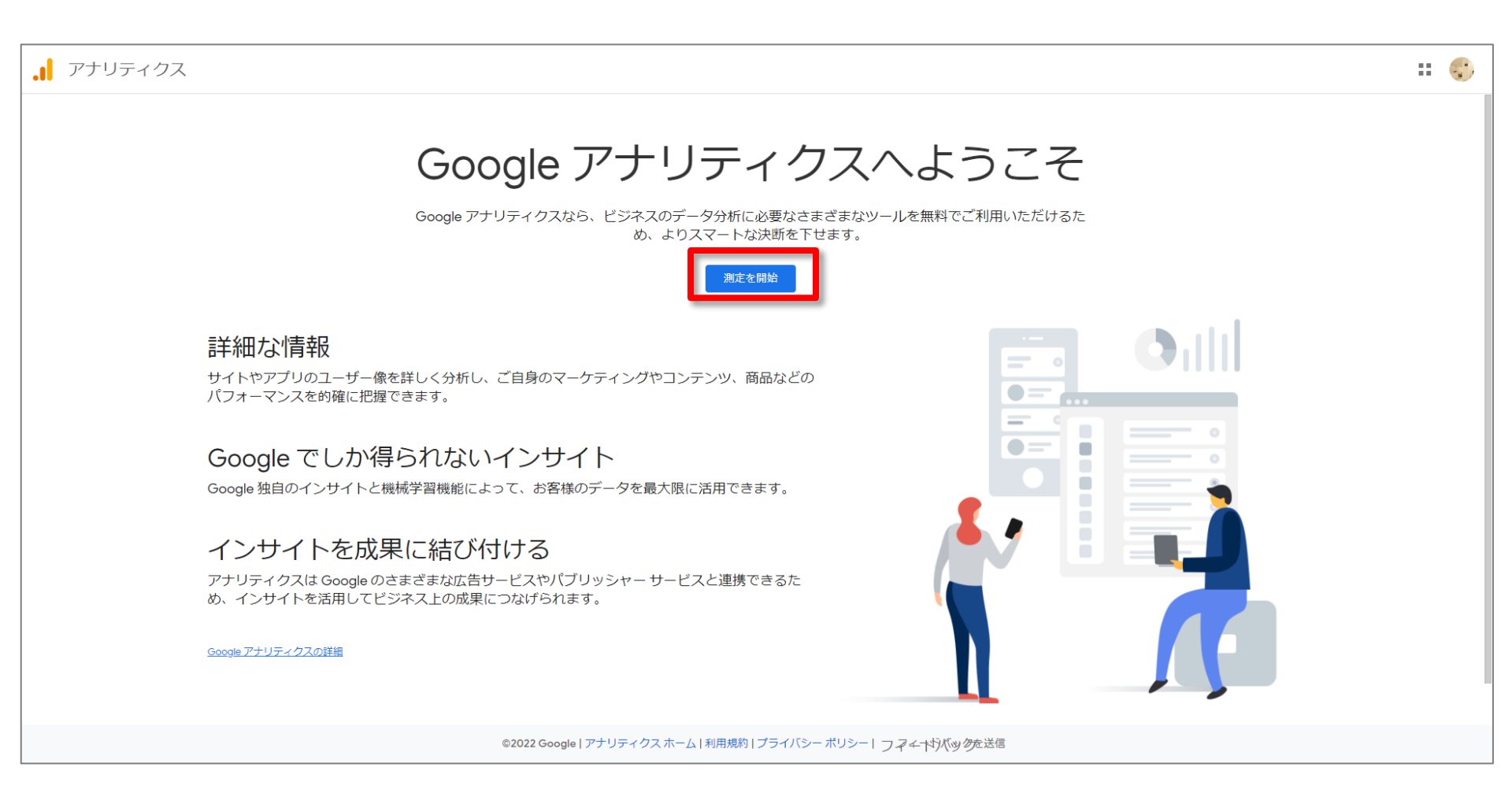

# パターン1(2)

#### 「アカウント名」を入力。 「アカウントのデータ共有設定」は全てチェックが付いた状態で「次へ」。

|   | アナリティクス                                                                                                    |   |  |
|---|----------------------------------------------------------------------------------------------------|---|--|
| 6 | アカウントの設定                                                                                                    |   |  |
|   | アカウントの詳細                                                                                                    |   |  |
|   | アカウント名 (必須)<br>新しいアカウント名 新しいアカウント名 新しいアカウント名                                                                                                    |   |  |
|   | アカウントのデータ共有設定 ③<br>お客様が Google アナリティクスを使って収集、処理、保存するデータ(「Google アナリティクスデータ」)は機密情報として厳重に保護されます。このデータは、Google アナリティクス サービスを <u>維持および保護</u> し、システムに不可欠な作業を遂行するために使われます。ただし、稀ではありますが、Google<br>プライバシー ポリシーに記載された法的理由が生じた場合には、この限りではありません。                         | ŋ |  |
|   | データ共有オプションでは、Google アナリティクス データの共有をより詳細に管理できます。 <u>詳細</u>                                                                                                    |   |  |
|   | □ Google のプロダクトとサービス Google シグナルを有効にしている場合、この設定は Google ユーザー アカウントに関連付けられている認証済み訪問データにも適用されます。この設定は、ユーザー属性とインタレストの拡張レポート機能に必要です。このオプションを無効にしても、プロパティ (明示的にリンクされている他の Google サービスには、データが送られる可能性があります。設定を確認、変更するには、各プロパティの [サービス間のリンク設定] に移動してください。 <u>例を表示</u> |   |  |
|   | ✓ ペンチマーク<br>匿名データの集計にご協力ください。Google では集計したデータをもとに、ペンチマークや公開資料など、データ傾向の把握に役立つさまざまなサービスを提供しています。お客様のウェブサイトに関する個人情報はすべて削除され、他の匿名データと組み合わ<br>せたうえで共有されます <u>例を表示</u>                                                                                              |   |  |
|   | ✓ テクニカル サポート<br>サービスの提供および技術的な問題の解決のために必要と判断された場合に、Google のテクニカル サポート担当者がお客様の Google アナリティクス データとアカウントにアクセスすることを許可します。                                                                                                    |   |  |
|   | ✓ アカウントスペシャリスト<br>Google のマーケティングおよびセールス スペシャリストに Google アナリティクスのデータとアカウントへのアクセス権を付与すると、現在の設定と分析を改善する手立てを探して、最適化のヒントをご提案することが可能になります。社内に専任のセールススペシャリストがいない場合は、認証された Google 担当者にアクセス権を付与してください。                                                                |   |  |
|   | Google アナリティクスの <u>データ保護</u> の仕組みをご確認ください。                                                                                                    |   |  |
|   | ©2022 Google   アナリティクスホーム   利用規約   プライバシー ポリシー   フマイヤバックた送信                                                                                                    |   |  |

| <b>.</b>   7 | <sup>ッ</sup> ナリティ | クス                                                                                                    |                                                                    |
|--------------|-------------------|----------------------------------------------------------------------------------------------------|--------------------------------------------------------------------|
|              | 管理<br>←           | ユーザー                                                                                                    | 「プロパティ名」を入力。<br>「レポートのタイムゾーン」「通貨」は<br>ここで設定するが、後から変更でき<br>る(次ページ)。 |
|              |                   | レポートのタイムゾーン<br>日本 ▼ (GMT+09:00)日本時間 ▼<br>通貨<br>日本円 (JPY ¥) ▼<br>プロパティのこれらの詳細は、後で[管理]で編集できます<br>詳細 <b>オブションを表示</b><br>次へ 前へ | レポートのタイムゾーン<br>日本 ▼ (GMT+09:00)日本時間 ▼<br>通貨<br>日本円 (JPY ¥) ▼       |
|              |                   |                                                                                                    | プロパティのこれらの詳細は、後で [管理] で編集できます                                      |

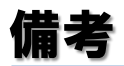

#### 「レポートのタイムゾーン」「通貨」は、「プロパティ設定」で変更できる。

|          | アナリラ | 「ィクス                         | すべてのアカウント、<br>ga4-quick.ar            | and,a株式会社(App+W<br>nd-aaa.com - G    | Q      | 「ユーザーを追加」 | と検索してみ |
|----------|------|------------------------------|---------------------------------------|--------------------------------------|--------|-----------|--------|
| ılı      | 管理   | ユーザー                         |                                       |                                      |        |           |        |
| ତ୍ର<br>ଜ |      | プロパティ 🕂<br>ga4-quick.and-aaa | <b>プロパティを作成</b><br>.com - GA4 (302974 | プロパティ設定                              |        |           |        |
|          | ÷    | 設定アジ                         | ノスタント                                 | プロパティの詳細                             |        |           |        |
|          |      | <u>」</u> プロパラ                | - イ設定<br>- イのアクセス管理                   | プロパティ名<br>ga4-quick.and-aaa.com - G/ | Α4     |           |        |
|          |      | 豊 データス                       | ストリーム                                 | 業種                                   |        |           |        |
|          |      | 曼 データ影                       | 定                                     | 1つ選択してください マ<br>レポートのタイムゾーン          |        | -         |        |
|          |      | ♪ データイ                       | インポート                                 | 日本 マ (GMT+09:0                       | 00)日本時 | 間         |        |
|          |      | ₩ <b>■</b> レポート              | >用識別子                                 | 通貨                                   |        |           |        |
|          |      | °2, ፖトリピ                     | ューション設定                               | 日本円 (JPY ¥) ▼                        |        |           |        |
|          |      | ⑦ プロパラ                       | 「イ変更履歴                                |                                      |        |           |        |
|          |      | Dd データ削                      | 「除リクエスト                               | 保存 キャンセル                             |        |           |        |
|          |      | サービス間のリン                     | ック設定                                  |                                      |        |           |        |
|          |      | 人 Google <u>/</u>            | 広告とのリンク                               |                                      |        |           |        |
|          |      | 🥠 アドマネ<br>ク                  | ネージャーとのリン                             |                                      |        |           |        |
|          |      | BigQuer                      | y のリンク設定                              |                                      |        |           |        |

パターン1(4)

#### ビジネスの概要を設定 ⇒ 規約に同意

| 管理 二 | 1-ザー                                                                                                    |                           |                                                                                     |
|------|----------------------------------------------------------------------------------------------------|---------------------------|-------------------------------------------------------------------------------------|
|      | ビジネス情報                                                                                                    |                           |                                                                                     |
| ÷    | 以下の質問に答えて、エクスペリエンスをカスタマイズしましょう。<br>業種<br>1 つ選択 ▼                                                            | _                         |                                                                                     |
|      | ○ 小規模 - 従業員数 1~10 名                                                                                         | 755777                    |                                                                                     |
|      | <ul> <li>中規模 - 従業員数 11~100 名</li> <li>準大規模 - 従業員数 101~500 名</li> <li>大規模 - 従業員数 500 名以上</li> </ul>          | ~~////                    | Google アナリティクス利用規約                                                                  |
|      | Google アナリティクスのビジネスにおける利用目的をお聞かせください。該当するものすべてを選択し<br>ダ サイトまたはアプリでの顧客エンゲージメントを測定する<br>ダ サイトまたはアプリの利便性を最適化する | てくだ:                      | Google アナリティクスをご利用いただくには、まず、お住まいの国や地域の利用規約に同<br>てください。<br>日本 ▼                      |
|      | <ul> <li>✓ 複数のデバイスまたはプラットフォームをまたいでデータを測定する</li> <li>✓ 広告費用を最適化する</li> <li>✓ コンバージョン数を増やす</li> </ul>         |                           |                                                                                     |
|      | <ul> <li>コンテンツの収益化を測定する</li> <li>オンライン販売を分析する</li> <li>アプリのインストールを測定する</li> <li>見込み顧客の発掘を測定する</li> </ul>    | リ用目的をお聞<br>『ージメント<br>■化する | Google アナリティクス利用規約                                                                  |
|      | □ その他                                                                                                    | ームをまた                     | LCC(以下「Google」)と、本契約に署名する者(以下「お客様」)です。本<br>契約は、お客様による標準的 Google アナリティクス(以下「本サードス」)の |
|      | 作成前へ                                                                                                    |                           | ✓ GDPR で必須となる <u>データ処理規約</u> にも同意します。 <u>詳細</u>                                     |
|      |                                                                                                    |                           | 同意する 同意しない                                                                          |

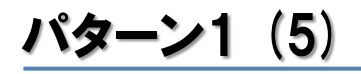

データストリーム > ウェブ をクリック。

| .1     | アナリティクス GA4_202204                                                                          | 44.20220430<br>30 ▼ Q 「先月と昨年同月のユーザー数の比較」と検索してみてください                                               | <b>:: @</b> : 😴        |
|--------|---------------------------------------------------------------------------------------------|---------------------------------------------------------------------------------------------------|------------------------|
| •      | 管理 ユーザー                                                                                     |                                                                                                   |                        |
| ∎<br>© | プロパティ + プロパティを作識<br>GA4_20220430 (313406261)<br>← ☑ 設定アシスタント<br>□ プロパティ設定<br>▲ プロパティのアクセス管理 | 次のステップ: データストリームを設定してデータの収<br>データストリームを作成したら、タグの設定情報とウェブストリームの測定<br>詳細: データストリームを追加してデータ収集を設定する 2 | Q集を開始する<br>EIDを取得できます。 |
|        | <ul> <li>データストリーム</li> <li>データ設定</li> <li>① データ投定</li> </ul>                                | プラットフォームを選択してください<br>・・・・・・・・・・・・・・・・・・・・・・・・・・・・・・・・・・・・                                         | 05 ios アプリ             |
|        | ※回 レポート用識別子<br>2. アトリビューション設定                                                               |                                                                                                   |                        |
|        | <ul> <li>ジ ブロパティ変更履歴</li> <li>Dd データ削除リクエスト</li> <li>サービスとのリンク</li> </ul>                   |                                                                                                   |                        |
|        | ▲ Google 広告のリンク                                                                             |                                                                                                   |                        |
| 0      | <ul> <li>BigQuery のリンク</li> <li>ディスプレイ&amp;ビデオ 360</li> <li>のリンク</li> </ul>                 | ©2022 Google   アナリティクス ホーム   利用規約   プライバシー ポリシー   フ <i>マ</i> ィーヤバッグを送信                            |                        |

# パターン1(6)

# 「ストリームを作成」をクリック。

| × データス | トリームの設定                                                                                                    |          |  |
|--------|----------------------------------------------------------------------------------------------------|----------|--|
| Ċ      | ェブストリームの設定                                                                                                    |          |  |
| Ċ      | ェブサイトの URL                                                                                                    | ストリーム名   |  |
| 1      | ttps:// 👻 www.test-web.com                                                                                                    | 20220430 |  |
|        | 拡張計測機能<br>ページビューの標準測定に加え、サイトのコンテンツとのインタラクションを自動的に測定します。<br>リンクや埋め込み動画などのページ上の要素のデータは、関連するイベントとともに収集される場合があります。個人を特定できる情報が Google<br>に送信されないように注意する必要があります。詳細 |          |  |
|        | 測定中: 💿 ページビュー数 📀 スクロール数 🕒 離脱クリック                                                                                                    | 他 3 個    |  |
|        | ストリームを作成                                                                                                    |          |  |

パターン1(7)

# 「ウェブストリームの詳細」に表示される「測定 ID」が後ほど必要になる。

| al | アナリティ × ウ                        | ェブストリームの詳細                                                                                                    | : |
|----|----------------------------------|----------------------------------------------------------------------------------------------------|---|
|    | 管理<br>プロ,<br>GA4_<br>C           | ストリーム URL       ストリーム名       測定 ID         https://www.test-web.com       20220430       G-5EMYG4PVZT □         ストリーム ID       ステータス         3535099071       過去 48 時間に受信したデータはありません。詳細                                                                                      |   |
|    | ti<br>€)<br>€                    | <ul> <li>測定中: ③ ページビュー数 ③ スクロール数 ④ 離脱クリック 他 3 個</li> <li>タグ設定手順<br/>次のいずれかの方法を使用して、データ収集を開始します。</li> <li>新しいページ上のタグを追加する</li> <li>既存のページ上のタグを使用する</li> </ul>                                                                                                    |   |
|    | 9-<br>•                          | <ul> <li>クローノいしサイトタグ(gtag,is) ウェブサイト作成ツールや、CMSでホストされるサイトをご使用の場合、このタグを設定<br/>プロパティでデータの表示を開始するには、アナリティクスタグをウェブサイトに追加します。</li> <li>Google タグマネージャー</li> <li>うエブインターフェースからタグを追加したり管理したりすることで、Google アナリティクスなど Google の各種ツールや Google 以外のツールにデータを送信します。</li> <li>追加の設定</li> </ul> |   |
| •  | <ul> <li>C</li> <li>D</li> </ul> | <br>                                                                                                    |   |
| 0  |                                  | クライアントサイドのタグ付けの動作(クロスドメインリンク、内部トラフィック、イベントの変更など)を設定します                                                                                                    |   |

# パターン1(8) ここからはGTM(Google タグマネージャー)の操作

| タグマネージャー     マ     マ | すべてのアカウント 🔹 |            |
|----------------------------------------------------------------------------------------------------|-------------|------------|
|                                                                                                    | アカウント       | Q アカウントを作成 |
| GTM:                                                                                                    |             |            |

| アカウン       | トの設定                                     |
|------------|------------------------------------------|
| アカウント      | 名                                        |
| wine-w     | ine                                      |
| E          |                                          |
| 日本         | •                                        |
| 🖌 Goo      | gle や他の人と匿名でデータを共有 💿                     |
| コンテナ       | ーの設定                                     |
| コンテナ名      | a                                        |
| wine-w     | ine.tokyo                                |
| ターゲット      | プラットフォーム                                 |
| ۲          | ウェブ<br>デスクトップとモバイルのウェブサイトでの使用向けです        |
| <b>i05</b> | <b>iOS</b><br>iOS アプリでの使用向けです            |
| 8          | <b>Android</b><br>Android アプリでの使用向けです    |
| Ø          | AMP<br>Accelerated Mobile Pages での使用向けです |
| 0          | Server                                   |

新しいアカウントの追加

#### 利用規約に同意

| × | Google タグ マネージャー利用規約                                                                                                    | いいえ                        | はい    |
|---|----------------------------------------------------------------------------------------------------|----------------------------|-------|
|   | English ~                                                                                                    |                            | _     |
|   | By clicking "Yes" below or by using the Google Tag Manager service (the "Service"), you and the legal entity on whose behalf you are using the Service (if any) (together, "You") agree to use the Service in acc<br>Google Terms of Service (located at https://www.google.com/intl/en/policies/terms/), the Google Privacy Policy (located at https://www.google.com/intl/en/policies/terms/), and the Google Tag Manage<br>(located at https://www.google.com/analytics/tag-manager/use-policy/), each as may be modified from time to time and collectively, the "Google Tag Manager Terms of Service." | ordance with<br>Use Policy | i the |

# パターン1(9) GTMの操作

#### GTMのタグを所定の位置に設置。

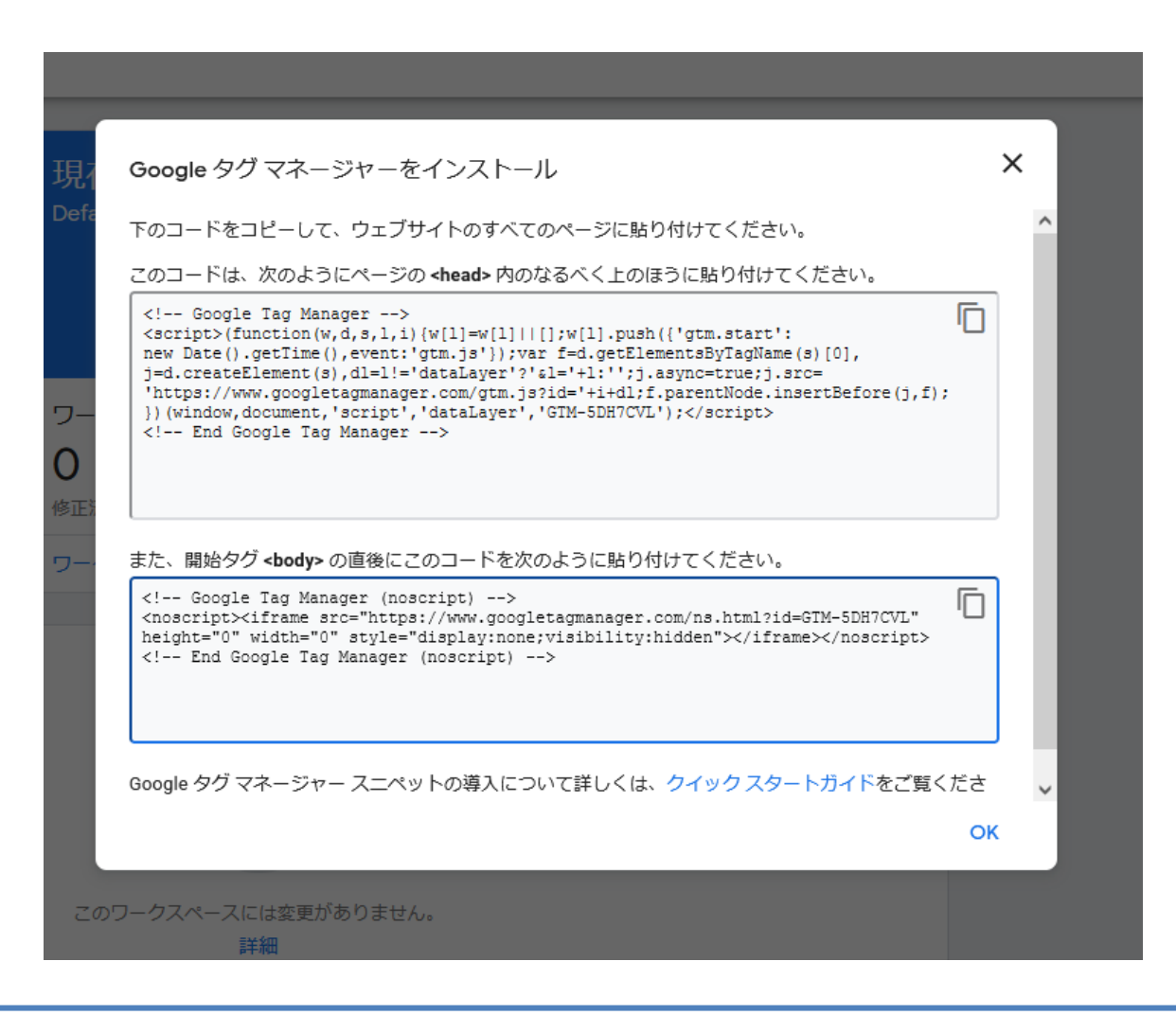

# パターン1(10) GTMの操作

タグの設定

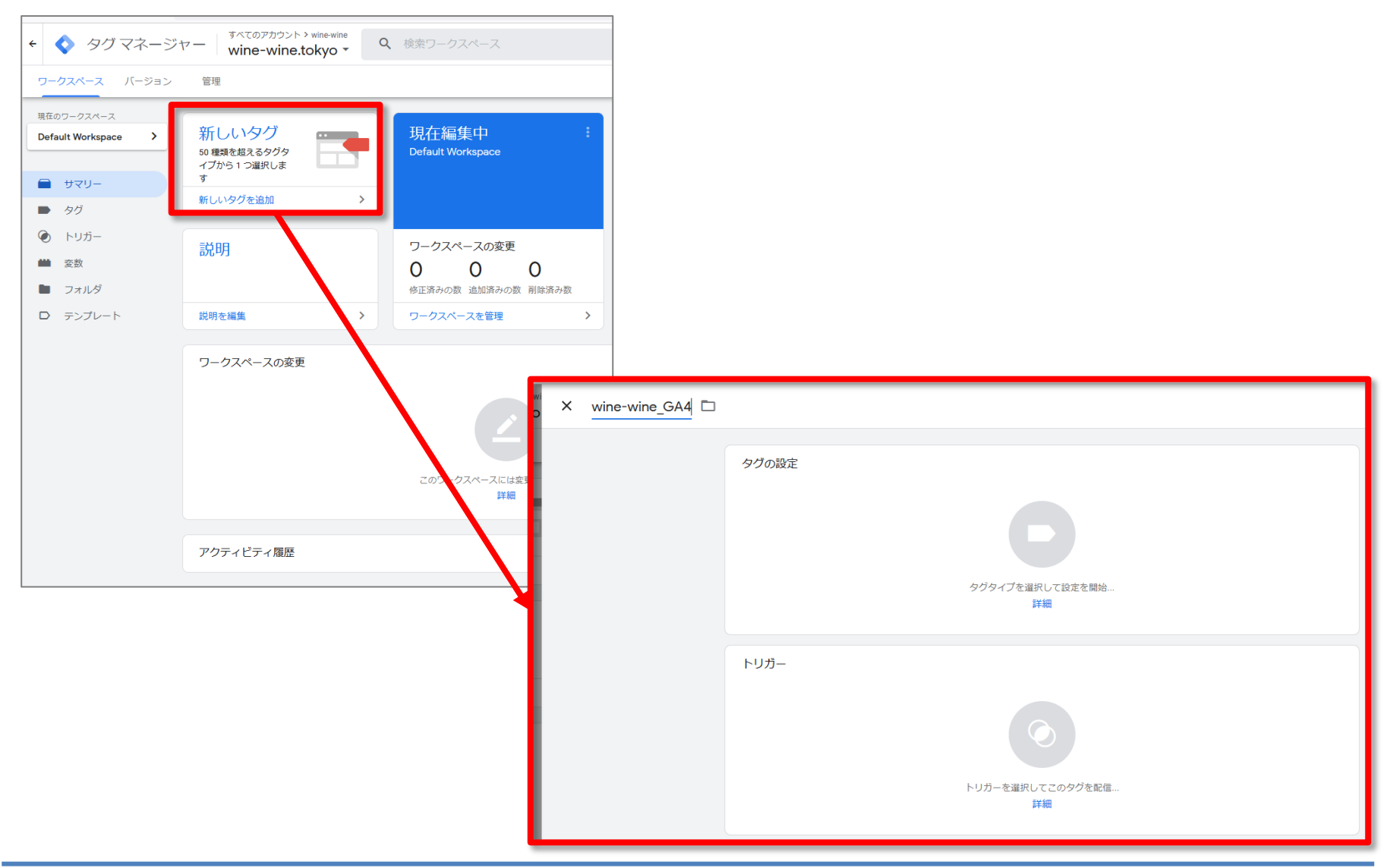

# <u>パターン1(11) GTMの操作</u>

タグの設定。

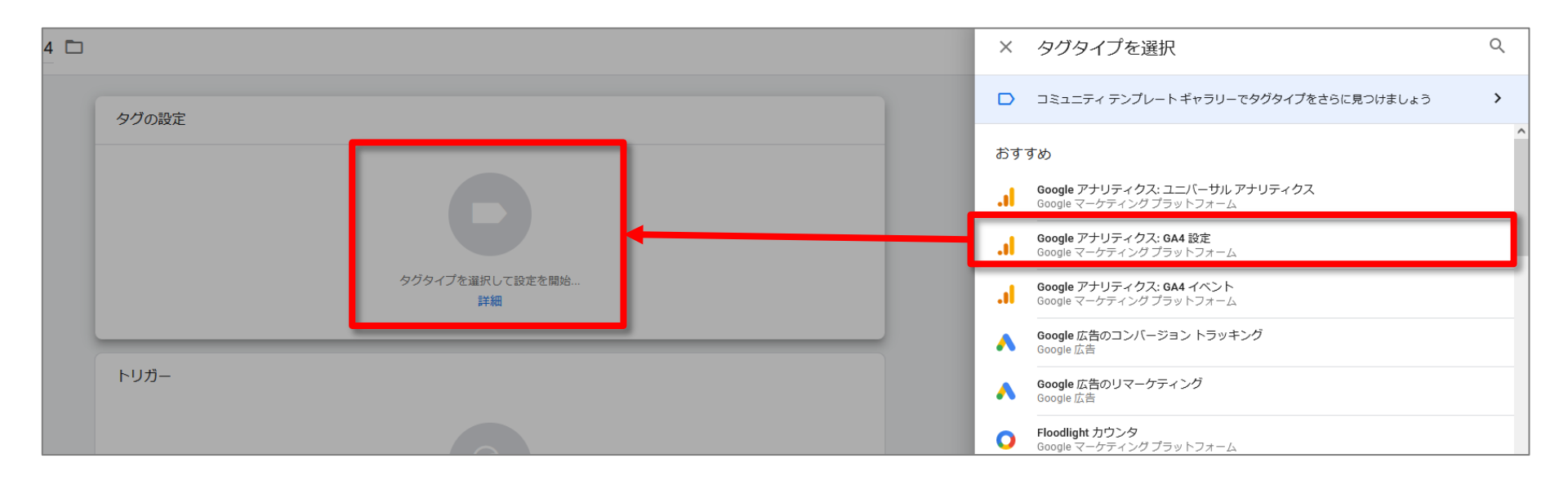

# パターン1(12) GTMの操作

### 「測定 ID」の確認が必要。

| <ul> <li></li></ul>                              | マー すべてのアカウント > wine-wi<br>wine-wine.tokyo    | × wine-wine_GA4 |                                                                                                    |
|--------------------------------------------------|----------------------------------------------|-----------------|----------------------------------------------------------------------------------------------------|
| ワークスペース バージョン<br>現在のワークスペース                      | 管理                                           |                 | タ <b>グ</b> の設定                                                                                                    |
|                                                  | 50 種類を超えるタグタ<br>イプから1 つ選択しま<br>す<br>新しいタグを追加 |                 | Google アナリティクス: 6A4 設定         ののgle マーケティング ブラットフォーム                                                                                                    |
| <ul> <li>タグ</li> <li>トリガー</li> <li>変数</li> </ul> | 説明                                           |                 | 澍定 ID ⑦     □     □     □     □     □     □     □     □     □     □     □     □     □     □     □     □     □     □     □     □     □     □     □     □     □     □     □     □     □     □     □     □     □     □     □     □     □     □     □     □     □     □     □     □     □     □     □     □     □     □     □     □     □     □     □     □     □     □     □     □     □     □     □     □     □     □     □     □     □     □     □     □     □     □     □     □     □     □     □     □     □     □     □     □     □     □     □     □     □     □     □     □     □     □     □     □     □     □     □     □     □     □     □     □     □     □     □     □     □     □     □     □     □     □     □     □     □     □     □     □     □     □     □     □     □     □     □     □     □     □     □     □     □     □     □     □     □     □     □     □     □     □     □     □     □     □     □     □     □     □     □     □     □     □     □     □     □     □     □     □     □     □     □     □     □     □     □     □     □     □     □     □     □     □     □     □     □     □     □     □     □     □     □     □     □     □     □     □     □     □     □     □     □     □     □     □     □     □     □     □     □     □     □     □     □     □     □     □     □     □     □     □     □     □     □     □     □     □     □     □     □     □     □     □     □     □     □     □     □     □     □     □     □     □     □     □     □     □     □     □     □     □     □     □     □     □     □     □     □     □     □     □     □     □     □     □     □     □     □     □     □     □     □     □     □     □     □     □     □     □     □     □     □     □     □     □     □     □     □     □     □     □     □     □     □     □     □     □     □     □     □     □     □     □     □     □     □     □     □     □     □     □     □     □     □     □     □     □     □     □     □     □     □     □     □     □     □     □     □     □     □     □     □     □     □     □     □     □     □     □     □     □     □     □     □     □     □     □ |
| <ul> <li>フォルダ</li> <li>テンプレート</li> </ul>         | 説明を編集                                        |                 | <ul> <li>□ サーバー コンテナに送信する ⑦</li> <li></li></ul>                                                                                                    |
|                                                  | ワークスペースの変更                                   |                 | > ユーザープロパティ                                                                                                    |
|                                                  |                                              |                 | ➤ 詳細設定                                                                                                    |

# パターン1(13) GTMの操作、GA4に戻って確認

#### 「測定 ID」の確認のために、先程のGA4の「ウェブストリームの詳細」画面に戻る。

| 管 | 理             |                                                                                                    |   |
|---|---------------|----------------------------------------------------------------------------------------------------|---|
|   | 70,           | ストリーム URL         ストリーム名         測定 ID           https://www.test-web.com         20220430         G-5EMYG4PVZT □                                                                                                    |   |
| ÷ | GA4_          | ストリームID     ステータス       3535099071     過去 48 時間に受信したデータはありません。詳細                                                                                                    |   |
|   |               | <ul> <li>拡張計測機能</li> <li>ページビューの標準測定に加え、サイトのコンテンツとのインタラクションを自動的に測定します。<br/>リンクや埋め込み動画などのページ上の要素のデータは、関連するイベントとともに収集される場合があります。個人を特定できる情報が Google に送信されないように注意する必要があります。 </li> <li>測定中: ③ ページビュー数 ③ スクロール数 ④ 離脱クリック 他 3 個</li> </ul>                         | 3 |
|   | ڑے۔<br>میں    | <ul> <li>タグ設定手順<br/>次のいずれかの方法を使用して、データ収集を開始します。</li> <li>新しいページ上のタグを追加する</li> <li>既存のページ上のタグを使用する</li> </ul>                                                                                                    |   |
|   | С<br>Di<br>#- | <ul> <li>グローバルサイトタグ(gtag.js)ウェブサイト作成ツールや、CMSでホストされるサイトをご使用の場合、このタグを設定<br/>プロパティでデータの表示を開始するには、アナリティクスタグをウェブサイトに追加します。</li> <li>Google タグマネージャー<br/>ウェブインターフェースからタグを追加したり管理したりすることで、Google アナリティクスなど Google の各種ツールや Google 以外のツールにデータを送<br/>信します。</li> </ul> |   |
|   |               | 追加の設定                                                                                                    |   |
|   | 11            |                                                                                                    | > |
|   |               | C Measurement Protocol API Secret ベータ<br>API Secret を作成すれば、Measurement Protocol でこのストリームに送信する追加のイベントを有効にできます。詳細                                                                                                    | > |
|   | P             | タグ付けの詳細設定                                                                                                    |   |

# パターン1(14) GTMの操作

#### GA4の管理画面で確認した「測定ID」をGTMに入力。

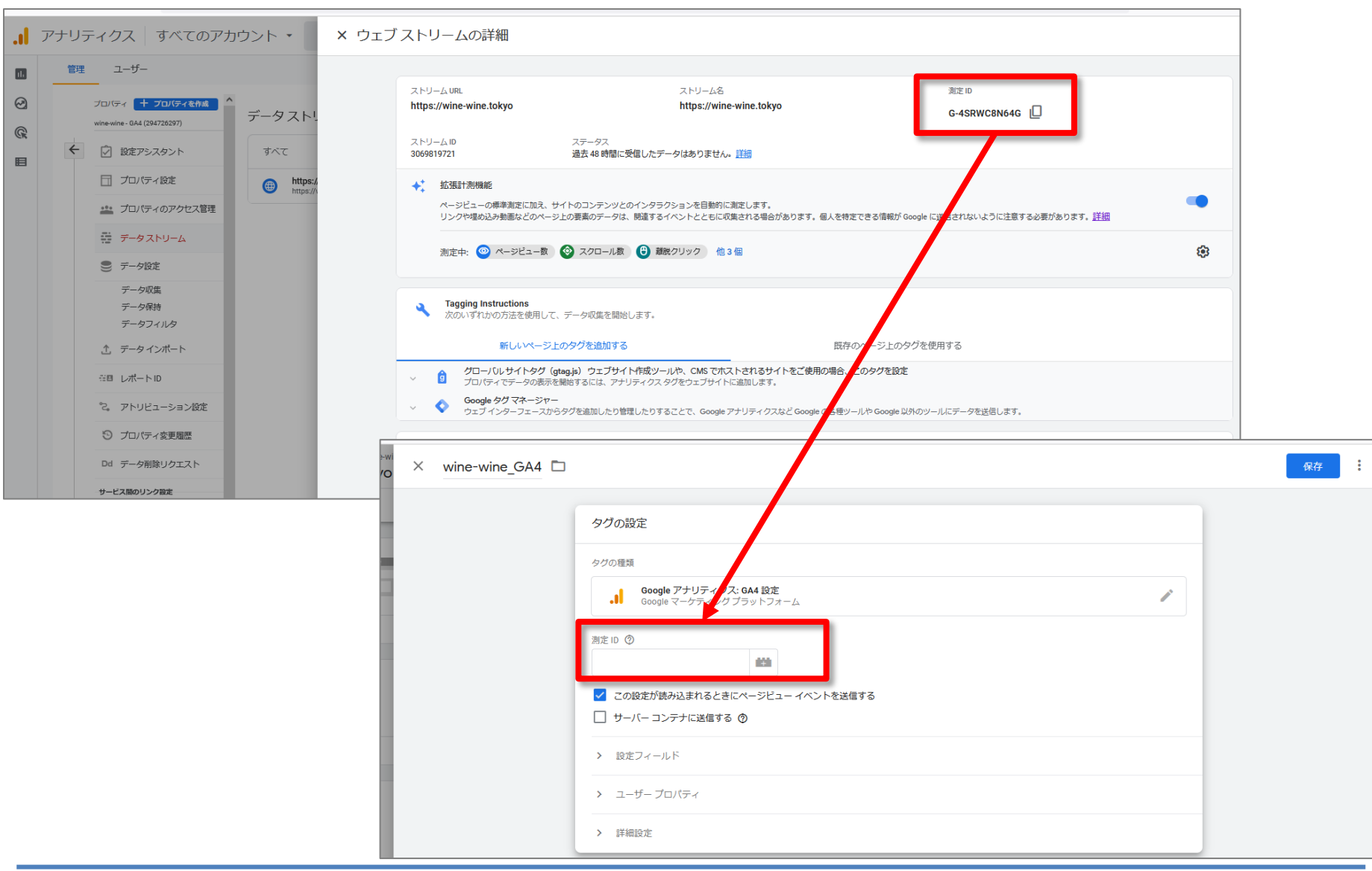

# パターン1(15) GTMの操作

## トリガーを選択。「All Pages」を選択。

| × wine-wine_GA4 🗅 |                                                                                  |                  |
|-------------------|----------------------------------------------------------------------------------|------------------|
|                   | タグの設定                                                                            |                  |
|                   | タグの種類<br>Google アナリティクフ: GA4 短客                                                  |                  |
|                   | Google マーケティングブラットフォーム                                                           |                  |
|                   | 测定 ID ③<br>G-4SRWC8N64G                                                          |                  |
|                   | <ul> <li>✓ この設定が読み込まれるときにページビュー イベントを送信する</li> <li>□ サーバー コンテナに送信する ⑦</li> </ul> |                  |
|                   | > 設定フィールド                                                                        |                  |
|                   | > ユーザーブロパティ                                                                      |                  |
|                   | > 詳細設定                                                                           |                  |
|                   | トリガー<br>トリカーを選択して <i>このタ</i> グを配信…<br>詳細                                         |                  |
|                   | × トリガーの選択                                                                        |                  |
|                   |                                                                                  | タイプ フィルタ         |
|                   | All Pages     Consent Initialization - All Pages                                 | ページビュー<br>同意の初期化 |
|                   | Unitialization - All Pages                                                       | 初期化              |

# パターン1(16) GTMの操作

### これで公開すれば計測スタート。

| × wine-wine_GA4 |                                                                                                 |   |
|-----------------|-------------------------------------------------------------------------------------------------|---|
|                 | タグの設定<br>タグの種類<br>■ Google アナリティクス: GA4 設定<br>Google マーケティングプラットフォーム<br>測定 ID ⑦<br>G-4SRWC8N64G |   |
|                 | トリガー<br>配信トリガー                                                                                  | + |
|                 | <ul> <li>All Pages<br/>ページビュー</li> <li>例外を追加</li> </ul>                                         | 0 |

# パターン1(17) GTMの操作

# 「リアルタイム」で計測を確認します。この後の「パターン2」以降についても、最後は同様にして確認します。

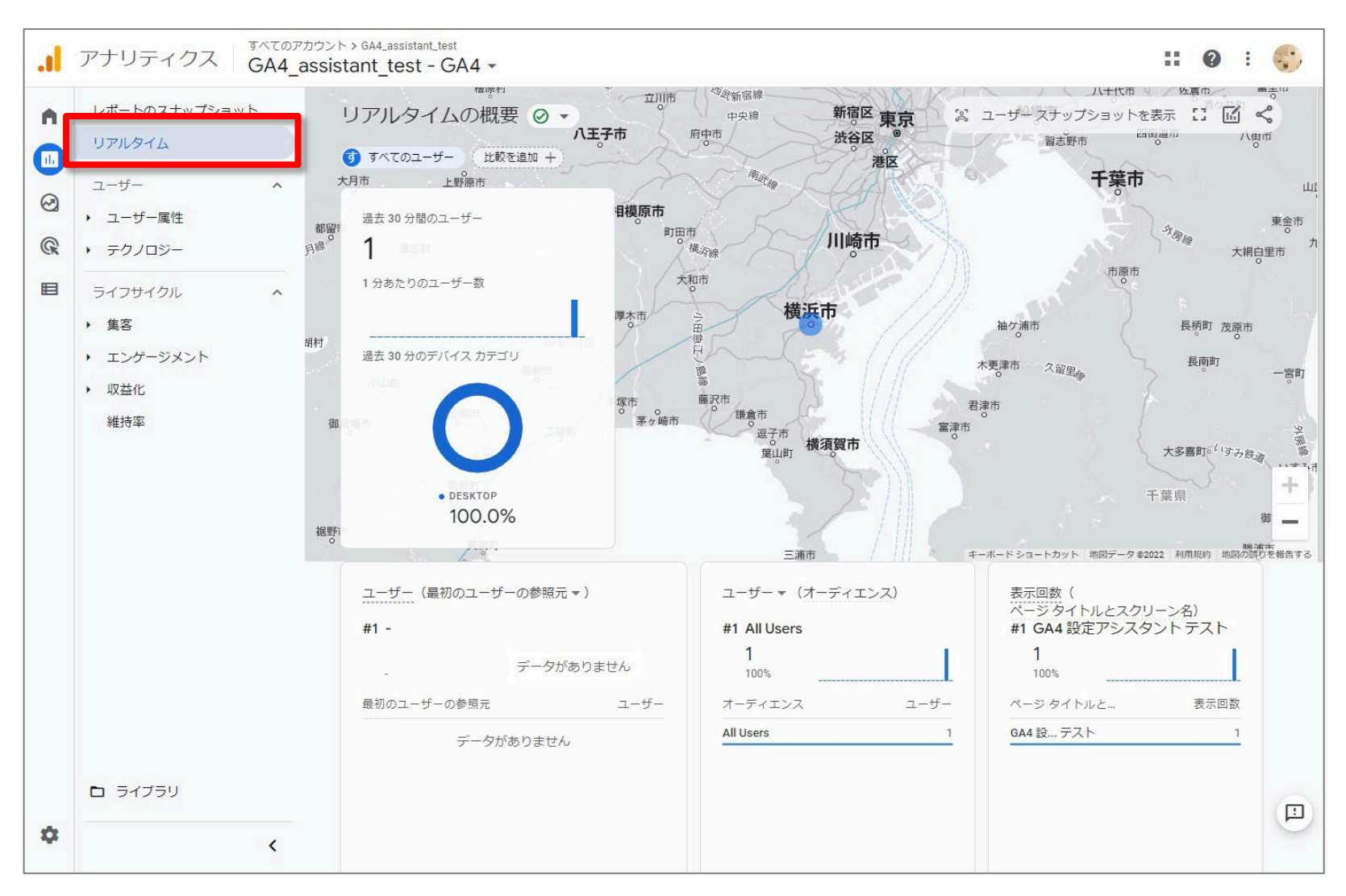

#### 既にUAが入っている、入っていないなどによる分類:パターン2

# GA4の導入方法は? パターン2

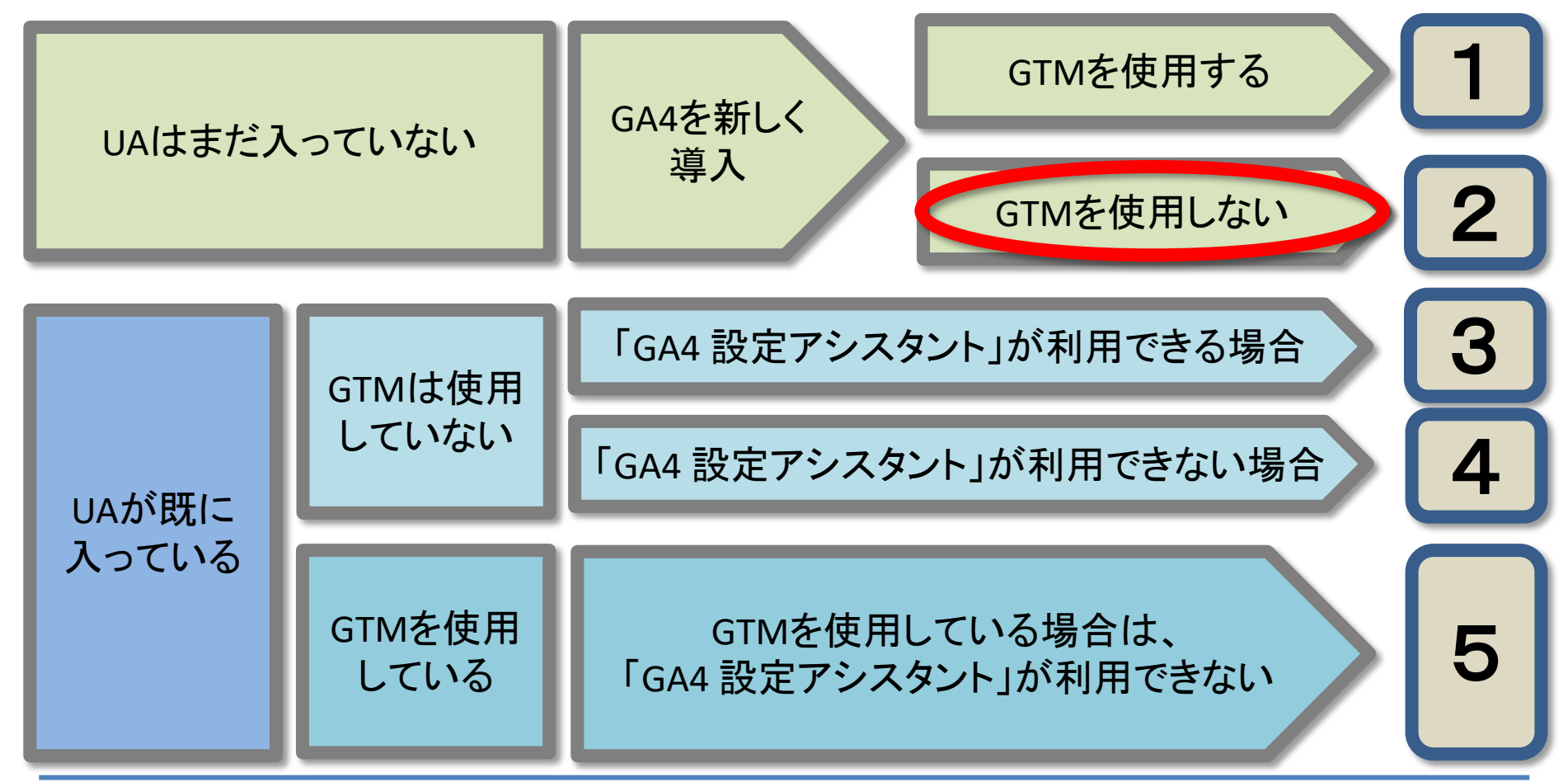

and,a 2022年

# パターン2(1)

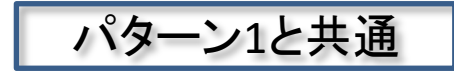

#### Googleアカウントを作成済みの状態で、 https://analytics.google.com/analytics/web/にアクセス。 「測定を開始」をクリック。

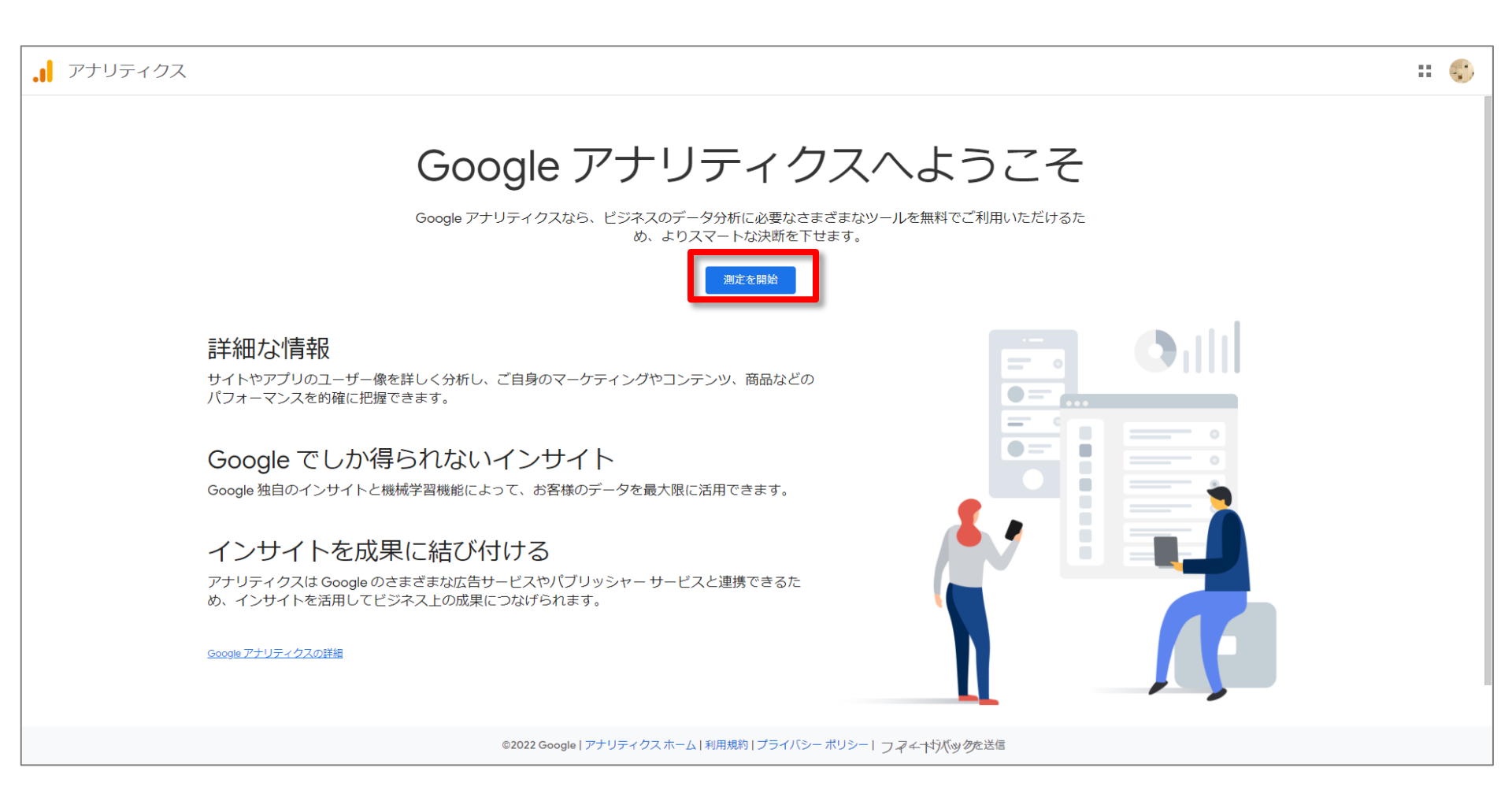

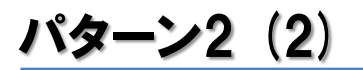

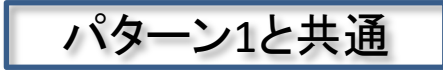

#### 「アカウント名」を入力。 「アカウントのデータ共有設定」は全てチェックが付いた状態で「次へ」。

| アフ | <sup>-</sup> リティクス                                                                                                    |   |
|----|----------------------------------------------------------------------------------------------------|---|
| ア: | ロウントの設定                                                                                                    |   |
|    | アカウントの詳細                                                                                                    |   |
|    | アカウンド名 (必須)<br>The Let The Select Contractory All Select Contractory All Select Contractory |   |
|    | アカウントのデータ共有設定 ⑦<br>お客様が Google アナリティクスを使って収集、処理、保存するデータ(「Google アナリティクスデータ」)は機密情報として厳重に保護されます。このデータは、Google アナリティクス サービスを <u>能持および保護</u> し、システムに不可欠な作業を遂行するために使われます。ただし、稀ではありますが、Google<br>プライバシー ポリシーに記載された法的理由が生じた場合には、この限りではありません。                                                                                                    | Ø |
|    | データ共有オブションでは、Google アナリティクス データの共有をより詳細に管理できます。 <u>詳細</u>                                                                                                    |   |
|    | □ Google のプロダクトとサービス <u>Google シグナル</u> を有効にしている場合、この設定は Google ユーザー アカウントに関連付けられている認証済み訪問データにも適用されます。この設定は、ユーザー <u>属性とインタレストの拡張レポート機能</u> に必要です。このオプションを無効にしても、プロパテ<br>ィに明示的にリンクされている他の Google サービスには、データが送られる可能性があります。設定を確認、変更するには、各プロパティの [サービス間のリンク設定] に移動してください。 <u>例を表示</u>                                                                                                    |   |
|    | ✓ ペンチマーク<br>匿名データの集計にご協力ください。Google では集計したデータをもとに、ペンチマークや公開資料など、データ傾向の把握に役立つさまざまなサービスを提供しています。お客様のウェブサイトに関する個人情報はすべて削除され、他の匿名データと組み合わ<br>せたうえで共有されます <u>例を表示</u>                                                                                                    |   |
|    | ✓ テクニカル サポート<br>サービスの提供および技術的な問題の解決のために必要と判断された場合に、Google のテクニカル サポート担当者がお客様の Google アナリティクス データとアカウントにアクセスすることを許可します。                                                                                                    |   |
|    | ✓ アカウント スペシャリスト<br>Google のマーケティングおよびセールス スペシャリストに Google アナリティクスのデータとアカウントへのアクセス権を付与すると、現在の設定と分析を改善する手立てを探して、最適化のヒントをご提案することが可能になります。社内に専任のセールス スペシャリストがいない場合は、認証された Google 担当者にアクセス権を付与してください。                                                                                                    |   |
|    | Google アナリティクスの <u>データ保護</u> の仕組みをご確認ください。                                                                                                    |   |

and,a 2022年

| . <b> </b> ア | ナリティ | クス                                                                                                    |                                                              |
|--------------|------|----------------------------------------------------------------------------------------------------|--------------------------------------------------------------|
| ۹            | 管理   | ユーザー                                                                                                    |                                                              |
|              | ÷    | <ul> <li>アカウントの設定</li> <li>プロパティの設定</li> <li>オテルの詳細<br/>プロパティは、企業のウェブやアブリのデータを表しまず、アカウントには複数のプロパティを設定できる<br/>既存の Firebase プロジェクトで新しいプロパティを作成する場合は、Firebase アカウントに移動*してくた<br/>Google アナリティクス4 プロパティを作成して、ウェブやアブリのデータを測定します。<br/>プロパティ名</li> </ul> | 「プロパティ名」を入力。<br>「レポートのタイムゾーン」「通貨」は<br>ここで設定する。               |
| 87           |      | <ul> <li>wine-wine</li> <li>レポートのタイムソーン</li> <li>日本 (GMT+09:00)日本時間 ▼</li> <li>通貨</li> <li>日本円 (JPY ¥) ▼</li> <li>プロパティのこれらの詳細は、後で[管理]で編集できます</li> <li>詳細オプションを表示</li> <li>次へ 前へ</li> </ul>                                                      | レポートのタイムゾーン<br>日本 ▼ (GMT+09:00)日本時間 ▼<br>通貨<br>日本円 (JPY ¥) ▼ |
|              |      |                                                                                                    | プロパティのこれらの詳細は、後で [管理] で編集できます                                |

パターン2(4)

パターン1と共通

#### ビジネスの概要を設定 ⇒ 規約に同意

| <b>.</b>   ア        | ナリティクス |                                                                                                    |                                                                                                    |          |
|---------------------|--------|----------------------------------------------------------------------------------------------------|----------------------------------------------------------------------------------------------------|----------|
| Q                   | 管理 ユーザ | _                                                                                                    |                                                                                                    |          |
| <ul> <li></li></ul> | ÷      | ビジネス情報<br>以下の質問に答えて、エクスペリエンスをカスタマイズしましょう。<br><sup>業種</sup>                                                                                                    |                                                                                                    |          |
|                     |        | 1 つ選択 ▼<br>ビジネスの規模<br>○ 小規模 - 従業員数 1~10 名                                                                                                    | マをカフタマイプし.±し.+ろ                                                                                                    |          |
|                     |        | <ul> <li>中規模 - 従業員数 11~100 名</li> <li>準大規模 - 従業員数 101~500 名</li> <li>大規模 - 従業員数 500 名以上</li> <li>Google アナリティクスのビジネスにおける利用目的をお聞かせください。該当するものすべてを違択してくだ:</li> <li>サイトまたはアプリでの顧客エンゲージメントを測定する</li> <li>サイトまたはアプリの利便性を最適化する</li> <li>複数のデバイスまたはブラットフォームをまたいでデータを測定する</li> <li>広告費用を最適化する</li> <li>コンパージョン数を増やす</li> <li>コンテンツの収益化を測定する</li> <li>オンライン販売を分析する</li> <li>アプリのインストールを測定する</li> <li>見込み顧客の発掘を測定する</li> </ul> | Google アナリティクス利用規約<br>Google アナリティクスをご利用いただくには、まず、お住まいの国や地域の利用規約<br>てください。<br>日本・                                                                                                    |          |
| ي<br>2<br>لا        |        | □ その他<br>作成 前へ                                                                                                    | <ul> <li>▲ なまた</li> <li>LCC(以下「Google」)と、本契約に署名する者(以下「お客様」)です。</li> <li>契約は、お客様による標準的 Gooale アナリティクス(以下「本サードス」)</li> <li>GDPR で必須となる データ処理規約 にも同意します。詳細</li> <li>「同意する」</li> <li>「同意しない」</li> </ul> | ★<br>の ▼ |

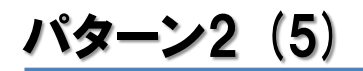

パターン1と共通

データストリーム > ウェブ をクリック

|   | アナリティクス GA4_202204                                                                                                    | 44_20220430<br>30 ▼ Q 「先月と昨年同月のユーザー数の比較」と検索してみてください                                             | <b>:: @</b> : 😴       |
|---|----------------------------------------------------------------------------------------------------|-------------------------------------------------------------------------------------------------|-----------------------|
| A | 管理 ユーザー                                                                                                    |                                                                                                 |                       |
|   | プロパティ + プロパティを作成<br>GA4_20220430 (313406261)<br>← ② 設定アシスタント<br>□ プロパティ設定<br>… プロパティのアクセス管理                                                                                                    | 次のステップ:データストリームを設定してデータの収<br>データストリームを作成したら、タグの設定情報とウェブストリームの測定<br>詳細:データストリームを追加してデータ収集を設定する 2 | Q集を開始する<br>IDを取得できます。 |
|   | <ul> <li>データストリーム</li> <li>データ設定</li> <li></li></ul>                                                                                                    | プラットフォームを選択してください                                                                               | 05 iOS アプリ            |
|   | <ul> <li>ペ、アトリビューション設定</li> <li>⑦ ブロパティ変更履歴</li> <li>Dd データ削除リクエスト</li> <li>サービスとのリンク</li> <li>▲ Google 広告のリンク</li> <li>④ アドマネージャーのリンク</li> <li>④ BigQuery のリンク</li> <li>▶ ディスプレイ&amp;ビデオ 360<br/>のリンク</li> </ul> |                                                                                                 |                       |
| 0 |                                                                                                    | ©2022 Google   アナリティクスホーム   利用規約   プライバシー ポリシー   フマチーヤ)バックを送信                                   |                       |

# パターン2(6)

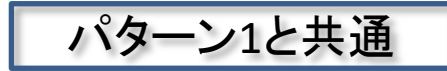

# 「ストリームを作成」をクリック

| × データ | ストリームの設定                                                                                                    |                                                |
|-------|----------------------------------------------------------------------------------------------------|------------------------------------------------|
| b.    | ウェブ ストリームの設定                                                                                                    |                                                |
|       | ウェブサイトの URL                                                                                                    | ストリーム名                                         |
|       | https:// 👻 www.test-web.com                                                                                            | 20220430                                       |
|       | ★ 拡張計測機能<br>ページビューの標準測定に加え、サイトのコンテンツとのインタラクションを自動<br>リンクや埋め込み動画などのページ上の要素のデータは、関連するイベントととき<br>に送信されないように注意する必要があります。詳細 | 動的に測定します。<br>もに収集される場合があります。個人を特定できる情報が Google |
|       | 測定中: 💿 ページビュー数 💿 スクロール数 😬 離脱クリック                                                                                       | 他 3 個                                          |
|       | ストリームを作成                                                                                                    |                                                |

## 「タグの実装手順を表示する」をクリックします。

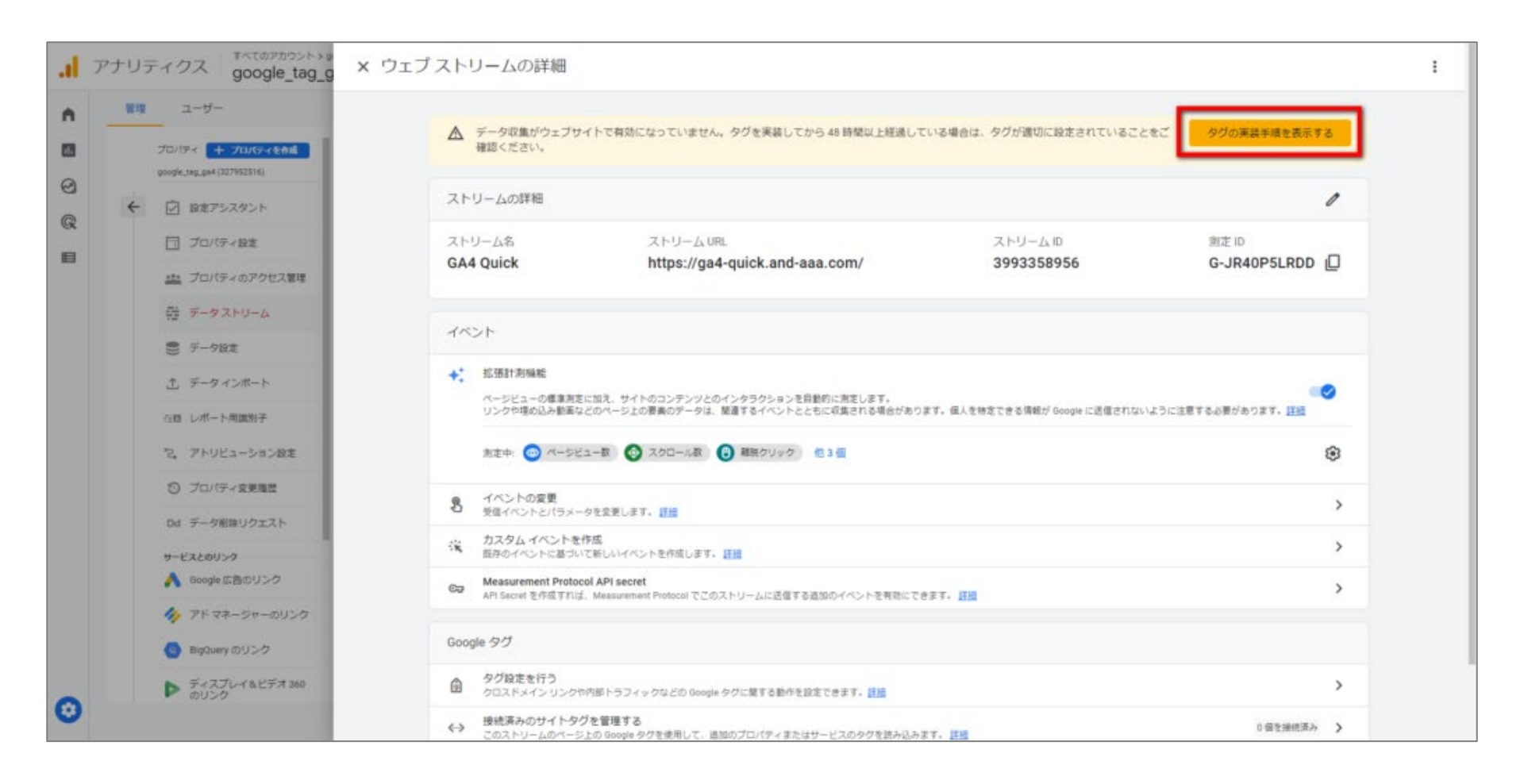

## パターン2(8)

# 「以下に示すプラットフォームのいずれかを使用してサイトを管理している場合は、コードを変更せずに Google タグの設定を完了できます。」の中に、ウェブサイト制作に使用しているツールがある場合は、アイコンをクリックします。

| × ウェブストリームの詳細                                                                  | × 実装手順                                                                  |
|--------------------------------------------------------------------------------|-------------------------------------------------------------------------|
| ▲ データ収集がウェブサイトで有効になっていい<br>確認ください。                                             | Google タグの実装<br>ウェブサイト作成ツールまたはコンテンツ管理システム (CMS) を                       |
| ストリームの詳細                                                                       | できます。動きの構成を撮めるには、 サイトのすべてのページにタ<br>グを実装する必要があります。                       |
| ストリーム名 ストリー<br>GA4 Quick https://                                              | ウェブサイト作成ツールまたは CMS を使用してインストールする 手動でインストールする                            |
| 1724                                                                           | 以下に示すブラットフォームのいずれかを使用してサイトを管理している場合は、コードを変更せずに Google タグの股定を完了できま<br>す。 |
| ★ 拡張計測機能<br>ページビューの標準原面に加え、サイトのコンテン<br>いたの世界になる、サイトのコンテン                       | 1.ウェプサイト作成ツールまたは CMS を選択します  O Drupol duda   MonsterInsights VTYP03 WIX |
| 売支中 ◎ ページビュー数 ◎ スクローム                                                          | ウェブサイト作成ツールまたは CMS が表示されない場合: ごちらをクリックして詳細を確認するか、手動でインストールしてください。       |
| 8 イベントの変更<br>受信イベントとパラメータを変更します。 正規                                            |                                                                         |
| スタムイベントを作成<br>展存のイベントに基づいて新しいイベントを作成し                                          |                                                                         |
| Ca Measurement Protocol API secret<br>API Secret 한作成す[1년, Messurement Protocol |                                                                         |
| Google タグ                                                                      |                                                                         |
|                                                                                |                                                                         |
| 後決済みのサイトタグを管理する<br>このストリームのページ上の Google タグを使用し                                 |                                                                         |

# パターン2(9)

# たとえば、「WiX」を選択すると、下記のような画面になります。

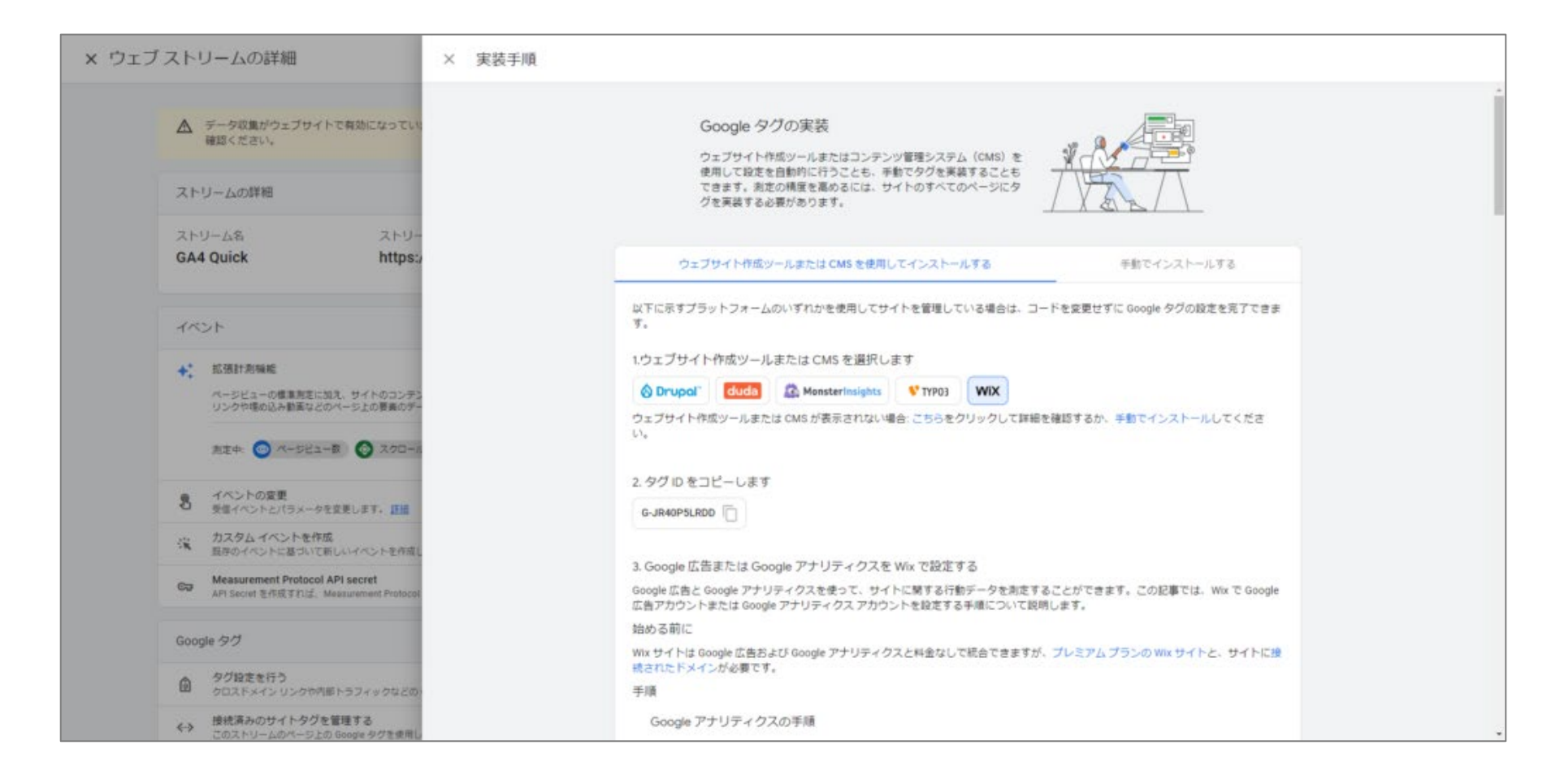

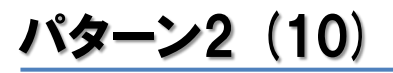

#### 選択肢に該当するツールが無い場合は、「手動でインストールする」をクリックします。

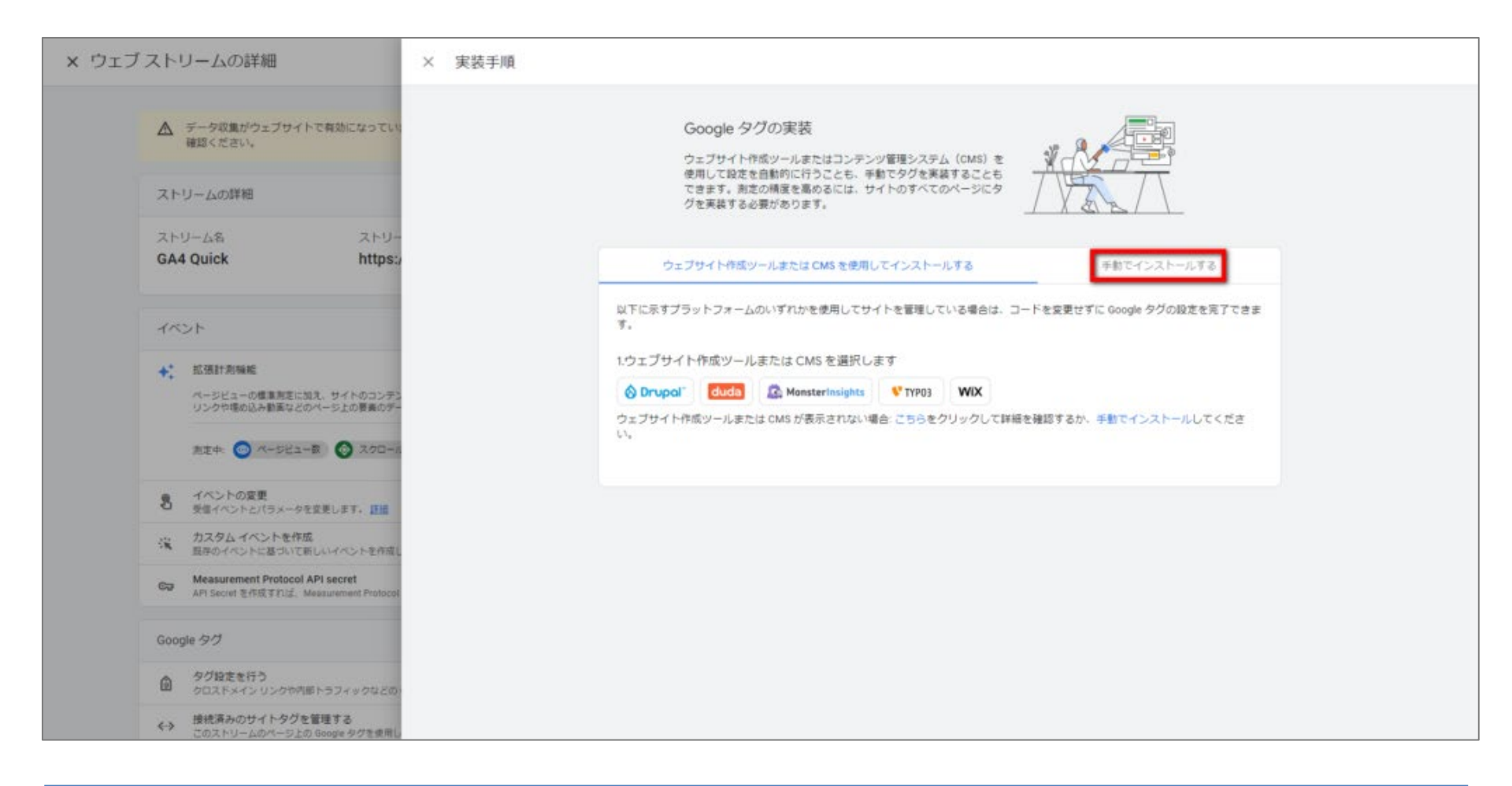

# パターン2(11)

# 「Google タグ」が表示されます。このタグをコピーして、ウェブサイトのすべてのページのコード(<head> 要素の直後)に貼り付けます。各ページに複数の Google タグを実装することはできません。

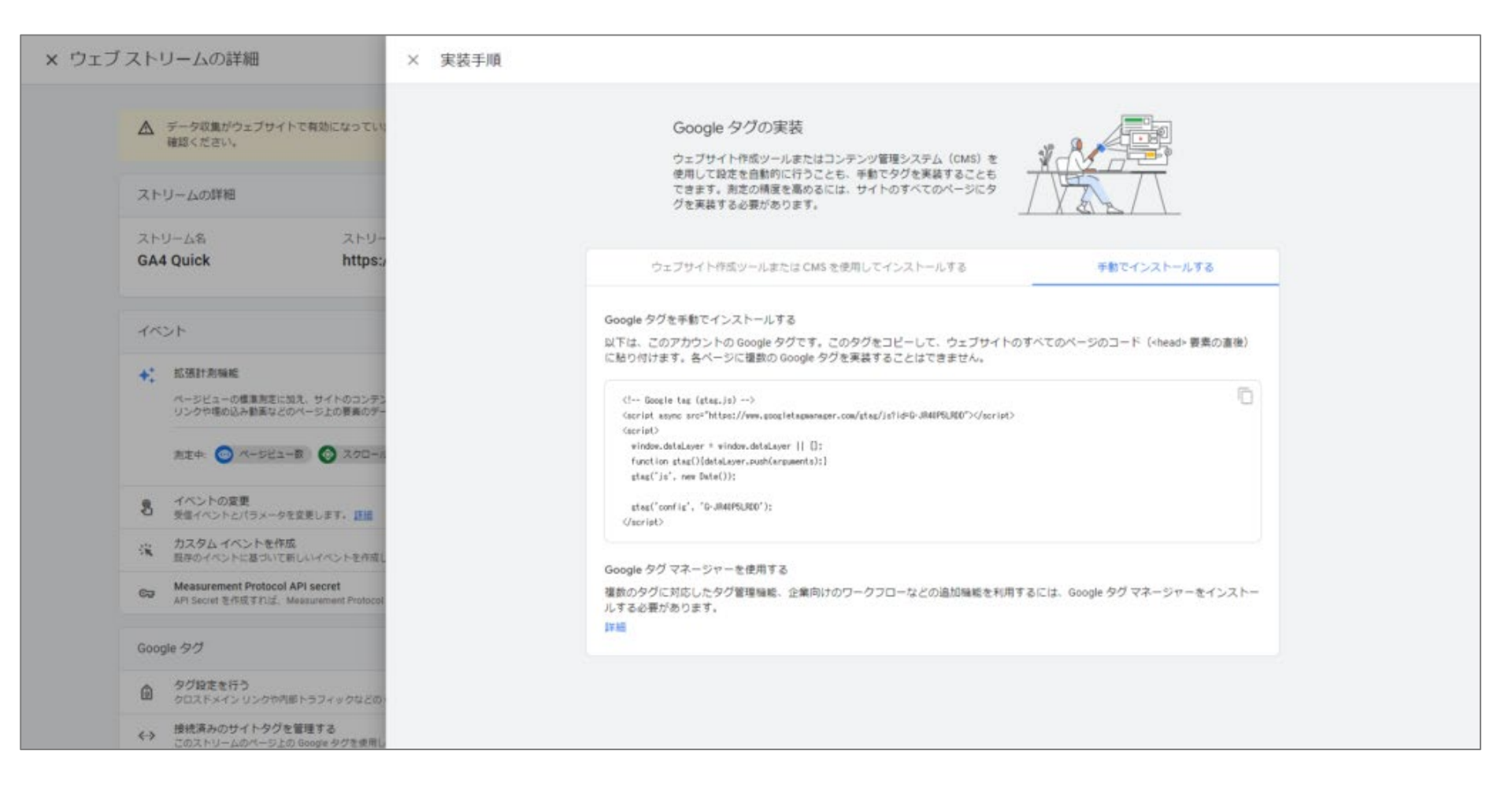

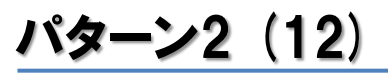

# 「Google タグ マネージャー(GTM)」による実装方法を知りたい場合は「詳細」をクリックします。

| 、 ウェブ ストリームの詳細                                                                                                    | × 実装手順                                                                                                    |
|----------------------------------------------------------------------------------------------------|----------------------------------------------------------------------------------------------------|
| ▲ データ収集がウェブサイトで有効になっていい<br>確認ください。                                                                                                    | Google 夕グの実装<br>ウェブサイト作成ツールまたはコンテンツ管理システム (CMS) を<br>使用して段定を自動的に行うことも、手動でタグを実装することも<br>できます。前定の構成を高めるには、サイトのすべてのページにタ                                                                                                    |
| ストリーム名 ストリー<br>GA4 Quick https:/                                                                                                    | グを実装する必要があります。<br>/ / 人 人 人 人<br>ウェブサイト作成ツールまたは CMS を使用してインストールする<br>手動でインストールする                                                                                                    |
| イベント                                                                                                    | Google タグを手動でインストールする<br>以下は、このアカウントの Google タグです。このタグをコピーして、ウェブサイトのすべてのページのコード( <head> 要素の直後)<br/>に貼り付けます。各ページに提取の Google タグを実装することはできません。</head>                                                                                    |
| ** 拡張計測機能<br>ページビューの標準用意に加え、サイトのコンテン<br>リンクや場め込み創業などのページ上の要素のデー<br>加速中: (四) ページビュー数 (①) スクロール                                                   | <pre>C! Google tag (gtag.js)&gt; Carript some sre="https://www.googletagaanager.com/gtag/js?id=G-JMARPEL/REG"&gt; Carript&gt; Carript&gt; window.dstalayer * window.dstalayer [] []: function_stagO[dstalayer.sub/carguments):]</pre> |
| 名 イベントの変更<br>安保イベントとバラメータを変更します。 正語                                                                                                    | stas(')s', rev Data());<br>stas('config', "D-JM4095,800');<br>                                                                                                    |
| <ul> <li>カスタムイベントを作成<br/>展示のイベントと基づいて新しいイベントを存成し</li> <li>Measurement Protocol API secret<br/>API Secret を作成すれば、Measurement Protocol</li> </ul> | Google タグ マネージャーを使用する<br>複数のタグに対応したタグ管理隔壁、企業向けのワークフローなどの追加隔壁を利用するには、Google タグ マネージャーをインストー<br>ルする必要があります。                                                                                                    |
| Google タグ                                                                                                    | 】<br>注册                                                                                                    |
| タグ設定を行う<br>クロス下メインリンクや外部トラフィックなどの                                                                                                    |                                                                                                    |
| 使統済みのサイトタグを管理する<br>このストリームのページ上の Google タグを使用し                                                                                                  |                                                                                                    |
# 「詳細」をクリックすると、「タグマネージャー ヘルプ」が表示されます。

| ≡ タグマネージャーへルプ                                                        | Q 知りたい内容についてご記入ください                                                                                                    |                                                                                                    |            |
|----------------------------------------------------------------------|----------------------------------------------------------------------------------------------------|----------------------------------------------------------------------------------------------------|------------|
|                                                                      |                                                                                                    |                                                                                                    | タグマネージャー 🗹 |
| G Suite は Google Workspace に生まれ変わりまし                                 | た、業務に必要な縁続がすべて扱っています。                                                                                                    |                                                                                                    | ×          |
| <b>タグ マネー</b><br>Google タグマネー<br>キングコードや開握<br>マネージャーのコー<br>エースから、分析と | ージヤーの概要<br>ジャーとは、ウェブサイトやモバイルアブリに含まれる「タグ2」(トラッ<br>全するコードの総称)を素早く塾単に更新できる <mark>タグ管理システム</mark> です。タグ<br>ドの一部をプロジェクトに追加すると、ウェブベースのユーザーインターフ<br>満定のタグ設定を安全かつ簡単にデブロイできます。<br>res of Google Tag Man:<br>Tag Manager | <ul> <li>ヘルプ</li> <li>タグマネージャーの概要</li> <li>インストールする際の検討事項</li> <li>タグマネージャーの設定とインストール</li> <li>タグマネージャーと Google タグ<br/>(gtag.js)</li> </ul> |            |
| タグ マネージャーガ<br>続されます。続いて<br>ペントが発生したと<br>めに使用できる変数                    | パインストールされると、サイトやアプリとタグマネージャーのサーバーが接<br>、ウェブペースの管理画面を使用してトラッキングタグを設定し、特定のイ<br>さにタグを起動させるトリカーを確立し、タグ設定を簡単かつ自動で行うた<br>を作成します。                                                                                     |                                                                                                    |            |
| 特定のサイトやモバ<br>成の集合をコンテナ<br>グ、サードバーティ<br>グは、タグマネーミ                     | イルアプリにインストールされたタグ、トリガー、変数、および間連する構<br>こと呼びます。Google 広告タグや Google アナリティクス タグ、Floodlight タ<br>・タグなど、サイトやアプリ上の手動でコーディングされたその他すべてのタ<br>ジャー コンテナに置き換えられます。                                                          |                                                                                                    |            |
| • アナリティク                                                             | スアカデミーでタグマネージャーの使用方法を学ぶ:Google タグマネージャーの基礎                                                                                                    |                                                                                                    |            |

# パターン2(14)

#### タグ マネージャーと gtag.js のどちらを使用するか判断する際は、「タグ マネージャー と Google タグ (gtag.js)」をクリックしてください。

| ■ タグマネージャーヘルプ Q 知りたい内容についてご記入くだ                                                                                                    | さい                                                                                                    |            |
|----------------------------------------------------------------------------------------------------|----------------------------------------------------------------------------------------------------|------------|
|                                                                                                    |                                                                                                    | タクマネージャー 🛽 |
| G Suite は Google Workspace に生まれ変わりました。業務に必要な機能がすべて揃っています。                                                                                      |                                                                                                    | ×          |
| タグマネージャーの概要<br>Google タグマネージャーとは、ウェブサイトやモバイルアブ<br>キングコードや間違するコードの総称)を素早く簡単に更新で<br>マネージャーのコードの一部をプロジェクトに追加すると、ウ<br>ェースから、分析と満定のタグ設定を安全かつ簡単にデブロイ | <ul> <li>リに含まれる「ダグ⊗」(トラッ<br/>ささるタグ管理システムです。タグ<br/>ウェブペースのユーザーインターフ<br/>できます。</li> <li>ハルブ</li> <li>タグマネージャーの概要</li> <li>インストールする際の検討事項</li> <li>タグマネージャーの設定とインストール</li> <li>アグマネージャーと Google タグ<br/>(gtag.js)</li> </ul> |            |
| タグマネージャーがインストールされると、サイトやアプリと<br>続されます。続いて、ウェブペースの管理画面を使用してトラ<br>ペントが発生したときにタグを起動させる <b>トリカー</b> を確立し、<br>めに使用できる <mark>変数</mark> を作成します。       | ニタグ マネージャーのサーバーが接<br>シャキング タグを設定し、特定のイ<br>タグ設定を簡単かつ自動で行うた                                                                                                    |            |
| 特定のサイトやモバイルアプリにインストールされたタグ、ト<br>成の集合をコンテナと呼びます。Google 広告タグや Google フ<br>グ、サードパーティ タグなど、サイトやアプリ上の手動でコー<br>グは、タグマネージャー コンテナに置き換えられます。            | ・リガー、変数、および関連する構<br>アナリティクス タグ、Floodlight タ<br>-ディングされたその他すべてのタ                                                                                                    |            |
| アナリティクスアカデミーでタグマネージャーの使用方法を考<br>フースはア、わびファージャーの使用方法を考<br>フースはア、わびファージャーの展示の実際にの立つ影響を                                                           | ¥あ: Google タグマネーシャーの基礎<br>はMANTY - タグマネーシャーの基礎                                                                                                    |            |

# パターン2 (15)

「タグ マネージャーと Google タグ(gtag.js)」 (<u>https://support.google.com/tagmanager/answer/7582054?hl=ja</u>)によれば、タグ マネージャーと gtag.js のどちらを使用するかの判断は、次のように考えます。

タグマネージャーと gtag.js はどちらも同様の機能を果たします。

- タグマネージャーは、ウェブインターフェースを使い、サイトやモバイルアプリ上の タグを素早く簡単に更新できるタグ管理システムです。
- gtag.js は、Google タグをウェブページに直接追加するために使用される JavaScript フレームワークです。

どちらのソリューションも、同じ中核的な Google インフラストラクチャ上に構築されて おり、相互運用が可能です。このため、ニーズに合った最適なソリューションを自由に 選択できます。

- 次の機能が重要な場合は、タグマネージャーの使用を検討してください。
- Google タグとサードパーティタグの両方を設置、変更する機能
- ウェブアプリとモバイルアプリの両方のタグを設置、変更する機能
- ウェブ インターフェースから直接タグを変更する機能
- コラボレーションとバージョン管理機能

Google タグ マネージャーを使用できない場合や次の機能が重要な場合は、gtag.js の使用を検討してください。

- タグ管理システムを立ち上げることなく、ウェブページに直接タグをインストールする 機能
- インターフェースにアクセスすることなく、JavaScript で直接タグを扱う機能

現在タグ マネージャーを使用している場合は、引き続きタグ マネージャーを使用してく ださい。Google 広告タグと Google マーケティング プラットフォーム タグはタグ マ ネージャーで完全にサポートされています。タグ マネージャーが既に使用されている 場合は、追加の gtag.js ベースのコードをサイトにデプロイする必要はありません。

既にgtag.js を使用している場合は、後からいつでもタグマネージャーにアップグレードできます。

# パターン2(17)

注: gtag.js ベースのタグの設置に<u>カスタム HTML タグ</u>オプションを使用しないでください。代わりに、タグ マネージャーに用意されている <u>Google 広告</u>、<u>アナリティクス</u>、 <u>Floodlight</u> 向けのネイティブタグ テンプレートを使用します。

公式ヘルプ:

https://support.google.com/tagmanager/answer/7582054?hl=ja

#### 既にUAが入っている、入っていないなどによる分類:パターン3

# GA4の導入方法は? パターン3

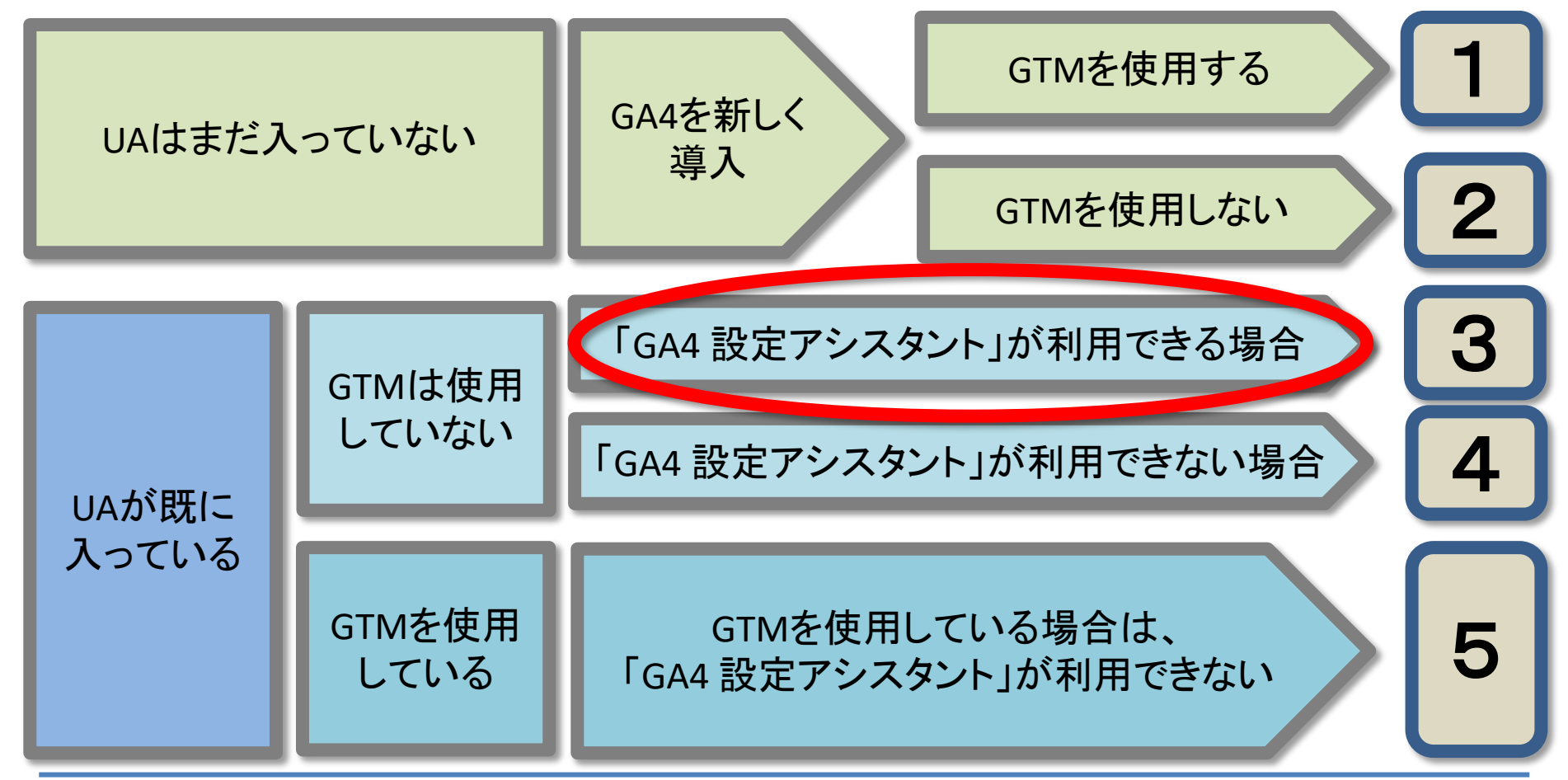

# パターン3(1)

「GA4 設定アシスタント」はUA設定画面のプロパティ列から利用できる機能です。この 機能を使うと、<mark>使用中のUAと並行して使用できるGA4プロパティを新たに設定できます。</mark> ただし、以下に該当すると利用できないので、手動でGTMを使って実装してください。

- ウェブサイト作成ツールもしくは CMS が gtag.js タグ未対応の場合
- Google タグ マネージャーを使用している場合(後述)
- ウェブサイトが analytics.js (gtag.js タグよりも前に使われていたタグ)でタグ設定されている場合

| <b>.</b>   ア: | サリティクス すべてのアカウントン 拡張eコマーステスト 2021年<br>すべてのウェブサイトのデー                                     | 7月21日 AM 9時38分<br>- 夕 マ                                                          |   |                                            |   | 🔎 :: @ : 🧕 |
|---------------|-----------------------------------------------------------------------------------------|----------------------------------------------------------------------------------|---|--------------------------------------------|---|------------|
| Q             | 管理 ユーザー                                                                                 |                                                                                  |   |                                            |   |            |
|               | アカウント <b>+ アカウントを作成</b><br>拡張eコマーステスト 2021年7月16日設定                                      | プロパティ + プロ <b>/ティを作成</b><br>・<br>拡張=コマーステスト 2021年7月21日 AM 9時38分 (UA-202467796-2) | • | ビュー + ビューを作成<br>すべてのウェブサイトのデータ             | • |            |
| • ()          | アカウント設定                                                                                 | <ul> <li>GA4 設定アシスタント</li> </ul>                                                 |   | ▶ ビューの設定                                   |   |            |
| > <u>*</u>    | <ul> <li>         エアカウントのアクセス管理         </li> <li>         すべてのフィルタ         </li> </ul> | <ul> <li>ブロバティ設定</li> <li>ブロバティのアクセス管理</li> </ul>                                |   | <ul> <li>ビューのアクセス管理</li> <li>目標</li> </ul> |   |            |
| ▶ ■           | ⑦ アカウント変更履歴                                                                             | <> トラッキング情報                                                                      |   | ᄎ コンテンツグループ                                |   |            |
|               | ■ ゴミ箱                                                                                   | 🕤 ブロバティ変更履歴                                                                      |   | <b>7</b> J-119                             |   |            |
|               |                                                                                         | Dd データ削除リクエスト                                                                    |   | Ё+* チャネル設定                                 |   |            |
|               |                                                                                         | <del>サービス間のリンク設定</del>                                                           |   | ■ e コマースの設定                                |   |            |
|               |                                                                                         | AdSense のリンク設定                                                                   |   | Dd 計算指標 ベータ<br>パーソナルツールとアセット               |   |            |
|               |                                                                                         | ☐ Ad Exchange のリンク設定                                                             |   | 目言 セグメント                                   |   |            |
|               |                                                                                         | 👓 すべての商品                                                                         |   | J XE                                       |   |            |

パターン3(2)

#### 「はじめに」をクリックして先に進みます。

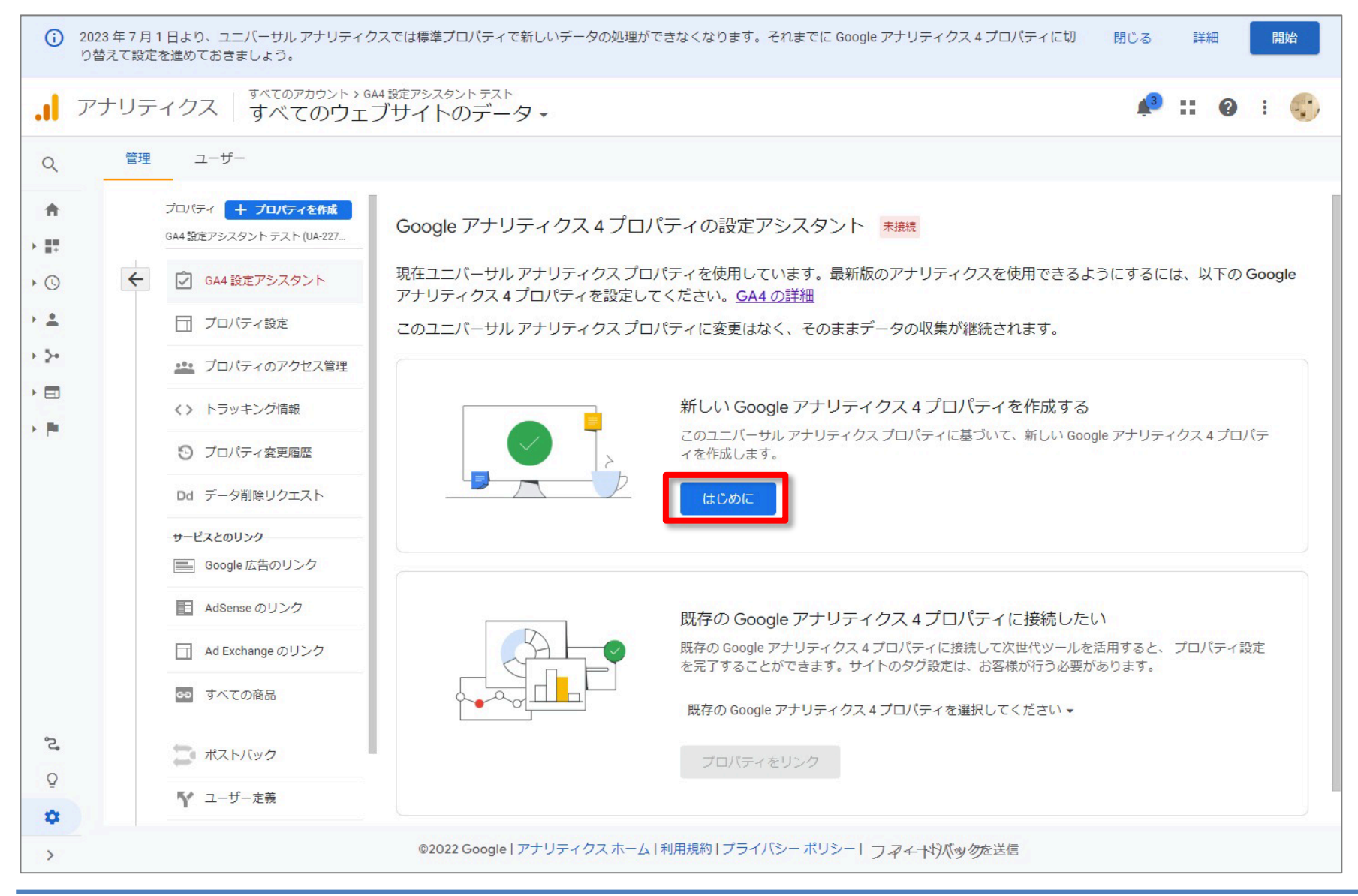

### パターン3(3)

「このウィザードの実行内容:」が表示されます。下記の赤線で囲んだ、「既存のタグを 使用してデータ収集を有効にします。」にチェックが入っていることを確認したら、「プロ パティを作成」をクリックします。ただし、プロパティによっては、チェックを入れられない ことがあります。その場合にはチェックを入れずに「プロパティを作成」をクリックします。

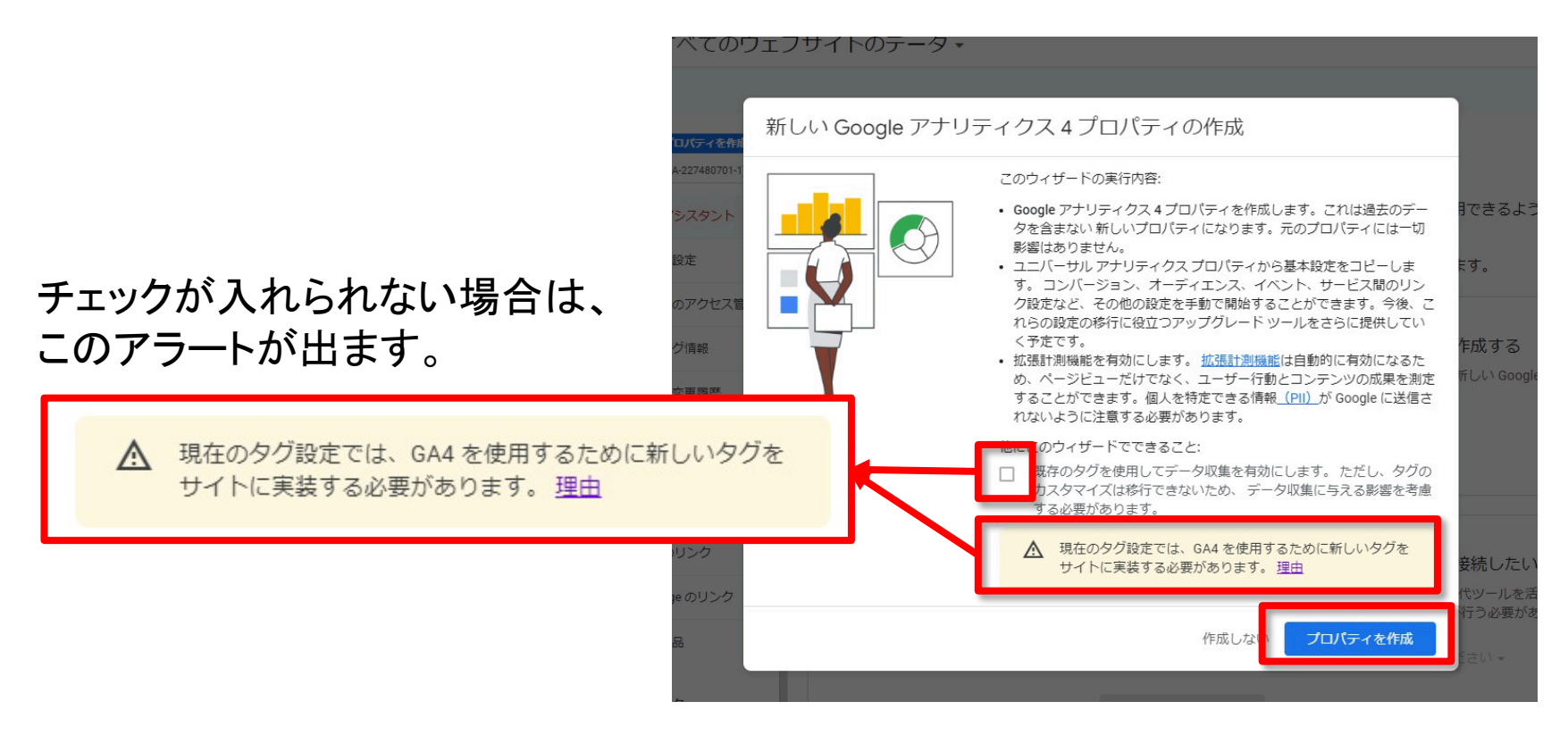

# パターン3(4)

これで基本的なGoogle Analytics 4の設定は完了です。下記の赤線で囲んだチェック ボックスにチェックが入れられた場合には、既存のタグを利用してデータが収集されま す。「GA4 プロパティを確認」ボタンをクリックして、必要であればその他の設定を追加 します。 チェックが入れられなかった場合については、次に解説します。

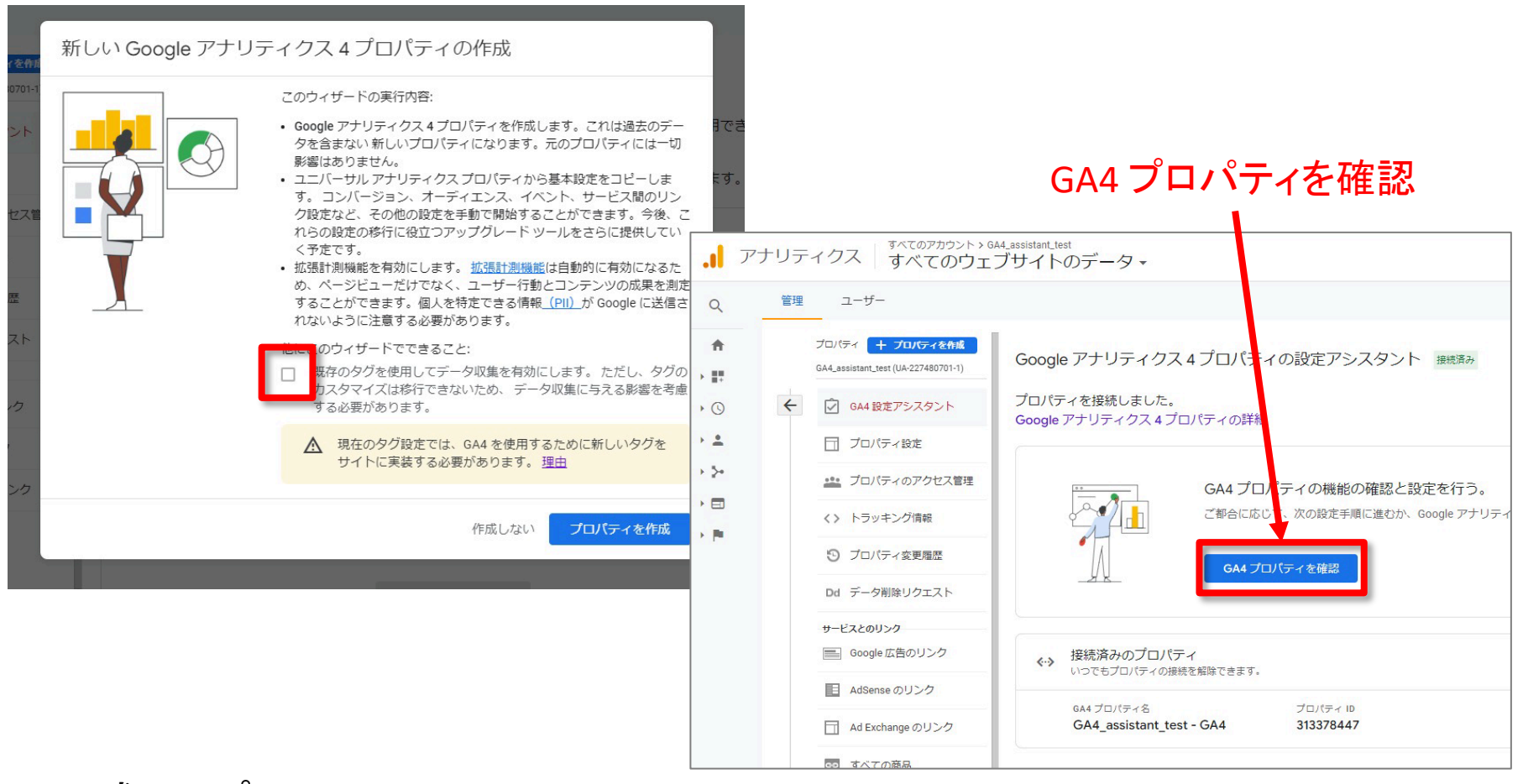

#### 既にUAが入っている、入っていないなどによる分類:パターン4

# GA4の導入方法は? パターン4

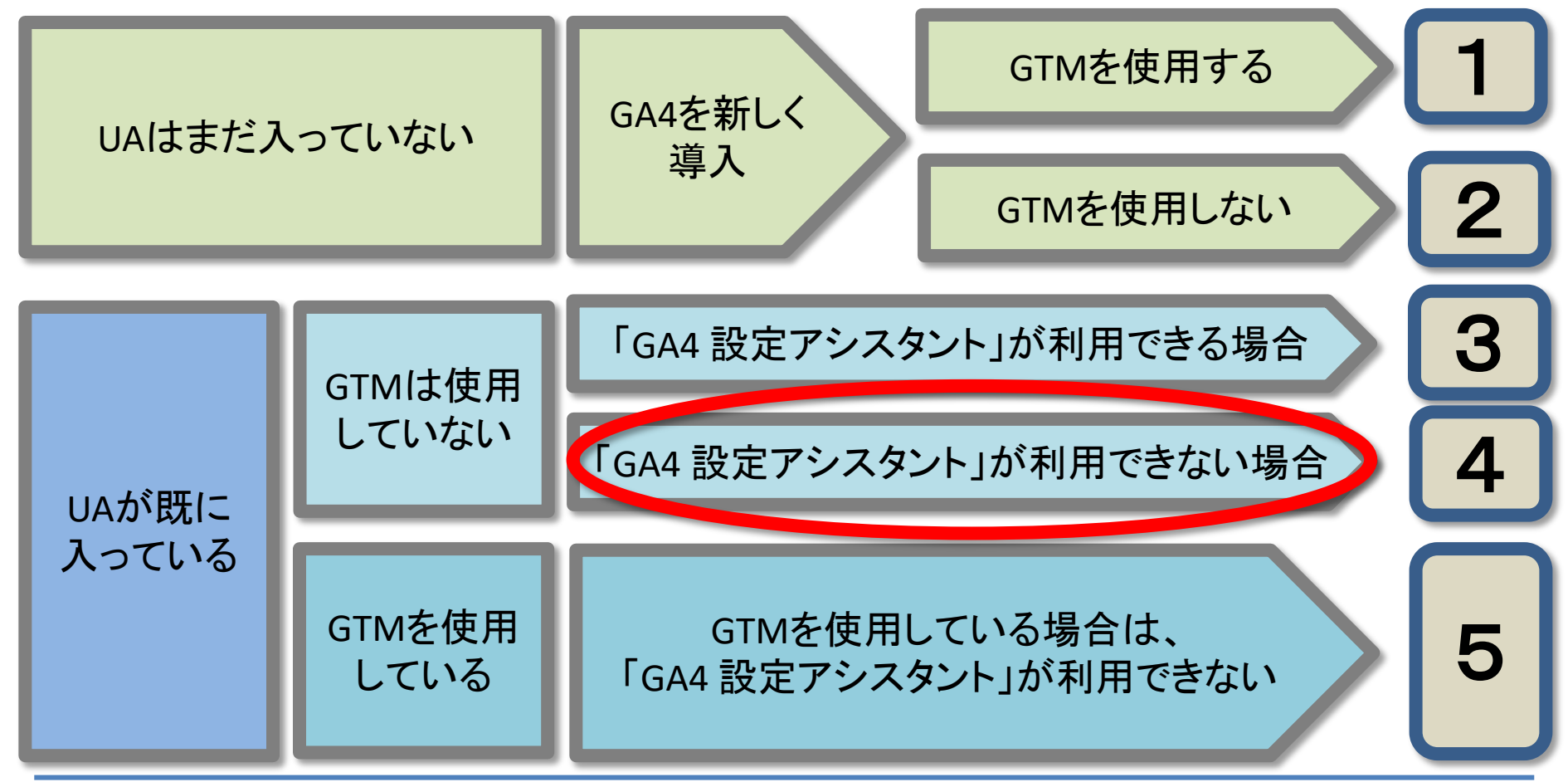

and,a 2022年

パターン4(1)

「既存のタグを使用してデータ収集を有効にします。」にチェックを入れられなかった場合には、さらに設定が必要になります。「GA4 プロパティを確認」をクリックしたら、下記の「アシスタントの設定」画面が表示されていますので、「収集」項目の「タグの設定」をクリックします。

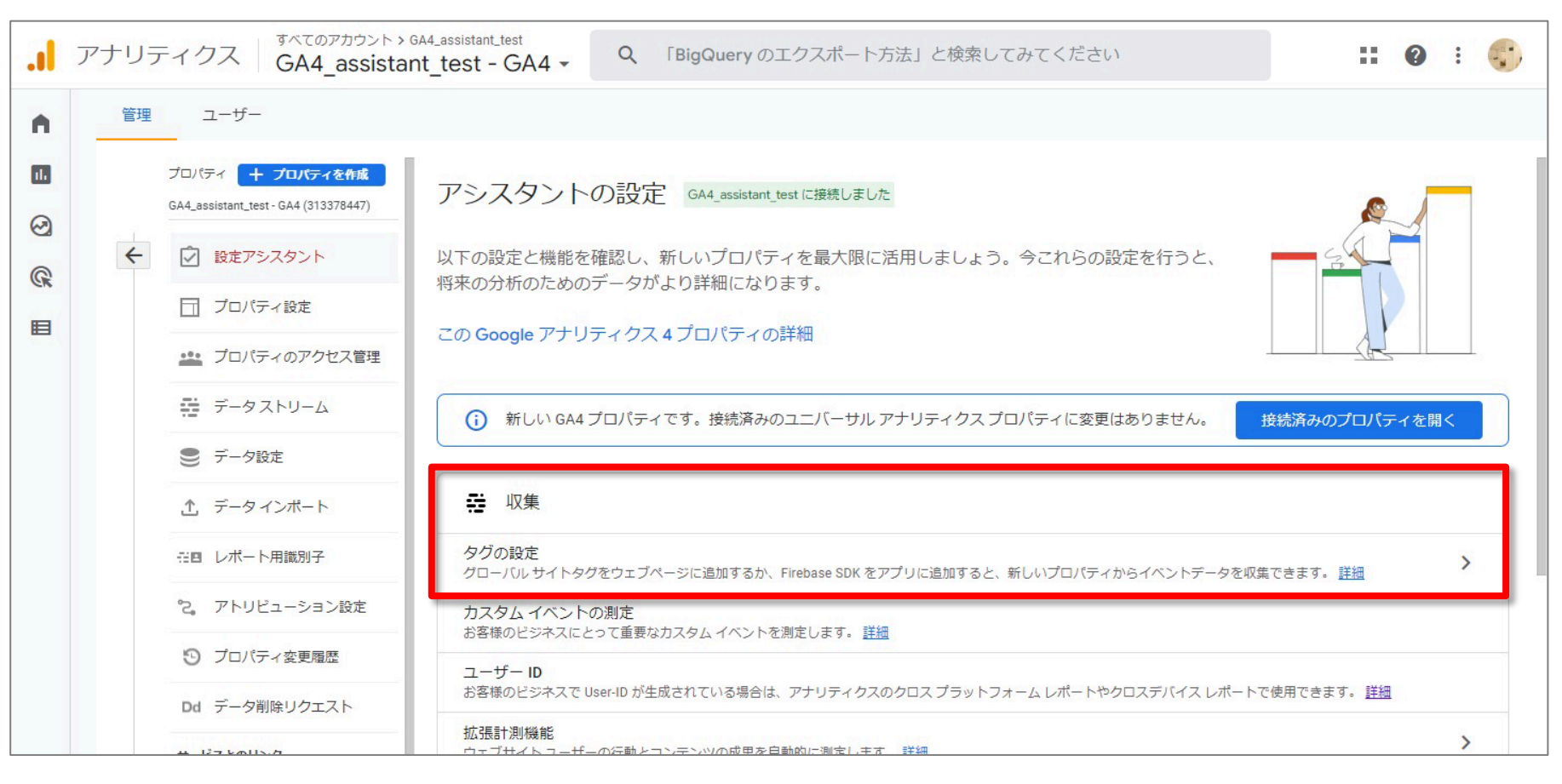

パターン4(2)

#### 「データストリーム」画面で、既に作られている該当のストリームをクリックします。

|     | アナリラ | Fィクス GA4_assistar                                        | Q 「BigQueryのエクスポート方法」と検索してみてください                                                             | 0:       |
|-----|------|----------------------------------------------------------|----------------------------------------------------------------------------------------------|----------|
| A I | 管理   | ユーザー                                                     |                                                                                              |          |
|     |      | プロパティ + プロパティを作成<br>GA4_assistant_test - GA4 (313378447) | データストリーム                                                                                     |          |
| 2   | 4    | ② 設定アシスタント                                               | すべて iOS Android ウェブ スト                                                                       | リームを追加 👻 |
| - K |      | □ プロパティ設定                                                | GA4_assistant_test - GA4<br>https://aq4-ouick.and-aaa.com 3535118364 過去 48 時間に受信したデータはありません。 | >        |
|     |      | プロパティのアクセス管理                                             |                                                                                              |          |
|     |      | 愛 データストリーム                                               |                                                                                              |          |
|     |      | ● データ設定                                                  |                                                                                              |          |
|     |      | <ol> <li>データインポート</li> </ol>                             |                                                                                              |          |
|     |      | ※四 レポート用識別子                                              |                                                                                              |          |
|     |      | ℃。 アトリビューション設定                                           |                                                                                              |          |
|     |      | ⑦ プロパティ変更履歴                                              |                                                                                              |          |
|     |      | Dd データ削除リクエスト                                            |                                                                                              |          |
|     |      | サービスとのリンク                                                |                                                                                              |          |
|     |      | 人 Google 広告のリンク                                          |                                                                                              |          |
|     |      | 🥠 アドマネージャーのリンク                                           |                                                                                              |          |
|     |      | BigQuery のリンク                                            |                                                                                              |          |
|     |      | ディスプレイ&ビデオ 360<br>のリンク                                   |                                                                                              |          |
| 3   |      |                                                          | ©2022 Google   アナリティクス ホーム   利用規約   プライバシー ポリシー   フ <i>マイ</i> ー特)バックを送信                      |          |

# パターン4(3)

#### 「ウェブストリームの詳細」画面が表示されます。下の方に「タグ設定手順」という項目 があるので、現在Googleアナリティクスのタグが、計測したいウェブサイトに埋め込ま れている場合には、「既存のページ上のタグを使用する」をクリックします。

| al :     | アナリティ ×ウ                       | ェブストリームの詳細                                                    |                                                                |                                           |    |
|----------|--------------------------------|---------------------------------------------------------------|----------------------------------------------------------------|-------------------------------------------|----|
| <b>n</b> | 管理                             |                                                               |                                                                |                                           |    |
|          |                                | ストリーム URL                                                     | ストリーム名<br>CAA applicationst toot CAA                           | 測定 ID                                     |    |
|          | GA4_                           | https://ga4-quick.and-aaa.com                                 | GA4_assistant_test - GA4                                       | G-4Q7T865E8R                              |    |
| 2        | 4 0                            | ストリーム ID ステータス                                                |                                                                |                                           |    |
| () K     |                                | 3535118364                                                    | 副に受信したテーダはめりません。 <u>詳細</u>                                     |                                           |    |
| 3        |                                | ◆ 拡張計測機能                                                      |                                                                |                                           |    |
|          |                                | ページビューの標準測定に加え、サイ<br>リンクや埋め込み動画などのページ上の<br>れないように注意する必要があります。 | トのコンテンツとのインタラクションを自動的に測定しま<br>D要素のデータは、関連するイベントとともに収集される<br>詳細 | ξす。                                       |    |
|          | anni<br>ann an<br>ann a<br>ann |                                                               |                                                                |                                           |    |
|          |                                | 測定中: 🎯 ページビュー数 🔇                                              | スクロール数 🕒 離脱クリック 他3個                                            | ®                                         |    |
|          | .Ť                             |                                                               |                                                                |                                           |    |
|          |                                | タグ設定手順                                                        | 既存の                                                            | ページ上のタグを使用                                | する |
|          | 126                            | ▶ ● 2001/それかかざ 表を使用して、テ                                       | ーク収集を開始します。                                                    |                                           |    |
|          | °2,                            | 新しいページ上のタグを追加す                                                | する 既存のページ」                                                     | 上の夕グを使用する                                 |    |
|          | 5                              | グローバルサイトタグ (gtag                                              | n.js) ウェブサイト作成ツールや、CMS でホストされ                                  | Lるサイトをご使用の場合、このタグを設定                      |    |
|          | Di                             | Google タグマネージャー                                               |                                                                | 74.9.                                     |    |
|          | <del>1)</del> -                | <ul> <li>ウェノインターフェースからター<br/>信します。</li> </ul>                 | クを追加したり管理したりすることで、Google アナリナ・                                 | イクスなと Google の各種ツールや Google 以外のツールにテータを达  |    |
|          |                                | 追加の設定                                                         |                                                                |                                           |    |
|          | 4                              | <ul><li></li></ul>                                            | <b>レサイトタグを使用して、追加のプロパティまたはサー</b>                               | ビスのタグを読み込みます。 <u>詳細</u> 0 個を接続済み <b>〉</b> |    |
|          |                                | Measurement Protocol API Secre                                | et <-9                                                         | 、 を 右 动 / - デ キ 主 す 詳 短 >                 |    |
|          |                                | API Secret を作成すれば、Measureme                                   | ent Protocol でこのストリームに送信する追加のイベント                              |                                           |    |

パターン4(4)

#### 「Google アナリティクス」をクリックします。

| .il | アナリティ                                                                                             | × ウェブ ストリームの詳細                                                                                                    | : |
|-----|---------------------------------------------------------------------------------------------------|----------------------------------------------------------------------------------------------------|---|
|     | 管理<br>プロ,<br>GA4,<br>C                                                                            | ストリーム名       測定 ID         https://ga4-quick.and-aaa.com       GA4_assistant_test - GA4       G-407T865E8R         ストリーム ID       ステータス         3535118364       過去 48 時間に受信したデータはありません。詳細 |   |
|     | 12 (1) (1) (1) (1) (1) (1) (1) (1) (1) (1)                                                        | <ul> <li>測定中: ③ ページビュー数 ③ スクロール数 ④ 離脱クリック 他3 個</li> <li>タグ設定手順<br/>次のいずれかの方法を使用して、データ収集を開始します。</li> <li>新しいページ上のタグを追加する 既存のページ上のタグを使用する</li> </ul>                                         |   |
|     | 5<br>5-<br>1<br>1<br>1<br>1<br>1<br>1<br>1<br>1<br>1<br>1<br>1<br>1<br>1<br>1<br>1<br>1<br>1<br>1 | 既存のページ上のタグを管理しているサービスを選択します。確認方法   ↓ Google アナリティクス   ↓ Google タグマネージャー   追加の設定   検護済みのサイトタグを管理する   ↓ 回復を接続され、                                                                             |   |
| 0   | Þ                                                                                                 | Con A PU - ムのページ上のグローバルサイトタグを使用して、追加のプロパティまたはサービスのタグを読み込みます。詳細 の個を接続件が  API Secret を作成すれば、Measurement Protocol でごのストリームに送信する追加のイベントを有効にできます。詳細 クグ付けの詳細設定 、                                 |   |

# パターン4(5)

#### 「Googleアナリティクス」の項目に書かれている「G」から始まる測定IDをコピーします。 または、この画面の右上の「測定ID」も同じ文字列なので、こちらでも大丈夫です。

| . アナリティ | × ウェブストリームの詳細                                                                                                    | : |
|---------|----------------------------------------------------------------------------------------------------|---|
|         | ストリーム, MBL       カムリーム系       新江田       「日本のは、「日本の」」       「日本の」」       「日本の」」」       「日本の」」」       「日本の」」」       「日本の」」」       「日本の」」」       「日本の」」       「日本の」」」       「日本の」」」       「日本の」」」       「日本の」」」       「日本の」」」       「日本の」」」       「日本の」」」       「日本の」」」       「日本の」」」       「日本の」」」 <th></th> |   |

# パターン4(6)

「設定ID」をコピーしたら、<mark>現状のUAの「管理」画面まで戻ります</mark>。「プロパティ」の項目 に「トラッキング情報」をクリックします。その中の「トラッキングコード」をクリックします。

| 管理 ユーザー            |                            |                     |                  |
|--------------------|----------------------------|---------------------|------------------|
| アカウント + アカウントを作成   | プロパティ 🕇                    | プロパティを作成            | ビュー + ビューを作成     |
| GA4_assistant_test |                            | UA-22/480/01-1)     | ∮べてのウェノサイトのテータ ▼ |
| アカウント設定            | <ul> <li>GA4 設定</li> </ul> | アシスタント (*           | ● ビューの設定         |
| アカウントのアクセス管理       |                            | 1設定                 |                  |
| ▼ すべてのフィルタ         | 😬 プロパティ                    | ィのアクセス管理            | <>▲ トラッキンク情報     |
| ⑦ アカウント変更履歴        | <> トラッキン                   | ング情報                | トラッキング コード       |
| ■ ゴミ箱              | う プロパティ                    | <変更履歴               | データ収集            |
|                    | <b>Dd</b> データ削減            | <pre> 余リクエスト </pre> | データ保持            |
|                    | サービスとのリング                  | 7                   | Licor ID         |
|                    | in Google 広                | 告のリンク               | User-ID          |
|                    | AdSense C                  | のリンク                | セッション設定          |
|                    | Ad Exchan                  | nge のリンク            | オーガニック検索ソース      |
|                    | <ul> <li>すべての商</li> </ul>  | 商品                  | 参照元除外リスト         |
|                    | こ ポストバッ                    | ック                  | 検索キーワード除外リスト     |
|                    | <b>ಗ್</b> ユーザー丸            | È                   |                  |
|                    | 🍸 ユーザール                    | 主義                  |                  |

パターン4(7)

#### ウェブサイトのトラッキング情報が表示されますので、トラッキングコードの下にある 「接続済みのサイトタグ」をクリックします。

| <b>.</b>   ア | ナリテ | イクス すべてのアカウントン(                                                           | <sup>A4_assistant_test</sup><br>ブサイトのデータ ▼                                                                                                    |                                                                                                    | 🥵 II 🛛 I 🎲                                                     |
|--------------|-----|---------------------------------------------------------------------------|----------------------------------------------------------------------------------------------------|----------------------------------------------------------------------------------------------------|----------------------------------------------------------------|
| Q            | 管理  | ユーザー                                                                      |                                                                                                    |                                                                                                    |                                                                |
|              | ÷   | プロパティ + プロパティを作成<br>GA4_assistant_test (UA-227480701-1)<br>○ GA4 設定アシスタント | <b>トラッキングID</b> ス<br>UA-227480701-1<br>。                                                                                                    | <b>ミテータス</b><br>法 48 時間に受信したデータはありません。 Learn more<br>テストトラフィックを送信 ⑦                                                       |                                                                |
|              |     |                                                                           | ウェブサイトのトラッキング                                                                                                    |                                                                                                    |                                                                |
| - <u>}</u> • |     | プロパティのアクセス管理                                                              | グローバル サイトタグ (gtag                                                                                                    | J.js)                                                                                                    |                                                                |
|              |     | <> トラッキング情報                                                               | このプロパティで使用できる Global<br>の要素として貼り付けてください。<br>い。                                                                                                    | Site Tag(gtag.js)トラッキング コードです。このコードをコピーして、トラッキングするす^<br>ページにすでに Global Site Tag が配置されている場合は、以下のスニペットの <i>config</i> 行のみを! | べてのウェフページの <head> 内の最初<br/>既存の Global Site Tag に追加してくださ</head> |
|              |     | トラッキングコード                                                                 |                                                                                                    |                                                                                                    |                                                                |
|              |     | データ収集<br>データ保持<br>User-ID<br>セッション設定<br>オーガニック検索ソース<br>参照元除外リスト           | Global site tag (gtag.js) - Goog<br <script async="" src="https://www.gc&lt;br&gt;&lt;script&gt;&lt;br&gt;window.dataLayer = window.data&lt;br&gt;function gtag(){(dataLayer.push(a&lt;br&gt;gtag(js', new Date());&lt;br&gt;gtag(config', 'UA-227480701-1');&lt;br&gt;&lt;/script&gt;&lt;/td&gt;&lt;td&gt;jle Analytics&gt;&lt;br&gt;oogletagmanager.com/gtag/js?id=UA-227480701-1"></script><br>aLayer    [];<br>arguments);} |                                                                                                    |                                                                |
|              |     | 検索キーワード除外リスト<br>⑦ プロパティ変更履歴                                               | Global Site Tag(gtag.js)を使用する<br>や実装も容易になります。また、公f                                                                                                    | δと、Google のサイトの測定、コンバージョン トラッキング、リマーケティング サービスでの<br>開される最新の動的な機能や統合のメリットをすぐに活かすことができます。詳細                                 | タグ設定が合理化されます。タグの管理                                             |
|              |     | Dd データ削除リクエスト                                                             | <ul> <li></li></ul>                                                                                                    | のグローバルサイトタグを使用して、追加のプロパティまたはサービスのタグを読み込みます。詳細                                                                             | 0個が接続済み 🗸                                                      |
| ۳.           |     | サービスとのリンク                                                                 |                                                                                                    |                                                                                                    |                                                                |
| Q            |     | Coogle 広告のリンク                                                             | Google タグ マネージャー<br>解析タグやトラッキング タグの数が                                                                                                    | 多い場合は、無料の Google タグマネージャーを使うとサイトへのタグ設定が簡単になります。                                                                           | 次のような場合は、Google タグ マネー                                         |
| *            |     | AdSense のリンク                                                              | >1. OCUURCO33000430                                                                                                    |                                                                                                    |                                                                |
| >            |     |                                                                           | ©2022 Google   アナリティク                                                                                                    | フスホーム  利用規約   ブライバシーボリシー   フマイトがバックを送信                                                                                    |                                                                |

# パターン4(8)

接続済みのタグの画面が表示されますので、「接続するタグのIDを入力します。」の項目に、先ほどコピーした「G」から始まる「測定ID」を貼り付けます。ニックネームは任意です。「接続」をクリックします。これでGA4の設定は完了です。

|       | アナリティ | クス すべてのアカウント > GA4_assistant_test<br>すべてのウェブサイトのデータ →            | ¥3 | <br>0 | : |  |
|-------|-------|------------------------------------------------------------------|----|-------|---|--|
| Q     | 管理    | ユーザー                                                             |    |       |   |  |
| A     |       |                                                                  |    |       |   |  |
| > ≣≣  | 1     | × 接続済みのタグ                                                        |    |       |   |  |
| • 🕓   | 4     |                                                                  |    |       |   |  |
| · ±   |       | タグの接続                                                            |    |       |   |  |
| > \$+ |       | このフロハディのハーシェのクローハルサイドダクを使用して、追加のフロハディまたはサービスのダクを読み込みます。 詳加       |    |       |   |  |
| • 🗉   |       | 接続するタグの ID を入力します。詳細ニュックネーム(省略可)                                 |    |       |   |  |
| と声    |       |                                                                  |    |       |   |  |
|       |       |                                                                  |    |       |   |  |
|       |       |                                                                  |    |       |   |  |
|       |       |                                                                  |    |       |   |  |
|       |       |                                                                  |    |       |   |  |
|       |       |                                                                  |    |       |   |  |
|       |       |                                                                  |    |       |   |  |
|       |       |                                                                  |    |       |   |  |
| °,    |       |                                                                  |    |       |   |  |
| Q     |       |                                                                  |    |       |   |  |
| *     |       | ©2022 Google   アナリティクスホーム   利用規約   プライバシー ポリシー   つ フィート いがい のを送信 |    |       |   |  |
| >     |       |                                                                  |    |       |   |  |

GA4の導入方法は? パターン5 パターン5 結論を先に申し上げると、「パターン5」は「パターン 1」の手順と全く同じになります。次ページ以降では、 念のため「GA4 設定アシスタント」から出発する方法 を見ておきます。

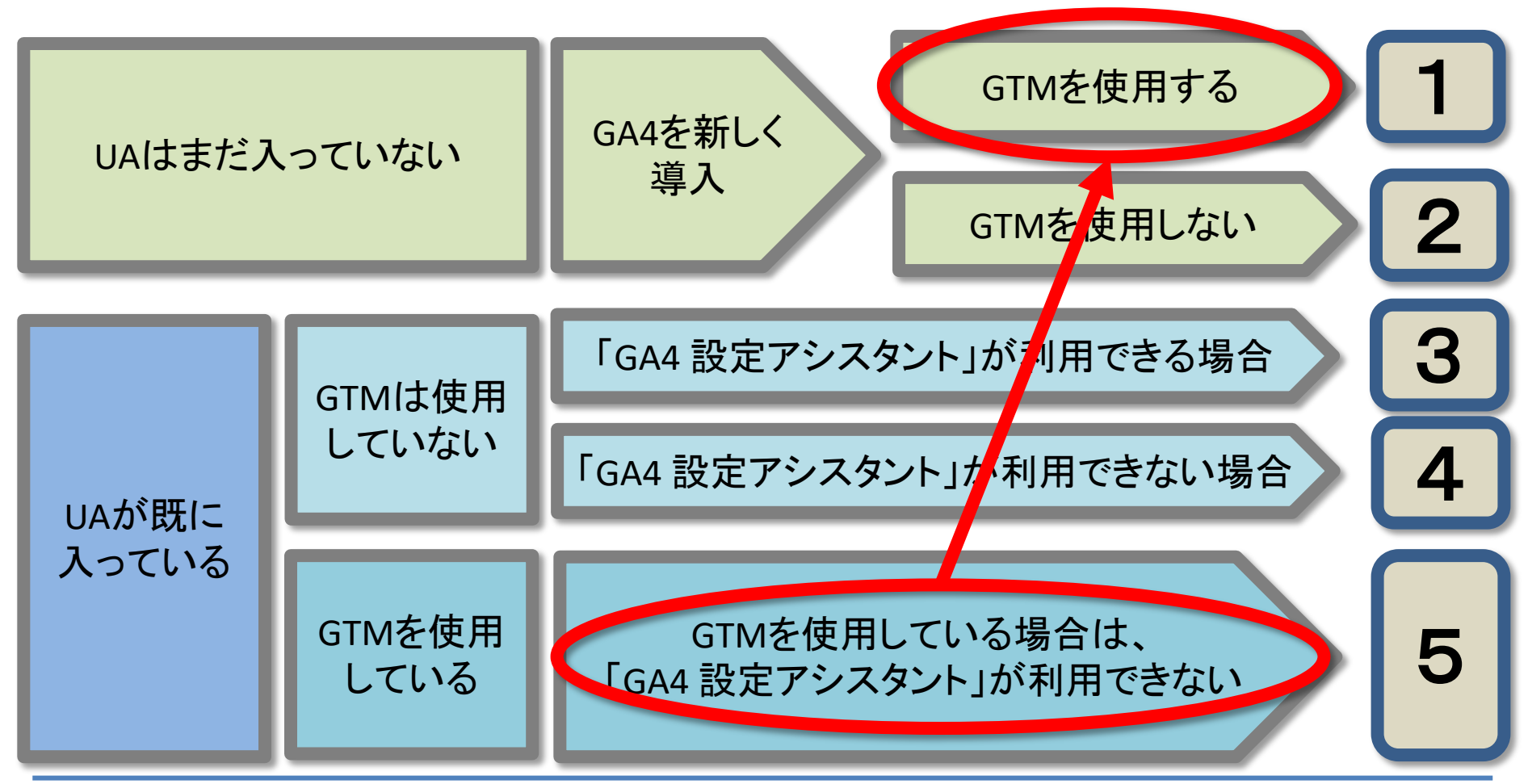

and,a 2022年

# パターン5(1)

「GA4 設定アシスタント」をクリックします。 GTMを使用している場合は、「GA4 設定アシスタント」が利用できないのですが、 一旦ここからスタートします。

#### 公式ヘルプ:

https://support.google.com/analytics/answer/9744165?hl=ja&utm\_id=ad#use\_existing\_tags

| . <b> </b> 7    | ナリティクス すべてのアカウントン 拡張 コマーステスト 2021<br>すべてのウェブサイトのデー                                                                                | E7月21日 AM 9時38分<br>- 夕 ▼                                                                         |                                                                                 | 🤌 :: 0 : 🧕 |
|-----------------|----------------------------------------------------------------------------------------------------|--------------------------------------------------------------------------------------------------|---------------------------------------------------------------------------------|------------|
| Q ↑ # ↑ © ↑ ± ↓ | <ul> <li>管理 ユーザー</li> <li>アカウント ▲ アカウントを作成</li> <li>拡張=コマーステスト 2021年7月16日設定</li> <li>■ アカウント設定</li> <li>▲ アカウントのアクセス管理</li> </ul> | プロパティ + プロパティを作意<br>拡張eコマーステスト 2021年7月21日 AM 9時38分 (UA-202467796-2)<br>GA4 設定アシスタント<br>□ プロパティ設定 | ビュー <u>+ ビューを作成</u><br>すべてのウェブサイトのデータ<br>● ビューの設定<br>■ ビューのアクセス管理               | •          |
|                 | <ul> <li>すべてのフィルタ</li> <li>アカウント変更履歴</li> <li>ゴミ箱</li> </ul>                                                                      |                                                                                                  | <ul> <li>■ 目標</li> <li>▲ コンテンツグループ</li> <li>▼ フィルタ</li> <li>● チャネル設定</li> </ul> |            |
|                 |                                                                                                    | サービス勝のリンク設定<br>■ Google 広告とのリンク<br>■ AdSense のリンク設定<br>■ Ad Exchange のリンク設定<br>■ すべての商品          | <ul> <li>         ・□マースの設定         <ul> <li></li></ul></li></ul>                |            |

パターン5(2)

#### 「はじめに」をクリックして先に進みます。

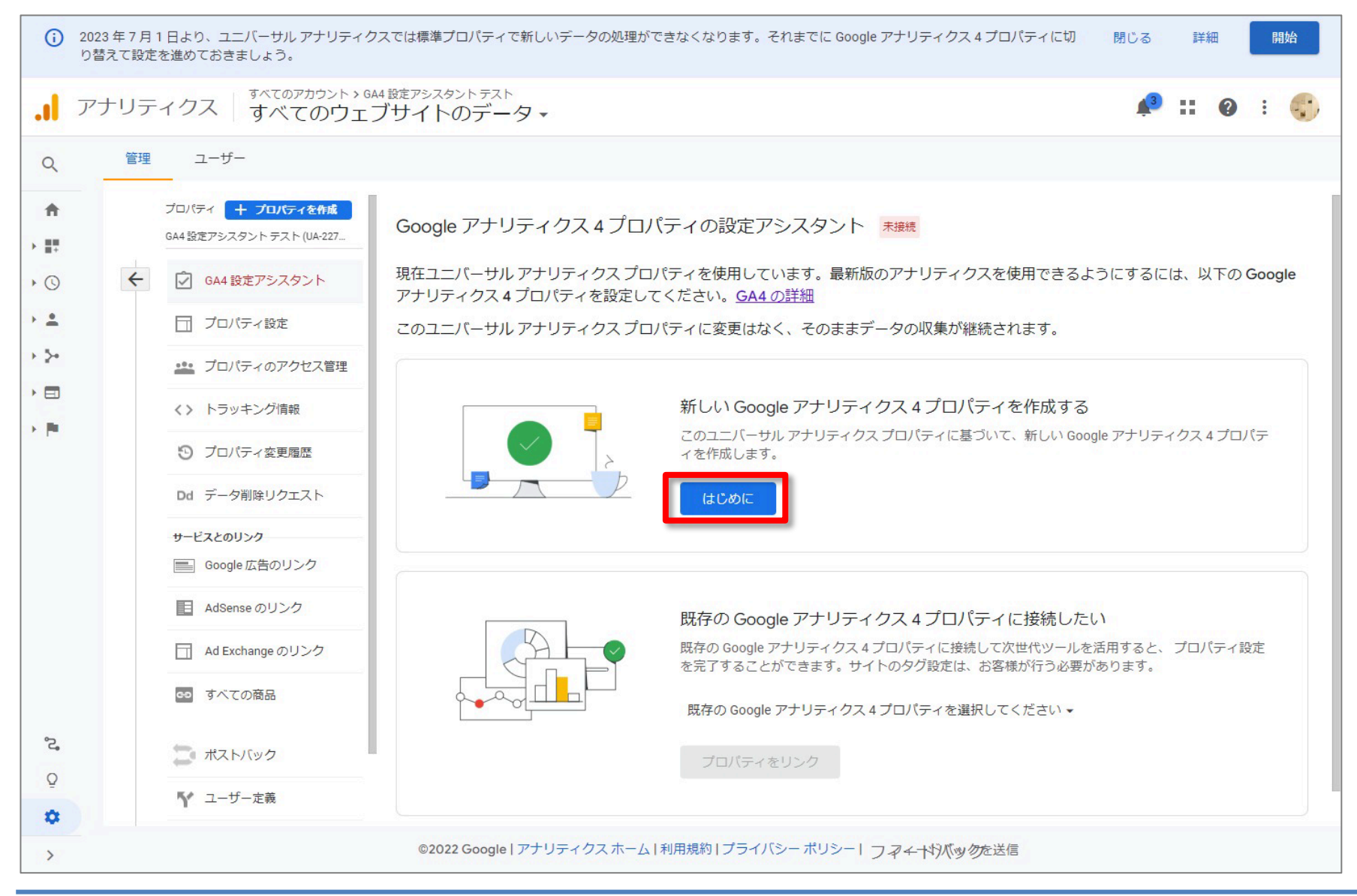

# パターン5(3)

「このウィザードの実行内容:」が表示されます。GTMを使用している場合は、下記の赤 線で囲んだ、「既存のタグを使用してデータ収集を有効にします。」にチェックが入りま せん。入らないまま、「プロパティを作成」をクリックします。

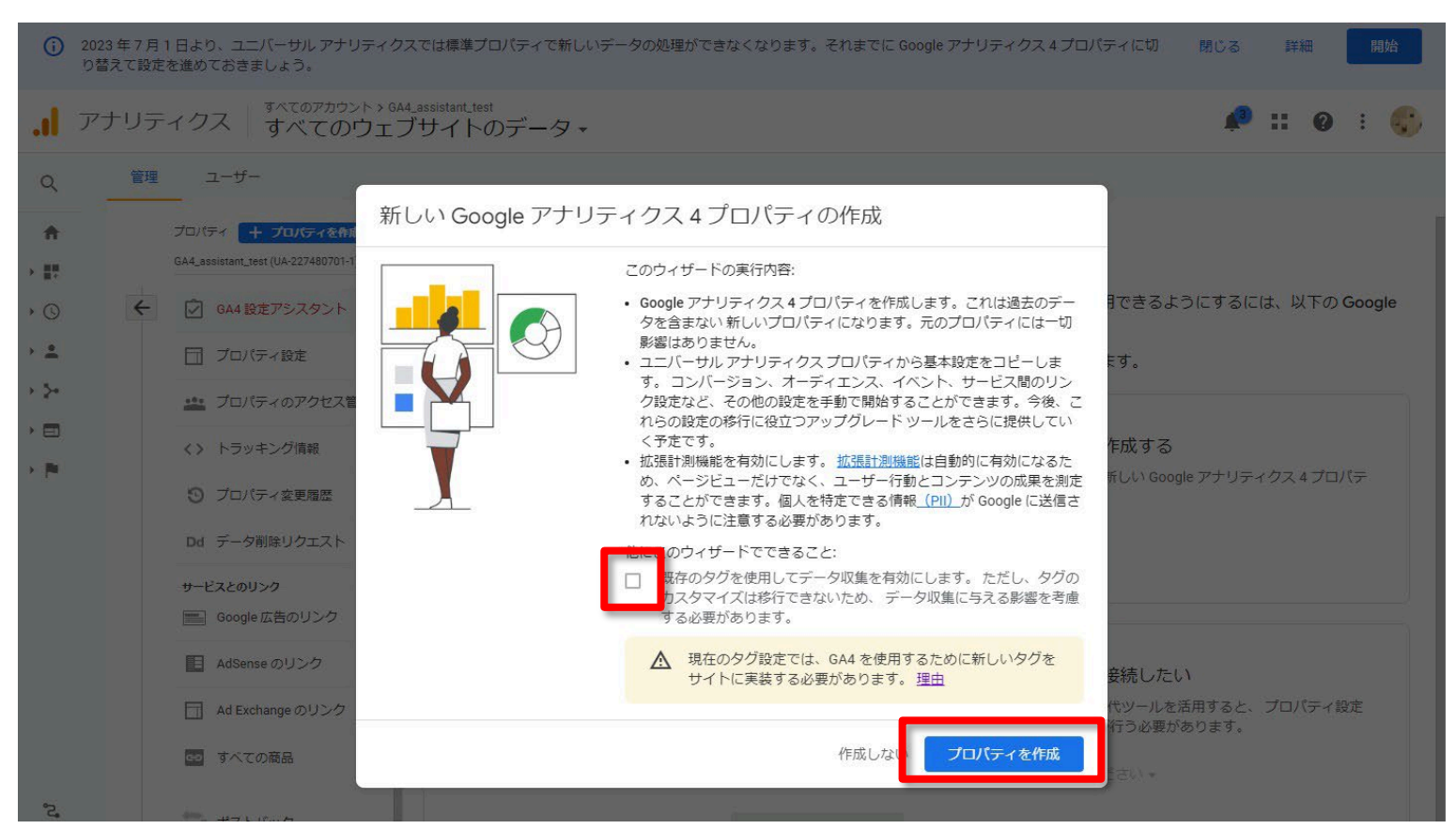

公式ヘルプ: <u>https://support.google.com/analytics/answer/9744165?hl=ja&utm\_id=ad</u>

and,a 2022年

パターン5(4)

「GA4 プロパティを確認」をクリックします。

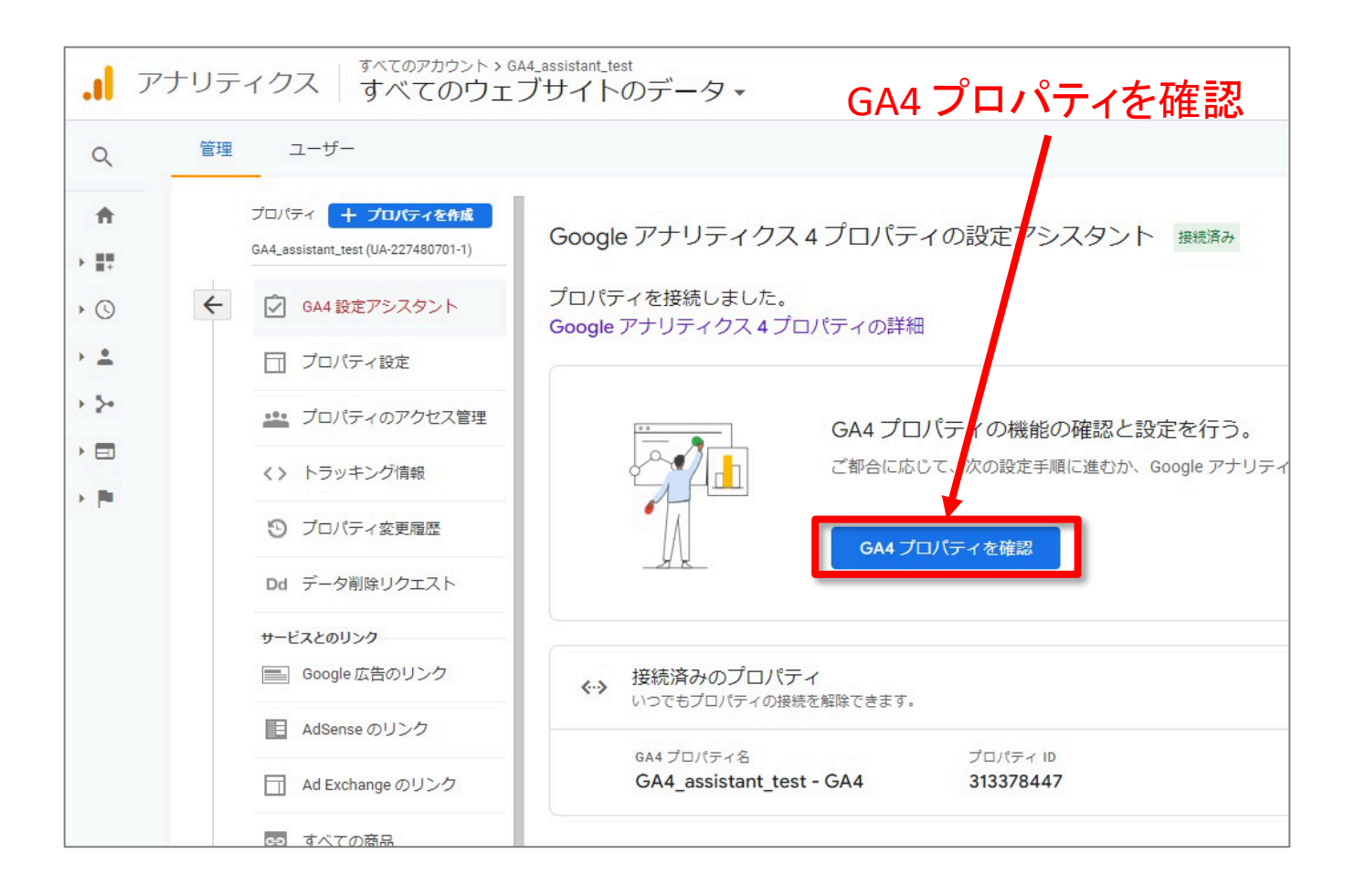

# パターン5(5)

## 「アシスタントの設定」画面で、「収集」項目の「タグの設定」をクリックします。

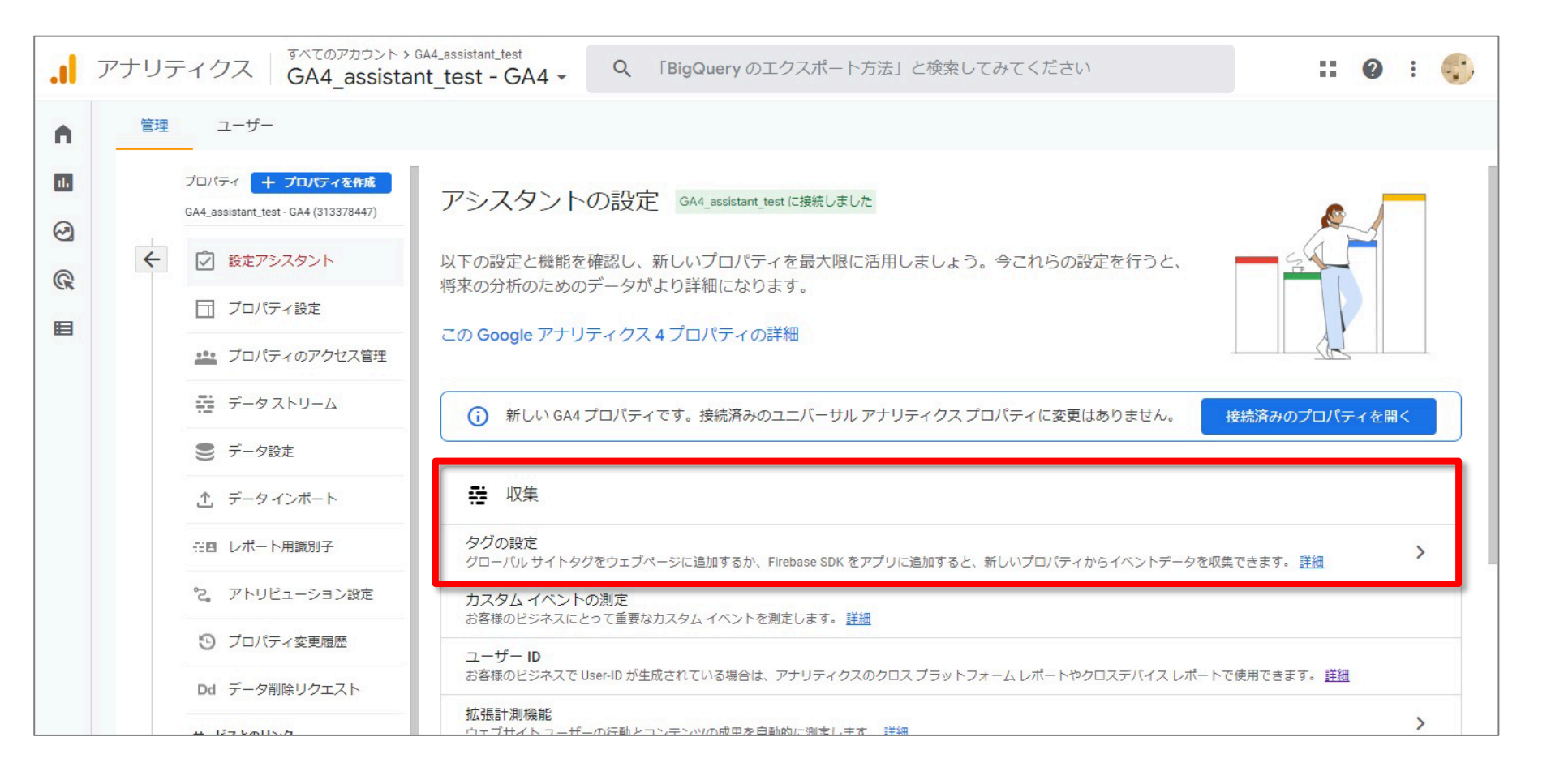

パターン5(6)

#### 「データストリーム」画面で、既に作られている該当のストリームをクリックします。

| 管理 | ユーザー                                                     |                                                                                                    |        |
|----|----------------------------------------------------------|----------------------------------------------------------------------------------------------------|--------|
|    | プロパティ + プロパティを作成<br>GA4_assistant_test - GA4 (313378447) | データストリーム                                                                                              |        |
| ÷  | ② 設定アシスタント                                               | すべて iOS Android ウェブ ストリー                                                                              | ムを追加 👻 |
|    | □ プロパティ設定                                                | GA4_assistant_test - GA4     Attos://ga4-oujek.and-aaa.com     S535118364     過去 48 時間に受信したデータはありません。 | :      |
|    | プロパティのアクセス管理                                             |                                                                                                    |        |
|    | ➡ データストリーム                                               |                                                                                                    |        |
|    | ● データ設定                                                  |                                                                                                    |        |
|    | <u></u> データインボート                                         |                                                                                                    |        |
|    | ☆回 レポート用識別子                                              |                                                                                                    |        |
|    | ℃。 アトリビューション設定                                           |                                                                                                    |        |
|    | ⑦ プロパティ変更層歴                                              |                                                                                                    |        |
|    | Dd データ削除リクエスト                                            |                                                                                                    |        |
|    | サービスとのリンク                                                |                                                                                                    |        |
|    | \rm Google 広告のリンク                                        |                                                                                                    |        |
|    | 🥠 アドマネージャーのリンク                                           |                                                                                                    |        |
|    | BigQuery のリンク                                            |                                                                                                    |        |
|    | ディスプレイ&ビデオ 360<br>のリンク                                   |                                                                                                    |        |

# パターン5(7)

「ウェブストリーム」の詳細画面が表示されます。下の方に「タグ設定手順」という項目 があるので、現在GTMのタグが計測したいウェブサイトに埋め込まれている場合には (=GTMを使ってUAの計測を行っている場合には)、「既存のページ上のタグを使用す る」をクリックします。

| .il  | アナリティ                                                                  | × ウェブストリームの詳細                                                                                                    | : |
|------|------------------------------------------------------------------------|----------------------------------------------------------------------------------------------------|---|
| . I. | アナリティ<br>管理<br>GA4<br>く ビ<br>日<br>二<br>二<br>二<br>二<br>二<br>二<br>二<br>二 | × ウェブストリームの詳細<br>ストリーム URL ストリーム名 度正<br>https://ga4-quick.and-aaa.com GA4_assistant_test - GA4 G-4Q7T865E9R □<br>ストリーム ID ステータス<br>3555118364 選ば 49 時間に受信したデータはありません。詳細<br>ページビューの信集時またに加え、サイトのコンテンツとのインタラクションを目勧的に熟たします.<br>リンクが埋め込み勧高などのページ上の要素のテータは、議論するイベントとともに収集される場合があります。 信人を特定できる情報が Google に送信さ<br>れないように注意する必要があります。詳細<br>廃在中: ・・・・・・・・・・・・・・・・・・・・・・・・・・・・・・・・・・・・                       | ゠ |
|      | 5<br>D.<br>9-                                                          | 新しいページ上のタグを追加する     既存のページ上のタグを使用する     既存のページ上のタグを使用する     マロノマレレサイトタグ(gtag.js)ウェブサイト作成ツールや、CMSでホストされるサイトをご使用の場合、このタグを設定     プロノマィでデータの表示を開始するには、アナリティクスタグをウェブサイトに追加します。     Google タグマネージャー     ジェブインターフェースからタグを追加したり管理したりすることで、Google アナリティクスなど Google の各種ツールや Google 以外のツールにデータを送     追加の設定     投続済みのサイトタグを管理する     coストリームのページ上のグローノルサイトタグを使用して、追加のプロパティまたはサービスのタグを読み込みます。     詳細     0 個を接続済み |   |

パターン5(8)

「Google タグマネージャー」をクリックします。

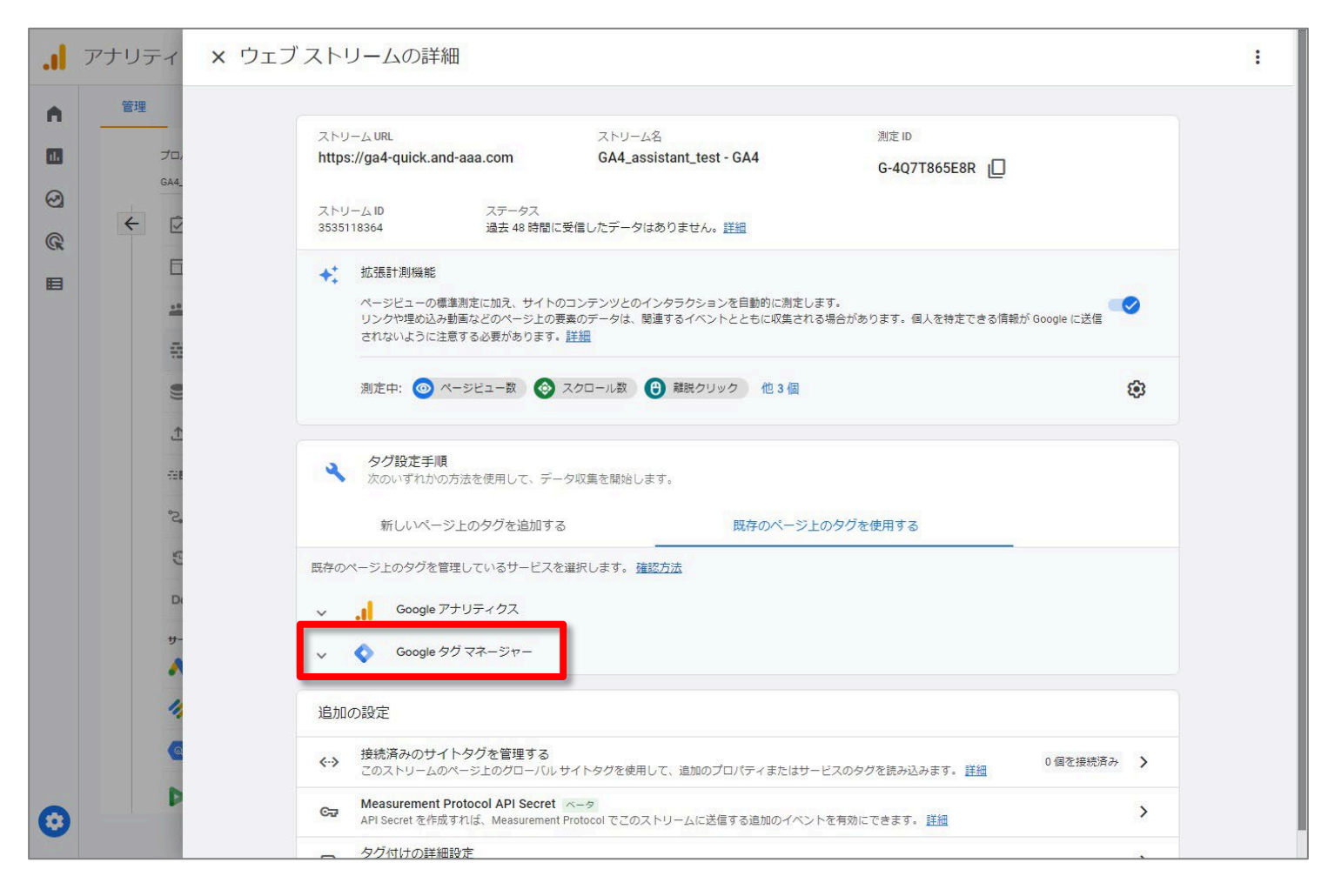

パターン5(9)

## 「Google タグマネージャー」をクリックすると、作業手順が表示されます。 この手順は前出の「パターン1」と同じになります。

| リンクや埋め込み動画などのページ上の要素のデータは、関連するイベントとともに収集される場合があります。個人を報<br>測定中: 💿 ページビュー数 🐼 スクロール数 🔒 離脱クリック 他 3 個                                                               | 前述の「パターン」」と向しになります。<br>1.ページに実装された Google タグ マネー<br>ジャー コンテナを開きます。                                               |
|----------------------------------------------------------------------------------------------------|----------------------------------------------------------------------------------------------------|
|                                                                                                    | 2.[ <b>タグ</b> ] > [新規] をクリックします。                                                                                 |
| <ul> <li>タグ設定手順</li> <li>次のいずれかの方法を使用して、データ収集を開始します。</li> <li>新しいページ上のタグを追加する</li> <li>既存のページ</li> </ul>                                                        | 3.[ <b>タグの設定</b> ]をクリックして [GA4 設定] を選<br>択します。                                                                   |
| 既存のページ上のタグを管理しているサービスを選択します<br>確認方法                                                                                                    | 4.この「測定 ID」(注)を入力します。                                                                                            |
| <ul> <li>Google アナリティクス</li> <li>Google タグマネージャー</li> </ul>                                                                                                    | 5.全ページ(または測定するページのサブ<br>セット)のタグをトリガーするよう選択します。                                                                   |
| 1. ページに実装された Google タグ マネージャー コンテナを開きます。<br>2. [ <b>夕グ</b> ] > [ <b>新規</b> ] をクリックします。<br>3. [ <b>夕グの設定</b> ] をクリックして [ <b>GA4 設定</b> ] を選択します。<br>4. スの測字 ID 「 | 6.タグ設定を保存して公開します。                                                                                                |
| 4. この測定 ID 11 コープロンス コーンスリレます。<br>5. 全ページ(または測定するページのサブセット)のタグをトリガーするよう選択します。<br>6. タグ設定を保存して公開します。                                                             | <ul> <li>(注)「測定 ID」の確認方法</li> <li>管理 &gt; プロパティ列 &gt; データストリーム &gt; ウェ</li> <li>ブ(=「ウェブ ストリームの詳細」ページ)</li> </ul> |
| 追加の設定                                                                                                    |                                                                                                    |
| <ul> <li></li></ul>                                                                                                    | 。 <u>詳細</u> 0 個を接続済み <b>〉</b>                                                                                    |

# 最初にしておきたい設定

# データ保持期間の変更

# **データ保持期間**(1)

GA4では無料版が最大14か月、360版が最大50か月のデータ保持期間を設定できます。 「探索」レポートではこのデータ保持期間を過ぎたデータを使用することはできません。 標準レポートはこの影響を受けません。

| <b>.  </b> アナリテ          | ирд × +                                                                                      |                                                 |         |  |  |  |
|--------------------------|----------------------------------------------------------------------------------------------|-------------------------------------------------|---------|--|--|--|
| $\leftarrow \rightarrow$ | ← → C O A https://analytics.google.com/analytics/web/?authuser=1#/a213702755p294726297/admin |                                                 |         |  |  |  |
| ., 7                     | アナリティクス<br>wine-wine - GA4 -                                                                 | <b>Q</b> 「本日のユーザー数」と検索してみてください                  | 🍔 データ設定 |  |  |  |
|                          | 管理 ユーザー                                                                                      |                                                 | デーク収住   |  |  |  |
| 0                        | アカウント <b>ナアカウントを作</b> 属<br>wine-wine                                                         | プロパディ + プロパディを作成<br>wine-wine - GA4 (294726297) | データ保持   |  |  |  |
|                          | - アカウント設定                                                                                    | ● ☑ 設定アシスタント                                    | データフィルタ |  |  |  |
|                          | ※ アカウントのアクセス管理                                                                               | □ プロパティ設定                                       |         |  |  |  |
|                          | ▼ すべてのフィルタ                                                                                   | プロパティのアクセス管理                                    |         |  |  |  |
|                          | ⑦ アカウント変更履歴                                                                                  | ₩ <del>7</del> -921U-4                          |         |  |  |  |
|                          | ■ ゴミ箱                                                                                        | ● データ設定                                         |         |  |  |  |
|                          |                                                                                              | ♪ データインボート                                      |         |  |  |  |
|                          |                                                                                              | ☆□ レポート用識別子                                     |         |  |  |  |
|                          |                                                                                              | 2、 アトリビューション設定                                  |         |  |  |  |
|                          |                                                                                              | ③ プロパティ変更履歴                                     |         |  |  |  |
|                          |                                                                                              | Dd データ削除リクエスト                                   |         |  |  |  |
|                          |                                                                                              | サービス間のリンク設定<br>く Google 広告とのリンク                 |         |  |  |  |
|                          |                                                                                              | 🍫 アドマネージャーとのリンク                                 |         |  |  |  |

「14か月」に変更。

| <br>■ アナリティクス すべてのアカウント > wine-wine wine wine wine - GA4 ▼  「本日のユーザー数」と検索してみてください |                                                                                                    |                                                                                                    |  |  |  |  |
|-----------------------------------------------------------------------------------|----------------------------------------------------------------------------------------------------|----------------------------------------------------------------------------------------------------|--|--|--|--|
| 管理 ユーザー<br>プロパティ +<br>wine-wine - GA4 (29)                                        | wine-wine - GAA<br><sup>プロパティを作成</sup><br><sup>4726297)</sup><br>スタント<br>イ設定<br>イのアクセス管理<br>ホリーム<br>定<br>集<br>清<br>イルタ | <ul> <li>4 ・ ▲ 「本口のユ ジ 近」 これまやしてみてくたさい</li> <li>ユーザーデータとイベントデータの保持</li> <li>Cookie やユーザー ID. 広告 ID に関連付けて送ったデータの保持期間は変更できます。この設定の内容は、ほとんどの標準的なレポ<br/>影響しません。これらの設定に変更を行った場合、24 時間後に有効になります。詳細</li> <li>イベントデータの保持 ② 2か月</li> <li>新しいアクティビティのご - 14 か月</li> <li>保存 キャンセル</li> </ul> |  |  |  |  |
| ☆ データイ                                                                            | ンポート                                                                                                    |                                                                                                    |  |  |  |  |

# 最初にしておきたい設定

# Google サーチコンソールとの連携

# Google Search Console との連携(1)

#### Google Search Console > URL プレフィックス

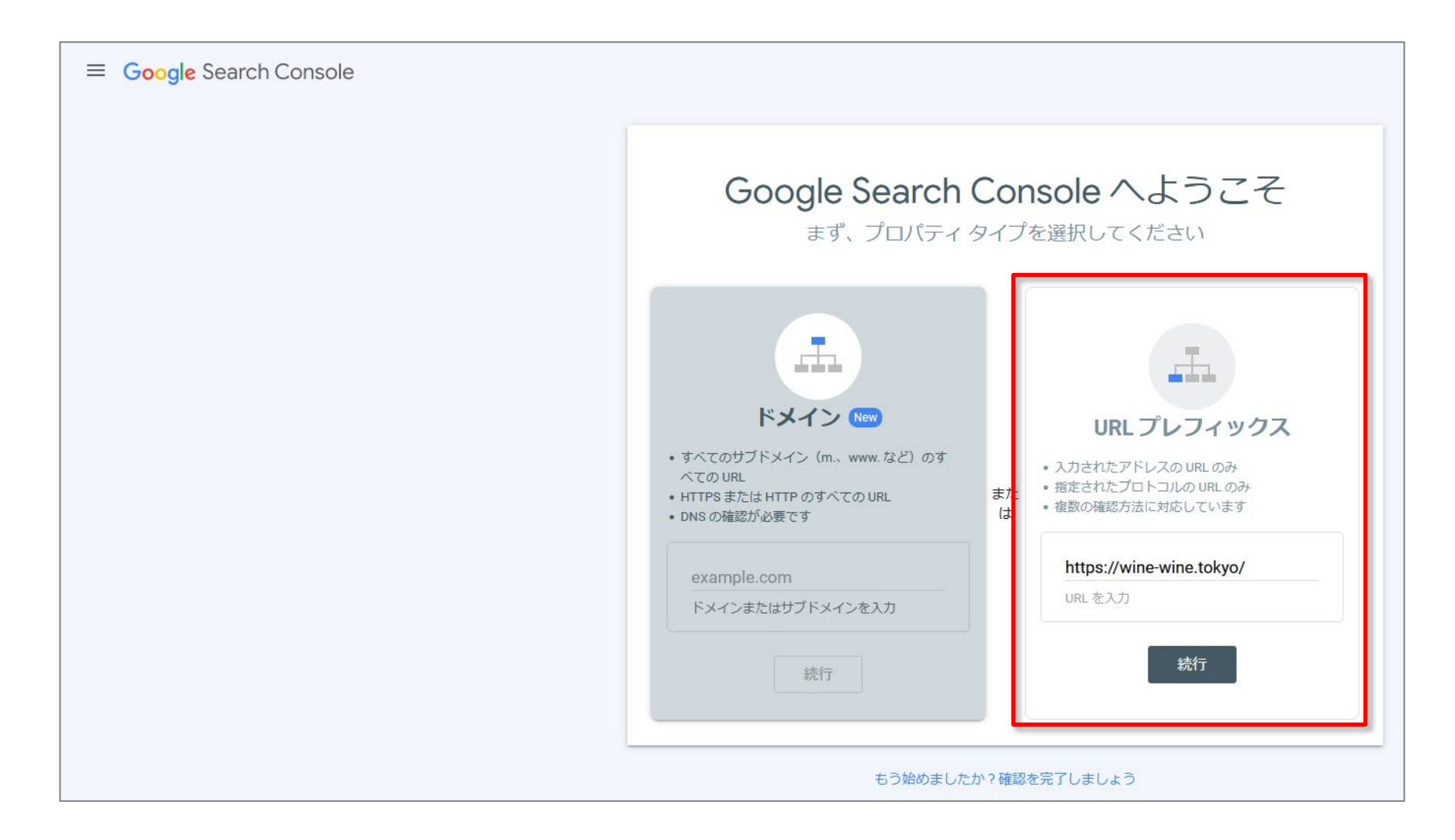

# Google Search Console との連携(2)

同じGoogle アカウントで、GTMが入っていれば、所有権は自動確認されます。

| Google Search Console へよ<br>まず、プロパティタイプを選択してくださ                                 | うこそ                      |
|---------------------------------------------------------------------------------|--------------------------|
|                                                                                 |                          |
| ✓ 所有権を自動確認しました                                                                  |                          |
| 確認方法:<br>Google タグ マネージャー                                                       | Î                        |
| 確認状態を維持するために、コンテナスニペットを削除しないでくださ<br>を維持するために、設定 > 所有権の確認 で複数の確認方法を追加するこ<br>します。 | さい。 確認状態<br>ことをおすすめ<br>~ |
| 完了 二二 二二 二二 二二 二二 二二 二二 二二 二二 二二 二二 二二 二二                                       | プロパティに移動                 |
| 続行                                                                              |                          |
| もう始めましたか?確認を完了しましょう                                                             |                          |

# Google Search Console との連携(3)

#### ドメインが承認されたことが確認できます。

| ≡ Google Search Console        |                                                                                                    |
|--------------------------------|----------------------------------------------------------------------------------------------------|
| 「プロパティを検索                      | Google Search Console へよ<br>まず、プロパティタイプを選択してくださ                                                                                           |
| ▲ https://wine-wine.tokyo/ 未確認 | <ul> <li>ドメイン New</li> <li>・ すべてのサブドメイン (m. www.など) のす<br/>べての URL</li> <li>・ HTTPS または HTTP のすべての URL</li> <li>・ DNS の体認が必要です</li> </ul> |
| + プロパティを追加                     | ・DNS の確認が必要です<br>example.com<br>ドメインまたはサブドメインを入力<br>続行                                                                                    |
|                                | もう始めましたか?確認を完了しましょう                                                                                                    |
#### 管理 ⇒ プロパティ ⇒ Search Console リンク

|     | アナリティクス <sup>すべてのアカウント &gt; wine-wine</sup> Q 「ウェブスト | リームを追加」と検索してみてください                                           |              | <b>:: @</b> : <b>(2)</b> |
|-----|------------------------------------------------------|--------------------------------------------------------------|--------------|--------------------------|
| ılı | 管理 ユーザー                                              |                                                              |              |                          |
| 0   | アカウント <mark>+ アカウントを作成</mark><br>wine-wine ・         | プロパティ <mark>+ プロパティを作成</mark><br>wine-wine-GA4 (294726297) ・ |              |                          |
|     | アカウント設定 ・                                            | 設定アシスタント                                                     |              |                          |
|     | 2011 アカウントのアクセス管理                                    | □ ブロバティ設定                                                    |              |                          |
|     | すべてのフィルタ                                             | ご ブロバティのアクセス管理                                               |              |                          |
|     | <ol> <li>アカウント変更履歴</li> </ol>                        | データストリーム                                                     |              |                          |
|     | ゴミ箱                                                  | ● データ設定                                                      |              |                          |
|     |                                                      | ① データインポート                                                   |              |                          |
|     |                                                      | ☆回 レポート用識別子                                                  |              |                          |
|     |                                                      | ℃。 アトリビューション設定                                               |              |                          |
|     |                                                      | ⑤ プロパティ変更履歴                                                  |              |                          |
|     |                                                      | Dd データ削除リクエスト                                                |              |                          |
|     |                                                      | サービス側のリンク設定                                                  |              |                          |
|     |                                                      | A Google 広告とのリンク                                             |              |                          |
|     |                                                      | 🥠 アドマネージャーとのリンク                                              |              |                          |
|     |                                                      | <ul> <li>BigQuery のリンク設定</li> </ul>                          |              |                          |
| -   |                                                      | 🚭 Search Console リンク                                         |              |                          |
| *   | ©2021 Google   7⁄                                    | ナリティクスホーム  利用規約   プライバシーボリシー   フマイヤジバッ                       | <b>沙</b> 龙送信 |                          |

#### 「リンク」をクリック。

| .1  | アナリ             | ティクス wine-wine -                                       | wine-wine<br>GA4 - Q 「ウェブストリームを追加」と検索してみてください                            | <b>:: 0</b> | : |  |
|-----|-----------------|--------------------------------------------------------|--------------------------------------------------------------------------|-------------|---|--|
| ıl. | 管理              | ユーザー                                                   |                                                                          |             |   |  |
| 0   |                 | プロパティ <b>+ プロパティを作成</b><br>wine-wine - GA4 (294726297) | Search Console リンク                                                       |             |   |  |
|     | <del>&lt;</del> | 🕑 設定アシスタント                                             | Q 検索 リンク                                                                 |             |   |  |
|     |                 | 🗇 プロパティ設定                                              | Search Console プロパテ Search Console プロパテ ウェブストリーム ストリーム ID リンクしたユーザー リンク日 |             |   |  |
|     |                 | ジロパティのアクセス管理                                           | リンクはまだありません。[リンク] をクリックして作成してください                                        |             |   |  |
|     |                 | 🖶 データストリーム                                             |                                                                          |             |   |  |
|     |                 | ● データ設定                                                |                                                                          |             |   |  |
|     |                 | ☆ データインボート                                             |                                                                          |             |   |  |
|     |                 | ☆■ レポート用識別子                                            |                                                                          |             |   |  |
|     |                 | ℃。 アトリビューション設定                                         |                                                                          |             |   |  |
|     |                 | 🖸 プロパティ変更履歴                                            |                                                                          |             |   |  |
|     |                 | Dd データ削除リクエスト                                          |                                                                          |             |   |  |
|     |                 | サービス間のリンク設定                                            |                                                                          |             |   |  |
|     |                 | ▲ Google 広告とのリンク                                       |                                                                          |             |   |  |
|     |                 | 🥠 アトマネージャーとのリン<br>ク                                    |                                                                          |             |   |  |
|     |                 | <ul> <li>BigQuery のリンク設定</li> </ul>                    |                                                                          |             |   |  |
| •   |                 | 🔒 Search Console リンク                                   |                                                                          |             |   |  |
|     |                 |                                                        | ©2021 Google   アナリティクスホーム   利用規約   プライバシー ポリシー   フマイイドバックを送信             |             |   |  |

#### 「アカウントを選択」をクリック。

| フ | ァナリラ            | <sup>ま</sup> ィクス <sup>すべてのアカウント &gt; w<br/>wine-wine - C</sup>                                                                                                    | × Search Conso | nsole とのリンクを作成する                              |  |
|---|-----------------|----------------------------------------------------------------------------------------------------|----------------|-----------------------------------------------|--|
|   | マナリラ<br>管理<br>← | <ul> <li>マーグス</li> <li>ア・ブンパティを介加</li> <li>コーザー</li> <li>コーザー</li> <li>ゴロパティを介加</li> <li>(ア・ブンパティを介加</li> <li>(ア・ブンパティのアクセス管理</li> <li>データストリーム</li> <li>データ及トリーム</li> <li>データストリーム</li> <li>データストリーム</li> <li>データは、</li> <li>ア・ブンパート</li> <li>ロノボート用識別子</li> <li>マノボートの調測子</li> <li>フロバティ変更風歴</li> <li>ロボート用識別子</li> <li>アトリビューション設定</li> <li>オーシ列除レクエスト</li> <li>ア・ジョンのと</li> <li>(ア・マネージャーとのリンク)</li> <li>アドマネージャーとのリン</li> </ul> | × Search Conso | neobe bord bord bord bord bord bord bord bord |  |
| 0 |                 | <ul> <li>サービス間のリンク設定</li> <li>Google 広告とのリンク</li> <li>         アドマネージャーとのリンク     </li> <li>         BigQuery のリンク設定     </li> <li>         Search Console リンク     </li> </ul>                                                                                                    |                |                                               |  |

#### チェックを入れて確認。

| × Search Console とのリンクを作                     | x 管理するプロパティにリンク Q 検索 🙀                                                                                                    |
|----------------------------------------------|----------------------------------------------------------------------------------------------------|
| リンクの設定                                       | To link a GA property to a Search Console property, you must be a verified site owner of the Search Console property and have 'edit' permissions on the GA property. Search Console properties for which you プロパディを追加 are a verified site owner are listed here. |
|                                              | プロパティ名 プロパティ タイプ                                                                                                    |
| アナリティクス プロ<br>Google アナリティク                  | L https://                                                                                                    |
| トしたデータには、<br>ディや、リンク先の<br>When you associate | D https:// URL-prefix                                                                                                    |
| property. As a result,                       | https:// URL-prefix                                                                                                    |
| 1 Search Const                               | https://wine-wine.tokyo/ URL-prefix                                                                                                    |
| 管理する                                         | Items per page: 20 1 − 4 of 4   < < > >                                                                                                    |
| 次へ                                           |                                                                                                    |
| 2 ウェブストリ                                     |                                                                                                    |
| <ul> <li>3 確認して送信</li> </ul>                 |                                                                                                    |
|                                              |                                                                                                    |

#### 「次へ」をクリック。

| ■ アナリティクス wine-wine - C × Search Con                                                                                                    | sole とのリンクを作成する                        |
|----------------------------------------------------------------------------------------------------|----------------------------------------|
| <ul> <li>○ 2-5-</li> <li>○ コー5-</li> <li>○ コー5-</li> <li>○ コロ(ティ + ブロ)(ティをあま)</li> <li>○ いたアシスタント</li> <li>○ プロ(ティ 設定</li> <li>※ ブロ/(ティ 設定</li> <li>※ ブロ/(ティ 設定</li> <li>※ データストリーム</li> <li>※ データストリーム</li> <li>※ データの決定</li> <li>① ブロ/(ティ 変更思思</li> <li>□ ブロ/(ティ 変更思思</li> <li>□ ブロ/(ティ 変更思思</li> <li>□ ブロ/(ティ 変更思思</li> <li>□ ブロ/(ティ 変更思思</li> <li>○ ブロ/(ティ 変更思思</li> <li>○ ブロ/(ティ 変更思思</li> <li>○ ブロ/(ティ 変更思思</li> <li>○ ブロ/(ティ 変更思思</li> <li>○ ブロ(ワーク朝降)リクエスト</li> <li>※ Seach Console リンク</li> </ul> | DVD的DDDDDDDDDDDDDDDDDDDDDDDDDDDDDDDDDD |

### Google Search Console との連携(9)

#### 「選択」をクリック。

| ・・・ アナリティクス がへてのアカウント > w<br>wine-wine - C                                                                                                    | × Search Console とのリンクを作成する |  |
|----------------------------------------------------------------------------------------------------|-----------------------------|--|
| ご理       ユーザー         ごロパティ       ▲ ブロパティを介成         winewine - GA4 (294726297)         ご       設定アシスタント         □       プロパティ設定         二       プロパティのアクセス管理         二       データストリーム         こ       データストリーム         こ       データインボート         ご       アトリビューション設定         ご       プロパティ変更履歴         Dd データ別除りクエスト         サービス順のリンク設定         ご       BigQuery のリンク設定         ご       BigQuery のリンク設定         ご       Search Console リンク | Uシの設定                       |  |

#### 「データストリーム」を選択。

| × Search Console との             | のリンクを作っ                                                                                                    | データストリームを選択                                        | ר |
|---------------------------------|----------------------------------------------------------------------------------------------------|----------------------------------------------------|---|
| עע                              | クの設定                                                                                                    | https://wine-wine.tokyo<br>https://wine-wine.tokyo |   |
| U Ser<br>GG<br>P<br>W<br>P<br>P | クの設定<br>クサリティクスプロ.<br>oogle アナリティクス<br>ったデータには、<br>ティや、リンク先の:<br>/hen you associate<br>roperty. As a result.<br>Search Consc<br>クェブストリ<br>ウェブス<br>前へ<br>3 確認して送信 | https://wine-wine.tokyo                            | _ |
|                                 |                                                                                                    |                                                    |   |

### Google Search Console との連携(11)

#### 「次へ」をクリック。

| ・・・・・・・・・・・・・・・・・・・・・・・・・・・・・・・・・・・・                      | のリンクを作成する                                                                                                    |
|-----------------------------------------------------------|----------------------------------------------------------------------------------------------------|
| <ul> <li>         ・・・・・・・・・・・・・・・・・・・・・・・・・・・・・</li></ul> | 2002 クジビギドは 3 る<br>クジの設定<br>アナリティク クス に ブクス に C c coole ア ブリティク ス の に y C c C と Y C T C T C T C T C T C C C C C T C T C |

#### 「送信」をクリック。

| .1 | アナリ                       | ティクス wine-wine -                                                                                                    | 。× Search Console とのリンクを作成する                                                                                                    |  |
|----|---------------------------|----------------------------------------------------------------------------------------------------|----------------------------------------------------------------------------------------------------|--|
|    | <i>₽</i> <u>+</u> <u></u> | ティクス       軟ペモのアカウシト>         ユーザー       プロパティ       + プロパティを参加         プロパティ       + プロパティを参加       マロパティを参加         ビ       設定アシスタント       ロ         ロ       プロパティのアクセス管理       マロパティのアクセス管理         マ・テータストリーム       データストリーム         ・       データストリーム         ・       データマンボート         ・       アトリビューション設定         ・       プロパティ変更周歴         ロd       データ制除リクエスト         ・       マンスト | <ul> <li>× Search Console とのリンクを作成する</li> <li>リンクの設定</li> <li>アナリティクスプロ/ティを Search Console プロ/ティにリンクすると、サービス環でデータをやり取りできるようになります。Search Console プロ/ティから<br/>doogle アナリティクスにエクスポートしたデータには、Google アナリティクスの利用規則が適用されます。Google アナリティクスから Search Console プロ/ティクス<br/>トレたデータには、Search Console プロ/ディービルテータには、Google Analytics werp property, Search Console data is enabled for all profiles associated with that web<br/>property. As a result, anybody with a ccess to that Google Analytics property search Console data is enabled for all profiles associated with that web<br/>property. As a result, anybody with a ccess to that Google Analytics property, Search Console data is enabled for all profiles associated with that web<br/>property. As a result, anybody with a ccess to that Google Analytics property, Search Console data is enabled for all profiles associated with that web<br/>property. As a result, anybody with a ccess to that Google Analytics property, Search Console data is enabled for all profiles associated with that web<br/>property. As a result, anybody with a ccess to that Google Analytics property, Search Console data is enabled for all profiles associated with that web<br/>property. As a result, anybody with a ccess to that Google Analytics property, Search Console data is enabled for all profiles associated with that web<br/>profers. As a result, anybody with access to that Google Analytics property may be able to see the data for the linked Search Console property.</li> <li>Search Console プロ/Cティを選択</li> <li>使 プロズントリームを選択する</li> <li>         Ittps://wine-wine.tokyo/<br/>utps://wine-wine.tokyo     </li> <li>         Ittps://wine-wine.tokyo     </li> <li>         Ittps://wine-wine.tokyo     </li> </ul> |  |
| •  |                           | <ul> <li>Coording in Arrow Control (1999)</li> <li>         アドマネージャーとのリン         ク     </li> <li>         BigQuery のリング設定         <ul> <li></li></ul></li></ul>                                                                                                    |                                                                                                    |  |

#### リンクの設定が完了しました。

| <b>. </b> <i>ア</i> ナ! | リティクス wine-wine - C | × Search Console とのリ  | ンクを作成する                                                                                       |  |
|-----------------------|---------------------|-----------------------|-----------------------------------------------------------------------------------------------|--|
|                       |                     | x Search Console 2009 | Atps://wine-wine.tokyo/<br>URL-prefix<br>① https://wine-wine.tokyo<br>https://wine-wine.tokyo |  |
|                       |                     |                       |                                                                                               |  |

#### リンクしていることが確認できます。

|            | アナリラ | ティクス <sup>すべてのアカウント &gt;</sup><br>wine-wine -          | wine-wine<br>GA4 マ 「ウェブストリームを追加」と検索してみてください                                                               | <b>:: @</b> : |  |
|------------|------|--------------------------------------------------------|----------------------------------------------------------------------------------------------------|---------------|--|
| ıl.        | 管理   | ユーザー                                                   |                                                                                                    |               |  |
| (C)<br>(C) |      | プロパティ <b>十 プロパティを作成</b><br>wine-wine - GA4 (294726297) | 帚 Search Console リンク                                                                                      |               |  |
|            | ←    | 設定アシスタント                                               | Q<                                                                                                    |               |  |
|            |      | □ プロパティ設定                                              | Search Console プロパテ Search Console プロパテ ウェブストリーム ストリーム ID リンクしたユーザー リンク日<br>イ名 イタイプ                       |               |  |
|            |      | ジロバティのアクセス管理                                           | https://wine-wine.tokyo/ URL-prefix https://wine-wine.tokyo 3069819721 nakata.deluxe@gmail.c 2021/12/14 > |               |  |
|            |      | 🖶 データストリーム                                             |                                                                                                    |               |  |
|            |      | ● データ設定                                                |                                                                                                    |               |  |
|            |      | <u></u> データインボート                                       |                                                                                                    |               |  |
|            |      | ☆■ レポート用識別子                                            |                                                                                                    |               |  |
|            |      | 2. アトリビューション設定                                         |                                                                                                    |               |  |
|            |      | ⑦ ブロパティ変更履歴                                            |                                                                                                    |               |  |
|            |      | Dd テータ前除リクエスト                                          |                                                                                                    |               |  |
|            |      | サービス面のリンク設定<br>Google 広告とのリンク                          |                                                                                                    |               |  |
|            |      | ᄽ アドマネージャーとのリン<br>ク                                    |                                                                                                    |               |  |
|            |      | <ul> <li>BigQueryのリンク設定</li> </ul>                     |                                                                                                    |               |  |
| -          |      | Search Console リンク                                     |                                                                                                    |               |  |
|            |      |                                                        | ©2021 Google   アナリティクスホーム   利用規約   ブライバシー ボリシー   フマイトゼバックを送信                                              |               |  |

## Google Search Console との連携(15)

#### 「集客サマリ」からたどって、「Google のオーガニック検索クエリ」を見ることができます。

| リマリタイト                 | 集客サマリー 🞯 🔹 🕚 🕀                                                                                               |                   | 過去 28 日7 | 2月2日~2022年3月1日 ▼ 📓 😪 🚧 0 |
|------------------------|----------------------------------------------------------------------------------------------------|-------------------|----------|--------------------------|
| 57703-TA               | セッションのデフォルト … セッション                                                                                          | セッションの 600g セッション |          | リンク先ページ GOOGLEのオーガ       |
| ユーザー ^                 | Direct 312                                                                                                   | GA4無料セミナー 29      |          | /archive3%83%A0 62       |
| ▶ ユーザー属性               | Organic Social 267                                                                                           |                   |          | /archives/7 32           |
| テクノロジー                 | Paid Social 49                                                                                               |                   |          | /archives/317 26         |
| ライフサイクル.               | Email 39                                                                                                    |                   |          | /archives/1 22           |
| 生安                     | Paid Search 29                                                                                               |                   |          | /archives/275 13         |
| 先生                     | Organic Search 25                                                                                            |                   |          | /archiv6%90%BA 11        |
| 集各サイリー                 | Referral 22                                                                                                  |                   |          | /privacy-policy 8        |
| エンゲージメント<br>収益化<br>維持率 | G006LE オーガニック検索クエリ<br>Google のオーガニック検索のクリ マ<br>(Google のオーガニック検索ク)<br>G006LE のオーガ<br>ga4 utm 1<br>ga4 ゼミナー 1 |                   |          |                          |
|                        |                                                                                                    |                   |          |                          |

# Google Search Console との連携(16)

#### 「集客サマリ」からたどって、「Google のオーガニック検索クエリ」を見ることができます。(つ づき)

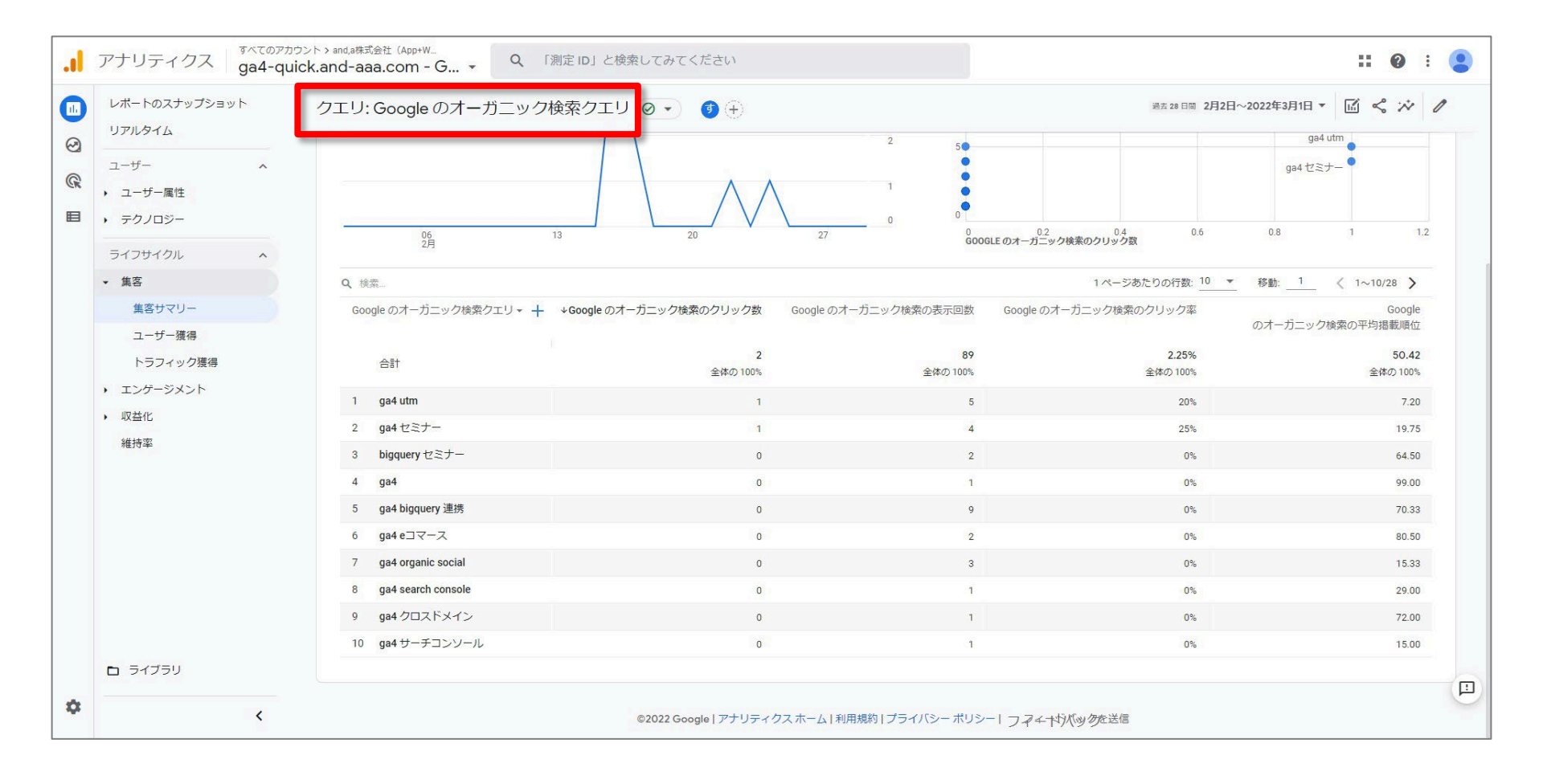

# 最初にしておきたい設定

# 内部トラフィックの除外

### 「内部トラフィックの除外」の設定(1)

内部トラフィックを除外するには、内部トラフィックに相当する IP アドレス(または IP アドレスの範囲)を定義したルールを作成します。

管理 > プロパティ列 > データストリーム

|        | アナリティクス ga4-quick.and-aaa.com - G マ     | Q       | 「目標到達プロセスの作成方法」と検索してみてください                                                |
|--------|-----------------------------------------|---------|---------------------------------------------------------------------------|
| լե     | 管理 ユーザー                                 |         |                                                                           |
| 0      | アカウント + アカウントを作成<br>and,a株式会社 (App+Web) | J<br>gi | プロパティ <mark>+ プロパティを作成</mark><br>a4-quick.and-aaa.com - GA4 (302974976) ▼ |
| ©<br>■ | アカウント設定                                 | •       | 設定アシスタント                                                                  |
|        | アカウントのアクセス管理                            |         | □ プロパティ設定                                                                 |
|        | ▼ すべてのフィルタ                              |         | プロパティのアクセス管理                                                              |
|        | アカウント変更履歴                               |         | 読 データストリーム                                                                |
|        | ■ ゴミ箱                                   | _       | <ul> <li>データ設定</li> </ul>                                                 |
|        |                                         |         | <ol> <li>データインポート</li> </ol>                                              |
|        |                                         |         | Hen レポート用識別子                                                              |

## 「内部トラフィックの除外」の設定(2)

#### 内部トラフィックを定義するウェブデータストリームを選択します(この機能はアプリ データストリームには対応していません)。

|     | アナリラ | ティクス ga4                                               | てのアカウント > and<br>4-quick.and | i,a株式会社(App+W<br>I-aaa.com - G 、    | ٩             | 「目標到達プロ | コセスの作成方法」  | と検索してみて | ください          |            | ::    | ?    | •  |   |
|-----|------|--------------------------------------------------------|------------------------------|-------------------------------------|---------------|---------|------------|---------|---------------|------------|-------|------|----|---|
| 11. | 管理   | ユーザー                                                   |                              |                                     |               |         |            |         |               |            |       |      |    |   |
| 0   |      | プロパティ <mark>+ プロパ</mark><br>ga4-quick.and-aaa.com - GA | <b>ディを作成</b><br>A4 (302974   | データストリーム                            |               |         |            |         |               |            |       |      |    |   |
|     | ÷    | 🗋 設定アシスタン                                              | ~F                           | すべて iOS                             | Android       | ウェブ     |            |         |               |            | 「ストリ  | ームを通 | 动, |   |
|     |      | 🗍 プロパティ設定                                              | 5                            | https://ga4-qu<br>https://ga4-quick | ick.and-aaa.c | com     | 3236933773 |         | 過去 48 時間にトラフィ | ックデータを受信して | ています。 |      | :  | > |
|     |      | 😐 プロパティのア                                              | クセス管理                        |                                     |               |         |            |         |               |            |       |      |    |   |
|     |      | 🌐 データストリー                                              | -L                           |                                     |               |         |            |         |               |            |       |      |    |   |

#### 「内部トラフィックの除外」の設定(3)

#### 追加の設定 > タグ付けの詳細設定 をクリックします。

| ゚゚スト!                                                                                                    | リームの詳細                                           |                                                                                                    |                                                                                                    |                                                                                                    |                                                                                                    |                                                                                                    |                                                                                                    |
|----------------------------------------------------------------------------------------------------|--------------------------------------------------|----------------------------------------------------------------------------------------------------|----------------------------------------------------------------------------------------------------|----------------------------------------------------------------------------------------------------|----------------------------------------------------------------------------------------------------|----------------------------------------------------------------------------------------------------|----------------------------------------------------------------------------------------------------|
|                                                                                                    |                                                  |                                                                                                    |                                                                                                    |                                                                                                    |                                                                                                    |                                                                                                    |                                                                                                    |
| ブストリーム<br>ストリーム URL<br>https://ga4-q<br>ストリーム ID<br>3236933773<br>◆ 拡張語計<br>ページド<br>リンクや<br>うに注意<br>測定中:<br>②<br>②<br>③<br>②<br>③<br>②<br>③<br>②<br>③<br>②<br>③<br>②<br>③<br>③<br>③<br>③<br>③<br>③<br>③<br>③<br>③<br>③<br>③<br>③<br>③ | - A URL                                          |                                                                                                    | ストリーム名<br>https://ga4-quick.an                                                                                                    | d-aaa.com                                                                                                    | 測定 ID<br>G-NMGXZVVKQW [                                                                                                    | ₽                                                                                                    |                                                                                                    |
| ストリ<br>32369                                                                                                    | ーム ID<br>033773                                  | ステータス<br>過去 48 時間にトラフ                                                                                          | ィックデータを受信してい                                                                                                    | ヽます。 <u>詳細</u>                                                                                                    |                                                                                                    |                                                                                                    |                                                                                                    |
| +:                                                                                                    | 拡張計測機能                                           |                                                                                                    |                                                                                                    |                                                                                                    |                                                                                                    |                                                                                                    |                                                                                                    |
|                                                                                                    | ページビューの標準測定(<br>リンクや埋め込み動画など<br>うに注意する必要がありま     | こ加え、サイトのコンテン<br>どのページ上の要素のデー<br>ます。 <u>詳細</u>                                                                  | ツとのインタラクションを自<br>タは、関連するイベントとと                                                                                                    | 目動的に測定します。<br>ともに収集される場合がありま                                                                                                    | ます。個人を特定できる情報が Go                                                                                                    | oogle に送信されないよ                                                                                                    |                                                                                                    |
|                                                                                                    | 測定中: 💿 ページビ                                      | ュー数 💿 スクロー,                                                                                                    | ル数 🖰 離脱クリック                                                                                                    | 他3個                                                                                                    |                                                                                                    |                                                                                                    | ۹                                                                                                    |
| ٩                                                                                                    | <b>タグ設定手順</b><br>次のいずれかの方法を                      | 使用して、データ収集を                                                                                                    | 開始します。                                                                                                    |                                                                                                    |                                                                                                    |                                                                                                    |                                                                                                    |
|                                                                                                    | 新しいページ上の                                         | のタグを追加する                                                                                                    |                                                                                                    | 既存のページ上のタク                                                                                                    | ブを使用する                                                                                                    |                                                                                                    |                                                                                                    |
| *<br>*                                                                                                    |                                                  | トタグ(gtag.js) ウェブ<br>タの表示を開始するには、<br>ページャー<br>ェースからタグを追加した                                                      | サイト作成ツールや、CM:<br>アナリティクスタグをウェフ<br>い管理したりすることで、G                                                                                                    | S でホストされるサイトをこ<br><sup>3</sup> サイトに追加します。<br>poogle アナリティクスなど G                                                                                                    | ご使用の場合、このタグを設定<br>oogle の各種ツールや Google 以?                                                                                                    | 外のツールにデータを送信し                                                                                                    | ∕₹                                                                                                    |
| 追加。                                                                                                    | の設定                                              |                                                                                                    |                                                                                                    |                                                                                                    |                                                                                                    |                                                                                                    |                                                                                                    |
| <b>«·</b> >                                                                                                    | 接続済みのサイトタグ<br>このストリームのページ_                       | が<br>上のグローバル サイトタク                                                                                             | ジを使用して、追加のプロパ                                                                                                    | ティまたはサービスのタグを                                                                                                    | 読み込みます。 <u>詳細</u>                                                                                                    | 1 個を接続済み                                                                                                    | >                                                                                                    |
| Съ                                                                                                    | <b>Measurement Protoco</b><br>API Secret を作成すれば、 | ol API Secret <<- タ<br>、Measurement Protocol                                                                   | でこのストリームに送信する                                                                                                    | 5追加のイベントを有効にでき                                                                                                    | きます。 <u>詳細</u>                                                                                                    |                                                                                                    | >                                                                                                    |
| D                                                                                                    | タグ付けの詳細設定<br>クライアントサイドのタ                         | グ付けの動作(クロスドメ                                                                                                   | イン リンク、内部トラフィ                                                                                                    | ック、イベントの変更など)                                                                                                    | を設定します                                                                                                    |                                                                                                    | >                                                                                                    |
|                                                                                                    | 、<br>ストリ<br>https<br>ストリ<br>32369<br>↓<br>・      | ストリームURL         https://ga4-quick.and-aaa         ストリームID         3236933773            ・         ・         ・ | ストリームの詳細         ストリームID       ステータス         3236933773       通去 48時間にトラフ         ストリームID       ステータス         3236933773       通去 48時間にトラフ         *       拡張計測機能         ページビューの標準測定に加え、サイトのコンテン       リンクや埋め込み動画などのページ上の要素のデー         シリンクや埋め込み動画などのページ上の要素のデー       うに注意する必要があります。詳細         測定中:       ③ ページビュー数       ③ スクロー         *       ググ設定手順<br>次のいずれかの方法を使用して、データ収集を         *       ⑤ グローバレサイトタグ (gtag.js) ウェブ<br>プロバティでデータの表示を開始するには、<br>Google タグマネージャー         *       ⑤         *       ⑦ グローバレサイトタグ (gtag.js) ウェブ<br>プロバティでデータの表示を開始するには、<br>Google タグマネージャー         *       ⑤         *       ⑦ グローバリレサイトタグ (gtag.js) ウェブ<br>プロバティでデータの表示を開始するには、<br>Google タグマネージャー         *       ⑦ グローバリームのページ上のグローバレリサイトタグ         *       ※ 接続済みのサイトタグ<br>このストリームのページ上のグローバレリサイトタグ         *       ※ Bescret を作成すれば、Measurement Protocol<br>API Secret を作成すれば、Measurement Protocol         □       タグ付けの詳細設定<br>クライアントサイトのタグ付けの動作 (クロスドン | ストリームの詳細       ストリーム S         https://ga4-quick.and-aaa.com       https://ga4-quick.and-aaa.com         ストリーム ID       ステータス         3236933773       過去 48 時間にトラフィックデータを受信してい         *       拡張計測機能         ページビューの標準測定に加え、サイトのコンテンツとのインタラクションを経<br>リンクや埋め込み動画などのページ上の要素のデータは、関連するイベントとさ<br>うに注意する必要があります. 詳細         測定中:       ③ ページビュー数         ※       タグ設定手順<br>次のいずれかの方法を使用して、データ収集を開始します。         新しいページ上のタグを追加する         *       ① グローバレサイトタグ (gtag.js) ウェブサイト作成ツールや、CM<br>プロパティでデータの表示を開始するには、アナリティクスタグをつない<br>プロパティでテータの表示を開始するには、アナリティクスタグをつない<br>のストリームのページ上のタグを追加したり管理したりすることで、の<br>すエブインターフェースからタグを追加したり管理したりすることで、の<br>すエ         追加の設定       ・         *       接続済みのサイトタグ<br>このストリームのページ上のグローバルサイトタグを使用して、追加のプロバ<br>るのストリームのページ上のグローバルサイトタグを使用して、追加のプロバ         *       検続落みのサイトタグ<br>そのストリームのページ上のグローバルサイトタグを使用して、追加のプロバ         *       ● クブパイトタグ<br>このストリームのページ上のグローバルサイトタグを使用して、追加のプロバ         *       ● クグ付けの詳細設定<br>クライアントサイトのクグ付けの勤作 (クロスドメインリンク、内部トラフィ | ストリームの詳細       ストリーム名         https://ga4-quick.and-aaa.com       https://ga4-quick.and-aaa.com         ストリームD       ステータス         3236993773       漫去 48 時間にトラフィックデータを受傷しています。詳細         パーシビューの運動期に加え、サイトのコンテンツとのインタラクションを目動的に測定します。       パーシビューの運動期に加え、サイトのコンテンツとのインシラクションを目動的に測定します。         加定中:       ペーシビューの         利定中:       ペーシビュー剤         シロール剤       (2) 利税クリック         化3 個       (2) イーシビュー剤         利定中:       (2) ペーシビュー剤         シロール剤       (2) 利税クリック         パロ・ディーシークの運動間にします。       (2) イーシビュー剤         剤定中:       (2) ペーシビュー剤         クグ設定手順<br>、次のいずれかの方法を使用して、データ収集を開始します。       (2) イーシビック         パロ・ディーデータの表表を開始するに、アナリティクスタグをウェブサイトに追加します。       (2) クローノしレサイトタグ (gtag.js) ウェブサイト体的、CMS でホストされるサイトをごって」の(2) クローノレサイトシグク(gtag.js) ウェブサイト体のスタグをウェブサイトに追加します。         ・       ① クローノしレサイトタグ (gtag.js) ウェブサイト作物のシールや、CMS でホストされるサイトをごって」の(2) クリーノン・フェースからタグを追加したり 管理したりすることさ、Google アナリティクスなどと の<br>フェーインターフェースからタグを追加したり 管理したりすることさ、Google アナリティクスなどと の<br>(2) ストリームのページ上のグーーノン・サイトタグ (2) ストリームに送信する追加のイベントを得効するこその(2) クリー         ・<br><br><br><br><br><br><br><br><br><br><br><br><br><br><br><br><br><br><br><br><br><br><br><br><br><br><br><br><br><br><br><br><br> | ストリームの詳細       ストリーム名       潮走り         ハサリーム日       ストリーム名       潮走り         https://ga4-quick.and-aaa.com       https://ga4-quick.and-aaa.com       G-NMGSZVVKQW         ストリーム日       ステータス       3236933773       油麦 48 時間にトラフィックテータを受催しています、詳細         ストリーム日       ステータス       3236933773       油麦 48 時間にトラフィックテータを受催しています、詳細         ペーシビューのの運動間に加え、サイトのコンテッシビのインタラクションを目動的に測定します、       シングの学校の公み動画などのページ上の変列を少し、壊壊するペスットとともに収益ではる場合があります、       Ale を表地まできる情報がらいます、         パー・クジビューのの運動間に加え、サイトのコンテッシビのインタラクションを目動的に測定します。       アンジレームの運動間に加え、サイトのコンテッシンビのインタレククションを目動的に測定します。       Ale を表地まできる情報がらいます、         加速非:       の「インジビュの「(gabg): フローノ川瓜」 ① 階級クリック 他 3 個       アンジレームのシグを使用する       ERFのペーシ上のタブを使用する         アンジレークの分グを追加する       医存のペーシ上のタブを使用する       アンジレークの分グを使用する       ERFのペーシ上のタブを使用する         アレークしいサイトタクグ       アンサンディクスタグをウェブサイトに追加します。       Coogle タグマネーシャー       Coogle タグマネーシャー         アレクトクレクタグを追加する       医存のペーシ上のタブを使用する       ERFのペーシ上のタブを使用する       ERFのペーシ上のタブを使用する         アレクレークレクサームやマーシントクタグを追加する       アンサンディクスタグをウェブサイトに追加する       ERFのペーシントウスの水 ひょうののや       ERF         アレクレクレクレクレク       アンサンディクスタグをつきっゴナリームや、と見ののプロパティまたはりやしてんのや ジェクリームや       ERF       ERF       ERF         アレク       アンシーンエースカトラムやのを使用して、追加のプロパティまたはりやしたんのや       ERF       ERF       ERF         アレク       アンサーン | ストリームの詳細:       ストリーム巻       加速の       加速の         オレリーム №       ストリーム巻       加速の       G-NMGXZVWK0 []         オレリーム №       ステークス       BED       G-NMGXZVWK0 []         ストリーム №       ステークス       BED       G-NMGXZVWK0 []         スレリーム №       ステークス       BED       G-NMGXZVWK0 []       G-NMGXZVWK0 []         スレリーム №       ステークス       BED       G-NMGXZVWK0 []       G-NMGXZVWK0 []         スレリーム №       ステークス       BED       G-NMGXZVWK0 []       G-NMGXZVWK0 []         スレリーム №       ステークス       BED       G-NMGXZVWK0 []       G-NMGXZVWK0 []         スレリーム №       ステークス       BED       G-NMGXZVWK0 []       G-NMGXZVWK0 []         スレリーム №       スレリーム や クレのシングレクシングシングシングシングシングシングシングシングシングシングシングシングシングシ |

# 「内部トラフィックの除外」の設定(4)

#### 「内部トラフィックの定義」をクリックします。

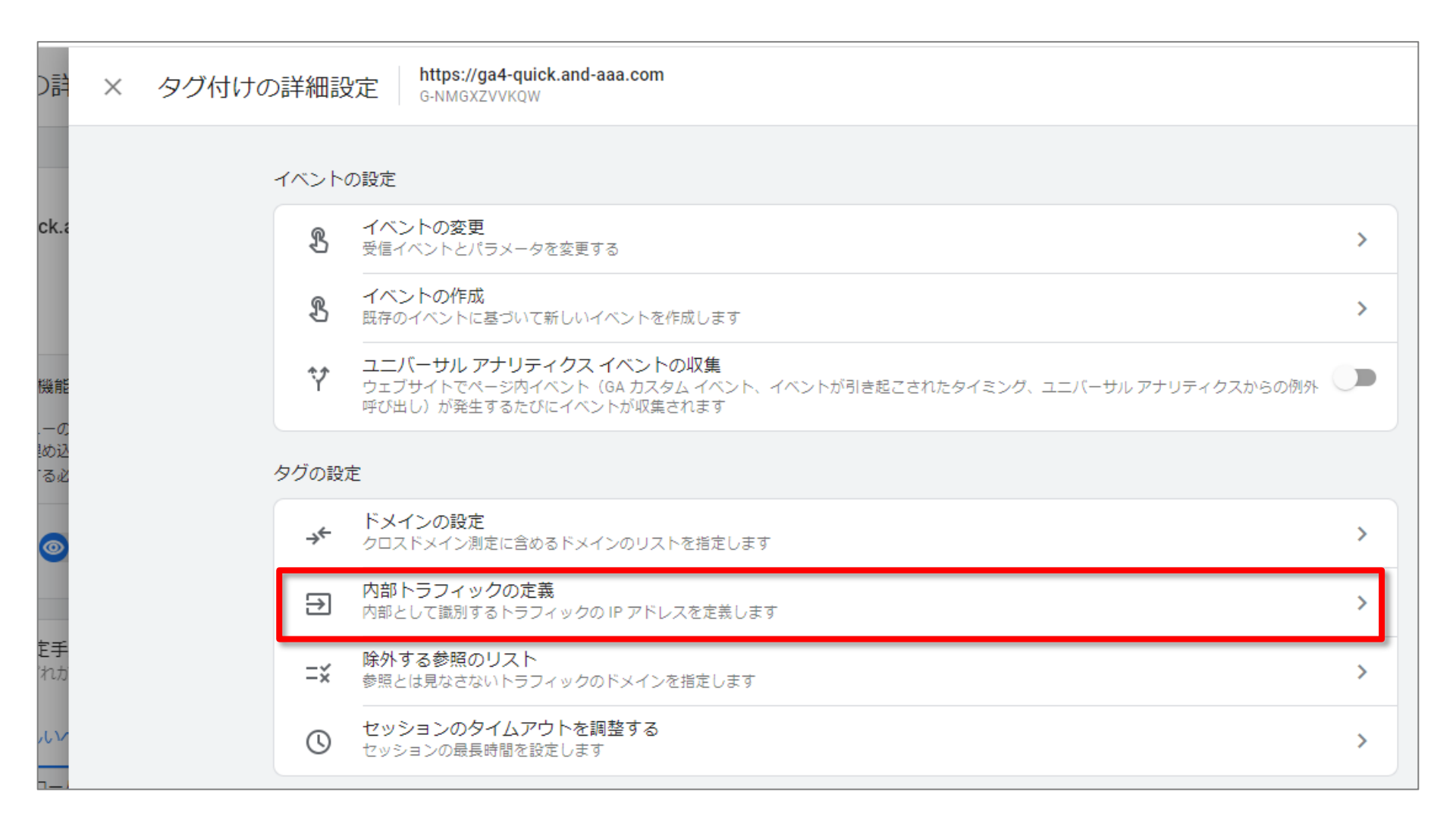

# 「内部トラフィックの除外」の設定(5)

「作成」をクリックします。

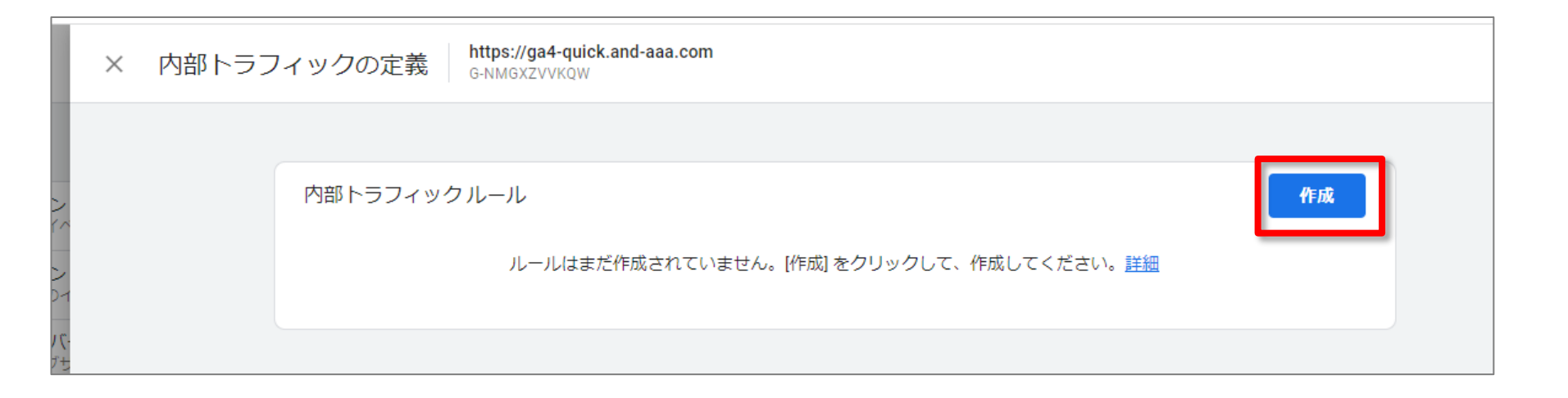

#### 「内部トラフィックの除外」の設定(6)

#### 「マッチタイプ」を選択し、「値」を入力します。

| ★ X 内部トラフィックルールの作成 https://ga4-quick.<br>G-NMGXZVVKQW                      | .and-aaa.com                                                                                               | 作成 |
|----------------------------------------------------------------------------|----------------------------------------------------------------------------------------------------|----|
| 内部として識別するトラフィックを定義します。一致する<br>もに付加されます。データフィルタ機能を使用して、「in                  | る IP アドレスの外部からのトラフィックには、「traffic_type」パラメータが選択した値とと<br>internal」と表示されるイベントデータをフィルタすることもできます(任意)。 <u>詳細</u> |    |
| 1                                                                          |                                                                                                    |    |
| ルール名 ③                                                                     |                                                                                                    |    |
| <sup>中田目宅</sup><br>traffic_typeの値 <sup>②</sup> 通常は、デフォ<br>internal してください。 | ルトの「internal」のままに                                                                                          |    |
| IP アドレス ⑦                                                                  | <u>IP アドレスを確認</u>                                                                                          |    |
| マッチタイプ<br>IP アドレスが範囲内(CIDR 表記)                                             | 値<br>例: 192.0.2.0/24                                                                                       |    |
| IP アトレスが次から始まる<br>IP アドレスが次で終わる<br>IP アドレスに含む<br>IP アドレスで範囲内(CIDR表記)       |                                                                                                    |    |
|                                                                            |                                                                                                    |    |

通常は「IPアドレスが次と等しい」などの選択肢を使うことがほとんどですが、「CIDR表記」については、公式ヘルプ (<u>https://support.google.com/analytics/answer/10104470?hl=ja</u>)をご参照ください。

# 「内部トラフィックの除外」の設定(7)

情報を入力したら「作成」をクリック。

| 定事 × 内部 | 『トラフィックルールの作成 https://ga4-quick.and-aaa.com<br>G-NMGXZVVKQW                                                                                                  | 作成 |
|---------|----------------------------------------------------------------------------------------------------|----|
| フィ      | 内部として識別するトラフィックを定義します。一致する IP アドレスの外部からのトラフィックには、「traffic_type」パラメータが選択した値とと<br>もに付加されます。データフィルタ機能を使用して、「internal」と表示されるイベントデータをフィルタすることもできます(任意)。 <u>詳細</u> |    |
|         | 設定                                                                                                    |    |
|         | ルール名 ③<br>中田自宅                                                                                                    |    |
|         | traffic_type の値 ③<br>internal                                                                                                    |    |
|         | IP アドレス ⑦                                                                                                    |    |
|         | マッチタイプ 値<br>IP アドレスが次と等しい マ 210.229.76.223 ○                                                                                                    |    |
|         | 条件を追加                                                                                                    |    |

## 「内部トラフィックの除外」の設定(8)

「内部トラフィックルール」が設定されました。 これで終了ではありません。フィルタ設定を有効にする必要があります。

|         | × | 内部トラフ | イック | の定義 https://ga4-quick.and-aaa.com<br>G-NMGXZVVKQW |                 |   |      |    |
|---------|---|-------|-----|---------------------------------------------------|-----------------|---|------|----|
|         |   |       |     |                                                   |                 |   |      |    |
|         |   |       | 内部  | トラフィックルール                                         |                 | Q | 並べ替え | 作成 |
|         |   |       | 順序  | ルール名                                              | traffic_type の値 |   |      |    |
| 1       |   |       | 1   | 中田自宅                                              | internal        |   |      | >  |
| で-<br>サ |   |       |     |                                                   |                 |   |      |    |

## 「内部トラフィックの除外」の設定(9)

データ設定 > データフィルター プロパティ + プロパティを作成 ga4-quick.and-aaa.com - GA4 (302974976) すべてのアカウント > and,a株式会社(App+W... アナリティクス Q 「目標到達プロセスの作成方法」と検索 .1 ga4-quick.and-aaa.com - G... 👻 設定アシスタント ۲ 管理 ユーザー ıh □ プロパティ設定  $\odot$ アカウント + アカウントを作成 プロパティ + プロパティを作成 and,a株式会社 (App+Web) ga4-quick.and-aaa.com - GA4 (302974976) プロパティのアクセス管理 R アカウント設定 設定アシスタント () 🚔 データストリーム □ プロパティ設定 アカウントのアクセス管理 データ設定 すべてのフィルタ プロパティのアクセス管理 データ収集 🏥 データストリーム アカウント変更履歴 データ保持 🎅 データ設定 💼 ゴミ箱 データフィルタ .↑. データインポート \_\_\_\_\_データインポート ☆回 レポート用識別子 Ξ回 レポート用識別子 ℃ アトリビューション設定 2. アトリビューション設定 ⑦ プロパティ変更履歴 Dd データ削除リクエスト プロパティ変更履歴 サービス間のリンク設定 Dd データ削除リクエスト 人 Google 広告とのリンク サービス間のリンク設定 🥠 アドマネージャーとのリンク 人 Google 広告とのリンク BigQuery のリンク設定 🥠 アドマネージャーとのリンク ディスプレイ&ビデオ 360 とのリンク

# 「内部トラフィックの除外」の設定(10)

#### 「Internal Traffic」をクリック。

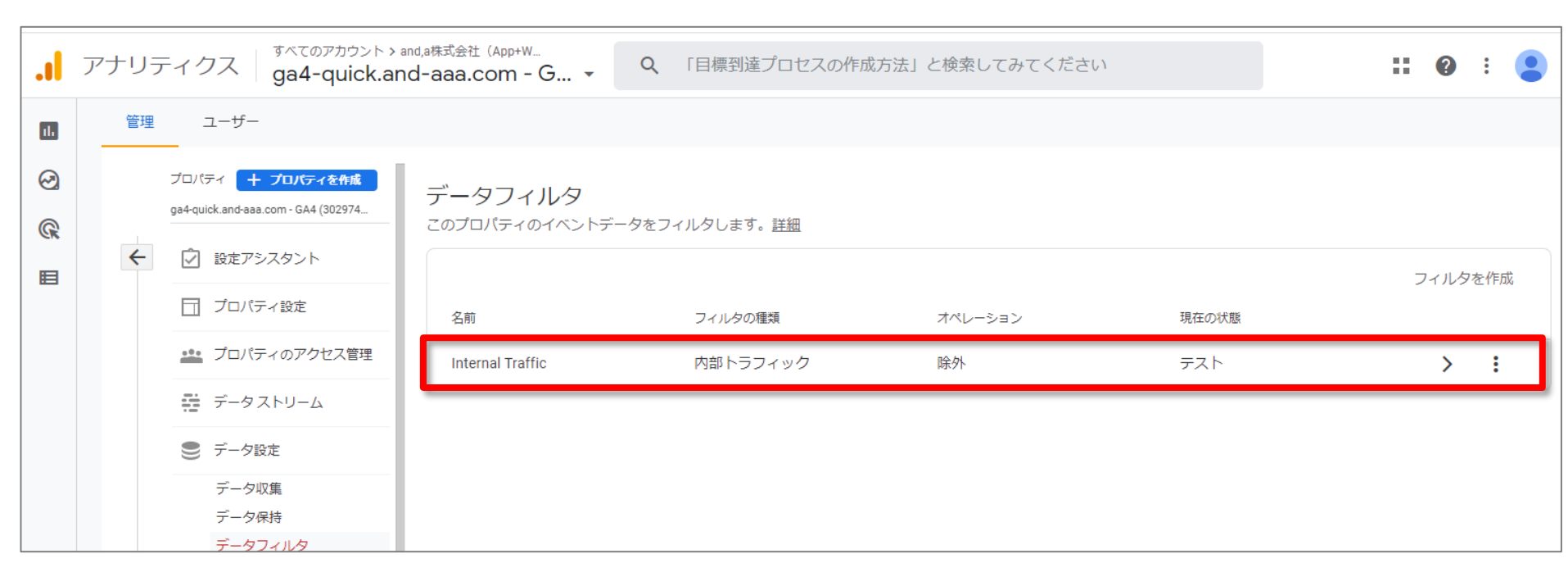

## 「内部トラフィックの除外」の設定(11)

#### 「フィルタの状態」を「テスト」から「有効」に変更して、「保存」をクリックする。

| × データ | フィルタの編集                                                                                            | 保存 |
|-------|----------------------------------------------------------------------------------------------------|----|
|       |                                                                                                    |    |
|       | フィルタの詳細                                                                                            |    |
|       | データフィルタ名                                                                                           |    |
|       | Internal Traffic                                                                                   |    |
|       | フィルタオペレーション③                                                                                       |    |
|       | 除外                                                                                                 |    |
|       | <b>次のパラメータ値を使用してイベントをフィルタ</b><br>パラメータ名 パラメータ値                                                     |    |
|       | traffic_type internal                                                                              |    |
|       | <b>サマリー</b><br>パラメータ traffic_type の値が internal に完全に一致する場合は、イベントを除外します。                             |    |
| 1     | フィルタの状態                                                                                            | 1  |
|       | <ul> <li>テスト<br/>このフィルタは評価され、一致するデータのディメンションが「テスト データフィルタ名」になります。このディメンションはレポートで使用できます。</li> </ul> |    |
|       | 有効<br>このフィルタは評価され、受信データに適用されます。一致するデータは処理から除外されます。                                                 |    |
|       | ( 無効<br>このフィルタは評価されません。                                                                            |    |

#### 「内部トラフィックの除外」の設定(12)

フィルタを有効にしようとすると、下記のような確認画面が表示されます。

| フィルタオ/               | ペレーション②                                                                                         |
|----------------------|-------------------------------------------------------------------------------------------------|
| 除外                   | ▼ ]                                                                                             |
|                      |                                                                                                 |
| 次のパラメー               |                                                                                                 |
| パラメータ                | フィルタを有効にしますか?                                                                                   |
| traffic_type         | フィルタの変更は、本質的に破壊的な操作で元に戻せません。また、遡って適用することも<br>できません。フィルタをすでにテストした場合にのみオンにしてください。 <mark>詳細</mark> |
| <b>サマリー</b><br>パラメータ | キャンセル フィルタを有効にする                                                                                |
|                      |                                                                                                 |
| フィルタの                | 状態                                                                                              |
| 7                    | =<br>= <b>スト</b><br>:のフィルタは評価され、一致するデータのディメンションが「テスト データフィルタ名」になります。このディメンションは                  |

# 「内部トラフィックの除外」の設定(13)

#### 「テスト」から「有効」に変更になりました。

|        | ア | ナリラ          | Fィクス ga4-quick.a                                                               | and,a株式会社(App+W<br>nd-aaa.com - G ▼       | <b>Q</b> 「目標到達プロセスの              | の作成方法」と検索してみてくださ | 501                 | <b>:: @</b> : 😩        |
|--------|---|--------------|--------------------------------------------------------------------------------|-------------------------------------------|----------------------------------|------------------|---------------------|------------------------|
| 11.    |   | 管理           | ユーザー                                                                           |                                           |                                  |                  |                     |                        |
| ©<br>@ |   | ÷            | プロパティ <b>+ プロパティを作成</b><br>ga4-quick.and-aaa.com - GA4 (302974                 | データフィルタ<br>このプロパティのイベントデ<br><sup>名前</sup> | ータをフィルタします。 <u>詳細</u><br>フィルタの種類 | オペレーション          | 現在の状態               | フィルタを作成                |
|        |   |              | ジロパティのアクセス管理                                                                   | Internal Traffic                          | 内部トラフィック                         | 除外               | テスト                 | > :                    |
|        |   |              | 🏯 データストリーム                                                                     |                                           |                                  |                  |                     |                        |
|        |   |              | 🎅 データ設定                                                                        |                                           |                                  |                  |                     |                        |
|        |   |              | データ収集<br>データ保持                                                                 |                                           |                                  |                  |                     |                        |
|        |   |              | データフィルタ                                                                        |                                           |                                  |                  |                     |                        |
|        | ア | ナリラ          | ティクス ga4-quick.a                                                               | and,a株式会社(App+W<br>nd-aaa.com - G ▼       | <b>Q</b> 「目標到達プロセスの              | の作成方法」と検索してみてくださ | EC V                | <b>:: @</b> : <b>!</b> |
| 11.    |   | 管理           | ユーザー                                                                           |                                           |                                  |                  |                     |                        |
| ©<br>® |   | <del>(</del> | プロパティ <b>十 プロパティを作成</b><br>ga4-quick.and-aaa.com - GA4 (302974<br>(マ) 設定アシスタント | <b>データフィルタ</b><br>このプロパティのイベントデ           | ータをフィルタします。 詳細                   |                  |                     |                        |
|        |   |              | プロパティ設定                                                                        | 名前                                        | フィルタの種類                          | オペレーション          | 現在 <mark></mark> 状態 | フィルタを作成                |
|        |   |              | プロパティのアクセス管理                                                                   | Internal Traffic                          | 内部トラフィック                         | 除外               | 有効                  | > :                    |
|        |   |              | 売 データストリーム                                                                     |                                           |                                  |                  |                     |                        |

# 最初にしておきたい設定

# クロスドメイン設定(必要な場合のみ)

#### 「クロスドメイン設定」とは

クロスドメイン測定を使用すると、

ドメインをまたいだユーザー行動

を、同一ユーザーによるものとして正確に識別できます。

別ドメインへのリンクがクリックされると、通常は「測定機能の強化」によって「離脱ク リックイベント」(注)として処理されますが、リンク先ドメインがクロスドメイン測定の対 象として登録されている場合はこの処理から除外されます。

注:「離脱クリックイベント」=ユーザーが現在のドメインから移動するリンクをクリック するたびに記録されます。

# クロスドメイン設定(1)

#### GA4のクロスドメイン設定は、GA4の管理画面上で完結します。 「管理 > データストリーム > ウェブ」で該当の「データストリーム」を選択します。

|     | ア | ナリラ | ティクス                                                                                                    | く 「ウェブの概要                             | 」と検索してみて | ください |                 |                                |             |
|-----|---|-----|----------------------------------------------------------------------------------------------------|---------------------------------------|----------|------|-----------------|--------------------------------|-------------|
| ılı | _ | 管理  | ユーザー                                                                                                    |                                       |          |      |                 |                                |             |
|     | - | €±  | ユーザー<br>プロバティ + プロバティをかぬ<br>② 設定アシスタント<br>③ プロバティ設定<br>④ プロバティのアクセス管理<br>● データストリーム<br>● データ役定<br>① データインポート<br>☆ データインポート<br>☆ アトリビューション設定<br>③ プロバティ変更履歴<br>Dd データ削除リクエスト | ↑<br>データストリーム<br>すべて iOS Android<br>⊕ | 4 ウェブ    |      | <u>過</u> 去 48 B | ストリーム<br>寺間にトラフィックデータを受信しています。 | x在追加 -<br>> |
|     |   |     | サービス間のリンク設定<br>入 Google 広告とのリンク                                                                                                    |                                       |          |      |                 |                                |             |

# クロスドメイン設定(2)

## 「タグ付けの詳細設定」を選択。

| ۹   | × ウェブ | スト!           | リームの詳細                                                            |                                                       |                                         |                       |                         |         |   |
|-----|-------|---------------|-------------------------------------------------------------------|-------------------------------------------------------|-----------------------------------------|-----------------------|-------------------------|---------|---|
|     |       |               |                                                                   |                                                       |                                         |                       |                         |         |   |
|     |       | ストリ           | - <u>/</u> _URL                                                   |                                                       | ストリーム名                                  |                       | 測定 ID                   |         |   |
|     |       | in the second | Climate in Solitons                                               |                                                       | deal & tokyo                            |                       |                         |         |   |
| ストリ |       |               |                                                                   |                                                       |                                         |                       |                         |         |   |
|     |       | ストリ           | — <u>/</u> д ID                                                   | ステータス<br>過去 48 時間にトラフィックラ                             | データを受信しています。 詳細                         |                       |                         |         |   |
| -   |       | +:            | 拡張計測機能                                                            |                                                       |                                         |                       |                         |         |   |
|     |       |               | ページビューの標準測定に加え、サ-<br>リンクや埋め込み動画などのページ」                            | (トのコンテンツとのインタラクショ<br>この要素のデータは、関連するイベミ                | ョンを自動的に測定します。<br>ントとともに収集される場合があります。個   | 人を特定できる情報が Google に送  | 信されないように注意する必要があります。 詳細 |         | • |
|     |       |               | 測定中: 🞯 ページビュー数 🌘                                                  | 🤣 スクロール数  🖰 離脱ク                                       | リック 他3個                                 |                       |                         |         | ÷ |
|     |       | ٩             | <b>タグ設定手順</b><br>次のいずれかの方法を使用して、                                  | データ収集を開始します。                                          |                                         |                       |                         |         |   |
|     |       |               | 新しいページ上の                                                          | Dタグを追加する                                              |                                         | 既存のページ上のタグを使用         | 1 <b>1</b> 5            |         |   |
|     |       | ~             | <b>グローバルサイトタグ(gta</b><br>プロパティでデータの表示を開                           | <b>ig.js) ウェブサイト作成ツールや</b><br>胎するには、アナリティクス <i>タグ</i> | 。、CMS でホストされるサイトをご使用の<br>をウェブサイトに追加します。 | 0場合、このタグを設定           |                         |         |   |
|     |       | ~             | Google タグマネージャー<br>ウェブインターフェースから <sup>√</sup>                     | タグを追加したり管理したりするこ                                      | とで、Google アナリティクスなど Google の            | )各種ツールや Google 以外のツール | しにデータを <u>送</u> 信します。   |         |   |
|     |       | 追加。           | の設定                                                               |                                                       |                                         |                       |                         |         |   |
|     |       | <u></u>       | 接続済みのサイトタグ<br>このストリームのページ上のグローノ                                   | いしサイトタグを使用して、追加の                                      | )プロパティまたはサービスのタグを読み込                    | みます。 <u>詳細</u>        |                         | 0個を接続済み | > |
|     |       | ତ୍ୟ           | <b>Measurement Protocol API Sec</b><br>API Secret を作成すれば、Measurer | ret <- タ<br>nent Protocol でこのストリームに)                  | 送信する追加のイベントを有効にできます。                    | 詳細                    |                         |         | > |
|     |       | D             | <b>タグ付けの詳細設定</b><br>クライアントサイドのタグ付けの動作                             | 窄(クロスドメイン リンク、内部ト                                     | トラフィック、イベントの変更など)を設定                    | します                   |                         |         | > |
|     |       | -             |                                                                   |                                                       |                                         |                       |                         |         |   |

# クロスドメイン設定(3)

#### 「ドメインの設定」をクリック。

| × | タグ付けの詳細設定 |                                                                                                    |   |
|---|-----------|----------------------------------------------------------------------------------------------------|---|
|   |           | イベントの設定                                                                                                    |   |
|   |           | <ul> <li>イベントの変更</li> <li>受信イベントとパラメータを変更する</li> </ul>                                                                    | > |
|   |           | イベントの作成     既存のイベントに基づいて新しいイベントを作成します                                                                                     | > |
|   |           | ↓ ユニバーサルアナリティクスイベントの収集<br>ウェブサイトでページ内イベント (GA カスタム イベント、イベントが引き起こされたタイミング、ユニバーサル アナリティクスからの例外<br>呼び出し)が発生するたびにイベントが収集されます |   |
|   |           | タグの設定                                                                                                    |   |
|   |           | <ul> <li>・・・・・・・・・・・・・・・・・・・・・・・・・・・・・・・・・・・・</li></ul>                                                                   | > |
|   |           | → 内部トラフィックの定義<br>内部として識別するトラフィックの IP アドレスを定義します                                                                           | > |
|   |           | ►★ 除外する参照のリスト<br>★照とは見なさないトラフィックのドメインを指定します                                                                               | > |
|   |           | セッションのタイムアウトを調整する           セッションの最長時間を設定します                                                                              | > |
|   |           |                                                                                                    |   |

# クロスドメイン設定(4)

#### 「条件を追加」をクリック。

| × ドメインの設定        |                                                                                                    |
|------------------|----------------------------------------------------------------------------------------------------|
|                  | ▲ ここで行う変更は、他の Google アナリティクス プロパティに影響を与える可能性があります。詳細                                                           |
| 更す               | このタグを使用するすべてのドメインを指定してください。このリストで、クロスドメイン測定を有効にできます。さらに、拡張計測機能を使用している場合は、離脱クリック イベントをトリガーしない、サイト上のリンクを定義します。詳細 |
| 7 <b>7 -</b><br> | 設定                                                                                                    |
|                  | 次の条件に一致するドメインを含める<br>条件を追加                                                                                     |
| ·×-7.            |                                                                                                    |

# クロスドメイン設定(5)

#### 入力欄に、トラッキングするドメインを入力。

| × ドメインの討   | diag 1. tollage                                                                                                    |
|------------|----------------------------------------------------------------------------------------------------|
|            | ▲ ここで行う変更は、他の Google アナリティクス プロパティに影響を与える可能性があります。詳細                                                                       |
| <u>च</u> : | このタグを使用するすべてのドメインを指定してください。このリストで、クロスドメイン測定を有効にできます。さらに、拡張計測機能を使用して<br>いる場合は、離脱クリック イベントをトリガーしない、サイト上のリンクを定義します。 <u>詳細</u> |
|            | 設定                                                                                                    |
| 1          | 次の条件に一致するドメインを含める マッチタイプ ドメイン                                                                                              |
| 1          | 条件を追加                                                                                                    |
| o          |                                                                                                    |

#### 右上の「保存」をクリック。

| ×   | ドメインの設定                                                                                                    | 保存 |
|-----|----------------------------------------------------------------------------------------------------|----|
| ar; | ▲ ここで行う変更は、他の Google アナリティクスプロパティに影響を与える可能性があります。詳細<br>このタグを使用するすべてのドメインを指定してください。このリストで、クロスドメイン測定を有効にできます。さらに、拡張計測機能を使用して |    |
| r,  | CODY とのカチャットでのイメートをトリガーしない、サイト上のリンクを定義します。詳細<br>印定                                                                         |    |
|     | 次の条件に一致するドメインを含める<br>マッチタイプ ドメイン<br>************************************                                                   |    |
|     | 先頭が一致                                                                                                    |    |

# クロスドメイン設定(6)

#### 設定が終わった状態です。

|                                            | × | ドメインの設定 | 1. Seller                                                                              |                                                                                                    |        | 保存 |
|--------------------------------------------|---|---------|----------------------------------------------------------------------------------------|----------------------------------------------------------------------------------------------------|--------|----|
| を更す                                        |   |         | ここで行う変更は、他の Google アナリティク、<br>このタグを使用するすべてのドメインを指定してください<br>いる場合は、離脱クリック イベントをトリガーしない、 | スプロパティに影響を与える可能性があります。 <u>詳細</u><br>^。このリストで、クロスドメイン測定を有効にできます。さらに、拡張計測機績<br>サイト上のリンクを定義します。 <u>詳細</u> | 能を使用して |    |
| ハイ,<br><b> カス -</b><br>ット (()<br>イベン<br>ベン |   |         | 設定<br>次の条件に一致するドメインを含める<br>マッチタイプ<br>先頭が一致                                             | ドメイン                                                                                                   |        |    |

# 最初にしておきたい設定

# 参照元除外設定
# 「参照元除外設定」は何のために行うか

途中で外部決済サービスを挟むような場合に、設定しておいた方がよい。 GA4はセッションの途中で参照元が変わった場合、セッションの参照元は変わらない。 しかし、イベントの参照元は変わる。参照元除外設定により、参照元を引き継げる。

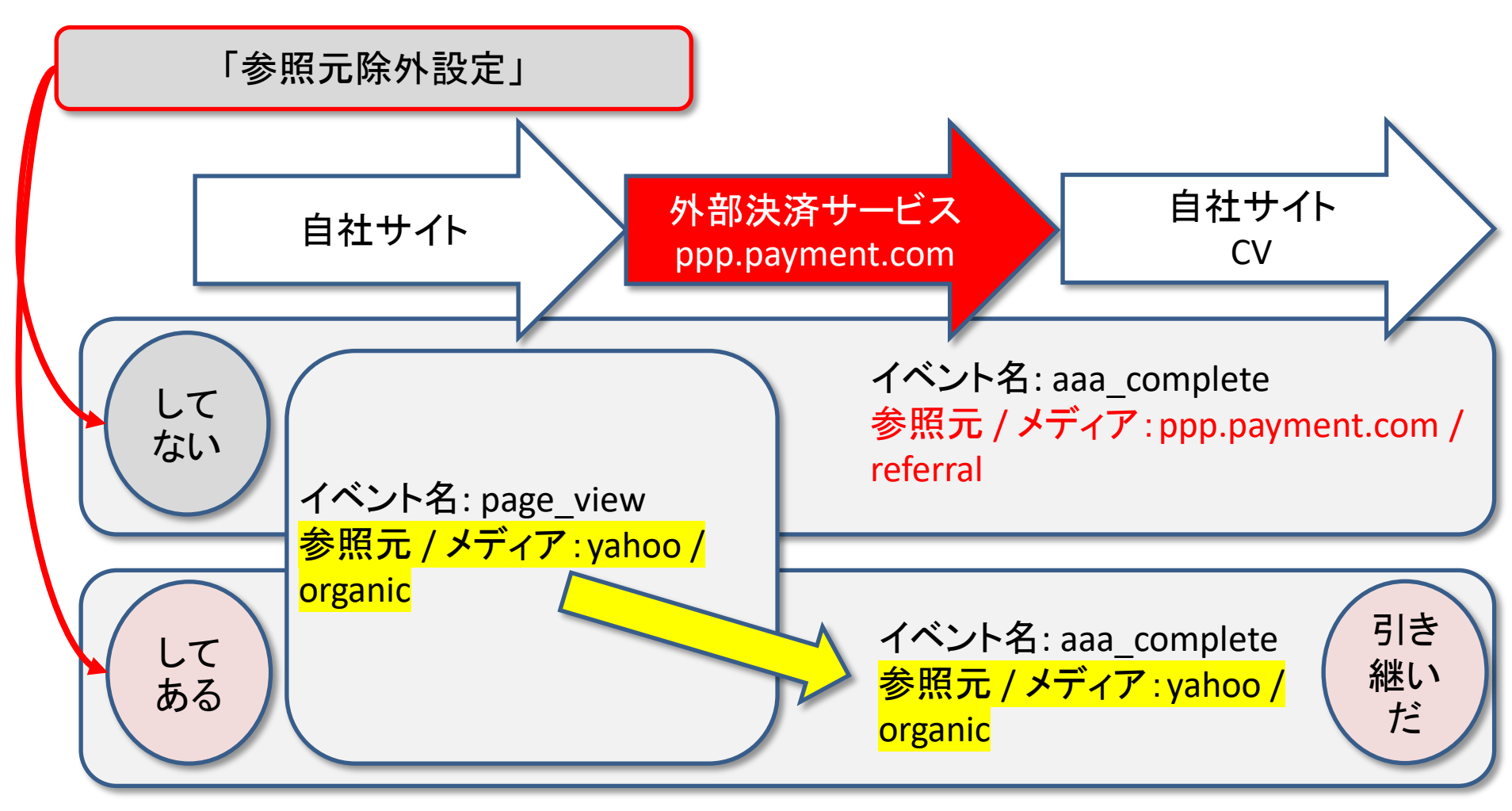

# 「参照元除外」の設定(1)

参照元除外設定をする手順です。 管理 > プロパティ列 > データストリーム

|     | アナリティクス<br>ga4-quick.and-aaa.com - G ▼<br>Q 「目標到達プロセスの作成方法」と検索してみてください                              |
|-----|----------------------------------------------------------------------------------------------------|
| ıl. | 管理 ユーザー<br>                                                                                         |
| 0   | アカウントを作成     プロパティ + プロパティを作成       and,a株式会社 (App+Web)     ga4-quick.and-aaa.com - GA4 (302974976) |
|     | アカウント設定  ・  ジ  設定アシスタント                                                                             |
|     | エ アカウントのアクセス管理     コープロパティ設定                                                                        |
|     | ▼ すべてのフィルタ  ユニ プロパティのアクセス管理                                                                         |
|     | アカウント変更履歴 データストリーム                                                                                  |
|     | <ul> <li>ゴミ箱</li> <li>データ設定</li> </ul>                                                              |
|     | データ インポート                                                                                           |
|     | HE レポート用識別子                                                                                         |

# 「参照元除外」の設定(2)

### 管理 > プロパティ列 > データストリーム > ウェブ

|        | アナリラ | Fィクス ga4-quick.a                                                      | and,a株式会社(App+W<br>Nd-aaa.com - G ▼ Q. 「目標到達プロセスの作成方法」と検索してみてください                                 | ::    | ?    | 0<br>0<br>0 |   |
|--------|------|-----------------------------------------------------------------------|---------------------------------------------------------------------------------------------------|-------|------|-------------|---|
| ıl.    | 管理   | ユーザー                                                                  |                                                                                                   |       |      |             |   |
| ©<br>© | ÷    | プロパティ + プロパティを作成<br>ga4-quick.and-aaa.com - GA4 (302974<br>② 設定アシスタント | データストリーム<br>すべて iOS Android ウェブ                                                                   | スト!   | リームを | 追加          | • |
|        |      | 🗍 プロパティ設定                                                             | thtps://ga4-quick.and-aaa.com<br>https://ga4-quick.and-aaa.com 3236933773 過去 48 時間にトラフィックデータを受信して | こいます。 |      |             | > |
|        |      | ごロパティのアクセス管理                                                          |                                                                                                   |       |      |             |   |
|        |      | 😴 データストリーム                                                            |                                                                                                   |       |      |             |   |

# 「参照元除外」の設定(3)

### 追加の設定 > 「タグ付けの詳細設定」をクリックします。

| ゚゚スト!        | リームの詳細                                                        |                                                                                                    |                                                                                                    |                                                                                                    |                                                                                                    |                                                                                                    |                                                                                                    |
|--------------|---------------------------------------------------------------|----------------------------------------------------------------------------------------------------|----------------------------------------------------------------------------------------------------|----------------------------------------------------------------------------------------------------|----------------------------------------------------------------------------------------------------|----------------------------------------------------------------------------------------------------|----------------------------------------------------------------------------------------------------|
|              |                                                               |                                                                                                    |                                                                                                    |                                                                                                    |                                                                                                    |                                                                                                    |                                                                                                    |
| ストリ<br>https | –∠url<br>s://ga4-quick.and-aaa.                               | .com                                                                                                    | ストリーム名 測定 ID<br>https://ga4-quick.and-aaa.com G-NMGXZVVKQW し<br>な<br>時間にトラフィックデータを受信しています。詳細                                                                                                    |                                                                                                    |                                                                                                    | D                                                                                                    |                                                                                                    |
| ストリ<br>32369 | ーム ID<br>033773                                               | ステータス<br>過去 48 時間にトラフ                                                                                                    |                                                                                                    |                                                                                                    |                                                                                                    |                                                                                                    |                                                                                                    |
| +:           | 拡張計測機能                                                        |                                                                                                    |                                                                                                    |                                                                                                    |                                                                                                    |                                                                                                    |                                                                                                    |
|              | ページビューの標準測定に<br>リンクや埋め込み動画など<br>うに注意する必要がありま                  | こ加え、サイトのコンテン<br>どのページ上の要素のデー<br>ます。 <u>詳細</u>                                                                                                    | ッツとのインタラクションを!<br>・タは、関連するイベントと。                                                                                                    | 自動的に測定します。<br>ともに収集される場合があ                                                                                                    | 5ります。個人を特定できる情報が                                                                                                    | Google に送信されないよ                                                                                                    |                                                                                                    |
|              | 測定中: 🞯 ページビ                                                   | ュー数 💿 スクロー                                                                                                    | ル数 🕒 離脱クリック                                                                                                    | 他3個                                                                                                    |                                                                                                    |                                                                                                    | ۹                                                                                                    |
| ٩            | タグ設定手順<br>次のいずれかの方法を                                          | 使用して、データ収集を                                                                                                    | 開始します。                                                                                                    |                                                                                                    |                                                                                                    |                                                                                                    |                                                                                                    |
|              | 新しいページ上の                                                      | Dタグを追加する                                                                                                    |                                                                                                    | 既存のページ上の                                                                                                    | タグを使用する                                                                                                    |                                                                                                    |                                                                                                    |
| *<br>*       |                                                               | トタグ(gtag.js) ウェフ<br>タの表示を開始するには、<br>ページャー<br>ェースからタグを追加した                                                                                                    | 「 <mark>サイト作成</mark> ツールや、CM<br>アナリティクスタグをウェ」<br>こり管理したりすることで、(                                                                                                    | IS でホストされるサイト<br>ブサイトに追加します。<br>Google アナリティクスな                                                                                                    | ・をご使用の場合、このタグを設た<br>ど Google の各種ツールや Google J                                                                                                    | を<br>以外のツールにデータを送信し                                                                                                    | ∕₹                                                                                                    |
| 追加の設定        |                                                               |                                                                                                    |                                                                                                    |                                                                                                    |                                                                                                    |                                                                                                    |                                                                                                    |
| <b>«·</b> »  | 接続済みのサイトタグ<br>このストリームのページ」                                    | <b>が</b><br>上のグローバル サイトタ                                                                                                    | グを使用して、追加のプロハ                                                                                                    | ペティまたはサービスのタ                                                                                                    | グを読み込みます。 <mark>詳細</mark>                                                                                                    | 1 個を接続済み                                                                                                    | >                                                                                                    |
| Съ           | <b>Measurement Protoco</b><br>API Secret を作成すれば、              | ol API Secret ベータ<br>Measurement Protocol                                                                                                    | でこのストリームに送信する                                                                                                    | る追加のイベントを有効に                                                                                                    | こできます。 詳細                                                                                                    |                                                                                                    | >                                                                                                    |
| D            | タグ付けの詳細設定<br>クライアントサイドのタク                                     | グ付けの動作(クロスド>                                                                                                    | イン リンク、内部トラフィ                                                                                                    | ック、イベントの変更な                                                                                                    | ど)を設定します                                                                                                    |                                                                                                    | >                                                                                                    |
|              | ストリ<br>ストリ<br>32365<br>+<br>・<br>・<br>・<br>追加<br>く→<br>で<br>こ | ストリームの詳細         ストリーム URL         https://ga4-quick.and-aaa         ストリーム ID         3236933773         ・       拡張計測機能         ページビューの標準測定(<br>リンクや埋め込み動画な)         リンクや埋め込み動画な)         河底中:       ③ ページビ         潮定中:       ④ ページビ         シノウ防設定手順<br>次のいずれかの方法を<br>新しいページ上の         シ       ⑤ プローバルサイ<br>プロパティでデー<br>Google タグマオ<br>マエブインターフ         追加の設定       ・         追加の設定       ・         小 Besurement Protoco<br>API Secret を作成すれば、         ●       ダグ付けの詳細設定<br>クライアントサイドのタ・ | ストリームの詳細         ストリームIRL         https://ga4-quick.and-aaa.com         ストリームID       ステータス         3236933773       過去 48 時間にトラブ         ションスクリームID       ステータス         3236933773       過去 48 時間にトラブ         ・       拡張計測機能         ページビューの標準測定に加え、サイトのコンテン       シックや理め込み動画などのページ上の要素のデー         ・       シックや理め込み動画などのページ上の要素のデー         ・       シックや理め込み動画などのページ上の要素のデー         ・       タグ設定手順         次のいずれかの方法を使用して、データ収集器         新しいページ上のタグを追加する         ・       ・         ・       ・         ・       ・         ・       ・         ・       ・         ・       ・         ・       ・         ・       ・         ・       ・         ・       ・         ・       ・         ・       ・         ・       ・         ・       ・         ・       ・         ・       ・         ・       ・         ・       ・         ・       ・         ・       ・         ・       ・         ・ <th>ストリームの詳細       ストリーム名         ハトリームIRL       ストリーム名         https://ga4-quick.and-aaa.com       https://ga4-quick.and-aaa.com         ストリームID       ステータス         3236933773       過去 48 時間にトラフィックデータを受信してい         *       拡張計測機能         ハーラビューの標準測定に加え、サイトのコンテンツとのインタラクションを引<br/>リングや埋め込み動画などのページ上の要素のデータは、関連するイベントという         ・       ・         測定中:       ・         ・       アージビュー家         ・       ・         ・       ・         ・       ・         ・       ・         ・       ・         ・       ・         ・       ・         ・       ・         ・       ・         ・       ・         ・       ・         ・       ・         ・       ・         ・       ・         ・       ・         ・       ・         ・       ・         ・       ・         ・       ・         ・       ・         ・       ・         ・       ・         ・       ・         ・       ・         ・       ・</th> <th>ストリームの詳細       ストリーム名         https://ga4-quick.and-aaa.com       https://ga4-quick.and-aaa.com         ストリームID       ステータス         3236933773       過去 48 時間にトラフィックデータを受信しています。詳細         ページビューの電車測定に加え、サイトのコンテンツとのインタラクションを目勤的に測定します。<br/>リンクや埋め込み動画などのページ上の更要のデータは、関連するイベントとともに収集される場合がな<br/>うに注意する必要があります。詳細         潮定中:       ページビュー教         シイラジビュー教       シスクロール素         ・       第しいページビュー教         シクグ設定手順<br/>次のいずれかの方法を使用して、データ収集を開始します。         ・       第しいページ上のダグを追加する         取た中:       クロール教         ・       グロージレサイトタグ (gtagjs) ウェブサイト作成ツールや、CMS でホストされるサイト<br/>プロパティでデータの表示電開始するには、アナリティクスタグをウェブサイトに追加します。         ・       ・         ・       ・         ・       ・         ・       ・         ・       ・         ・       ・         ・       ・         ・       ・         ・       ・         ・       ・         ・       ・         ・       ・         ・       ・         ・       ・         ・       ・         ・       ・         ・       ・         ・       ・         ・       ・         ・<!--</th--><th>ストリームの詳細       ストリーム名       激症 0         ハヤリーム URL       ストリーム名       激症 0         https://ga4-quick.and-aaa.com       https://ga4-quick.and-aaa.com       G-NMGXZVVKQW         ストリーム D       ステータス       3236933773       温去 48 時間にトラフィックテータを受信しています。詳細         パーラビューの運業期度に加え、サイトのコンテアンどのインクラクションを目軸的に激乱します。       #111111111111111111111111111111111111</th><th>ストリームの詳細:       ストリーム後、       渡じし、         オレリーム版は、オレリームの、       アレリームの、       第三 0         オレリーム版は、オレームの、       オレリームの、       G-NMGXZVVKの()       G         スレリームの、       ステークス、       オレームの、       G-NMGXZVVKの()       G         スレリームの、       ステークス、       オレームの、       G-NMGXZVVKの()       G         スレリームの、       ステークス、       オレームの、       オレームの、       G-NMGXZVVKの()       G         スレリームの、       ステークス       オレームの、       オレームの、       G-NMGXZVVKの()       G         スレームの、       ステークス       オレームの、       オレームの、       G-NMGXZVVKOV ()       G         スレームの、       ステークス       オレームの、       オレームの、       G-NMGXZVVKOV ()       G         スレームの、       スレームの、       スレームの、       G-NMGXZVVKOV ()       G       G         オーレムの、       スレームの、       スレームの、       G-NMGXZVVKOV ()       G       G         オーレムの、       マーンマンク・       G-NU       G-NU       G-NU       G-NU       G-NU       G       G-NU       G-NU       G-NU       G-NU       G-NU       G-NU       G-NU       G-NU       G-NU       G-NU       G-NU       G-NU       G-NU       G-NU       G-NU       G-NU       G-NU       G-NU       G-NU</th></th> | ストリームの詳細       ストリーム名         ハトリームIRL       ストリーム名         https://ga4-quick.and-aaa.com       https://ga4-quick.and-aaa.com         ストリームID       ステータス         3236933773       過去 48 時間にトラフィックデータを受信してい         *       拡張計測機能         ハーラビューの標準測定に加え、サイトのコンテンツとのインタラクションを引<br>リングや埋め込み動画などのページ上の要素のデータは、関連するイベントという         ・       ・         測定中:       ・         ・       アージビュー家         ・       ・         ・       ・         ・       ・         ・       ・         ・       ・         ・       ・         ・       ・         ・       ・         ・       ・         ・       ・         ・       ・         ・       ・         ・       ・         ・       ・         ・       ・         ・       ・         ・       ・         ・       ・         ・       ・         ・       ・         ・       ・         ・       ・         ・       ・         ・       ・         ・       ・ | ストリームの詳細       ストリーム名         https://ga4-quick.and-aaa.com       https://ga4-quick.and-aaa.com         ストリームID       ステータス         3236933773       過去 48 時間にトラフィックデータを受信しています。詳細         ページビューの電車測定に加え、サイトのコンテンツとのインタラクションを目勤的に測定します。<br>リンクや埋め込み動画などのページ上の更要のデータは、関連するイベントとともに収集される場合がな<br>うに注意する必要があります。詳細         潮定中:       ページビュー教         シイラジビュー教       シスクロール素         ・       第しいページビュー教         シクグ設定手順<br>次のいずれかの方法を使用して、データ収集を開始します。         ・       第しいページ上のダグを追加する         取た中:       クロール教         ・       グロージレサイトタグ (gtagjs) ウェブサイト作成ツールや、CMS でホストされるサイト<br>プロパティでデータの表示電開始するには、アナリティクスタグをウェブサイトに追加します。         ・       ・         ・       ・         ・       ・         ・       ・         ・       ・         ・       ・         ・       ・         ・       ・         ・       ・         ・       ・         ・       ・         ・       ・         ・       ・         ・       ・         ・       ・         ・       ・         ・       ・         ・       ・         ・       ・         ・ </th <th>ストリームの詳細       ストリーム名       激症 0         ハヤリーム URL       ストリーム名       激症 0         https://ga4-quick.and-aaa.com       https://ga4-quick.and-aaa.com       G-NMGXZVVKQW         ストリーム D       ステータス       3236933773       温去 48 時間にトラフィックテータを受信しています。詳細         パーラビューの運業期度に加え、サイトのコンテアンどのインクラクションを目軸的に激乱します。       #111111111111111111111111111111111111</th> <th>ストリームの詳細:       ストリーム後、       渡じし、         オレリーム版は、オレリームの、       アレリームの、       第三 0         オレリーム版は、オレームの、       オレリームの、       G-NMGXZVVKの()       G         スレリームの、       ステークス、       オレームの、       G-NMGXZVVKの()       G         スレリームの、       ステークス、       オレームの、       G-NMGXZVVKの()       G         スレリームの、       ステークス、       オレームの、       オレームの、       G-NMGXZVVKの()       G         スレリームの、       ステークス       オレームの、       オレームの、       G-NMGXZVVKの()       G         スレームの、       ステークス       オレームの、       オレームの、       G-NMGXZVVKOV ()       G         スレームの、       ステークス       オレームの、       オレームの、       G-NMGXZVVKOV ()       G         スレームの、       スレームの、       スレームの、       G-NMGXZVVKOV ()       G       G         オーレムの、       スレームの、       スレームの、       G-NMGXZVVKOV ()       G       G         オーレムの、       マーンマンク・       G-NU       G-NU       G-NU       G-NU       G-NU       G       G-NU       G-NU       G-NU       G-NU       G-NU       G-NU       G-NU       G-NU       G-NU       G-NU       G-NU       G-NU       G-NU       G-NU       G-NU       G-NU       G-NU       G-NU       G-NU</th> | ストリームの詳細       ストリーム名       激症 0         ハヤリーム URL       ストリーム名       激症 0         https://ga4-quick.and-aaa.com       https://ga4-quick.and-aaa.com       G-NMGXZVVKQW         ストリーム D       ステータス       3236933773       温去 48 時間にトラフィックテータを受信しています。詳細         パーラビューの運業期度に加え、サイトのコンテアンどのインクラクションを目軸的に激乱します。       #111111111111111111111111111111111111 | ストリームの詳細:       ストリーム後、       渡じし、         オレリーム版は、オレリームの、       アレリームの、       第三 0         オレリーム版は、オレームの、       オレリームの、       G-NMGXZVVKの()       G         スレリームの、       ステークス、       オレームの、       G-NMGXZVVKの()       G         スレリームの、       ステークス、       オレームの、       G-NMGXZVVKの()       G         スレリームの、       ステークス、       オレームの、       オレームの、       G-NMGXZVVKの()       G         スレリームの、       ステークス       オレームの、       オレームの、       G-NMGXZVVKの()       G         スレームの、       ステークス       オレームの、       オレームの、       G-NMGXZVVKOV ()       G         スレームの、       ステークス       オレームの、       オレームの、       G-NMGXZVVKOV ()       G         スレームの、       スレームの、       スレームの、       G-NMGXZVVKOV ()       G       G         オーレムの、       スレームの、       スレームの、       G-NMGXZVVKOV ()       G       G         オーレムの、       マーンマンク・       G-NU       G-NU       G-NU       G-NU       G-NU       G       G-NU       G-NU       G-NU       G-NU       G-NU       G-NU       G-NU       G-NU       G-NU       G-NU       G-NU       G-NU       G-NU       G-NU       G-NU       G-NU       G-NU       G-NU       G-NU |

# 「参照元除外」の設定(4)

### 「除外する参照のリスト」をクリック。

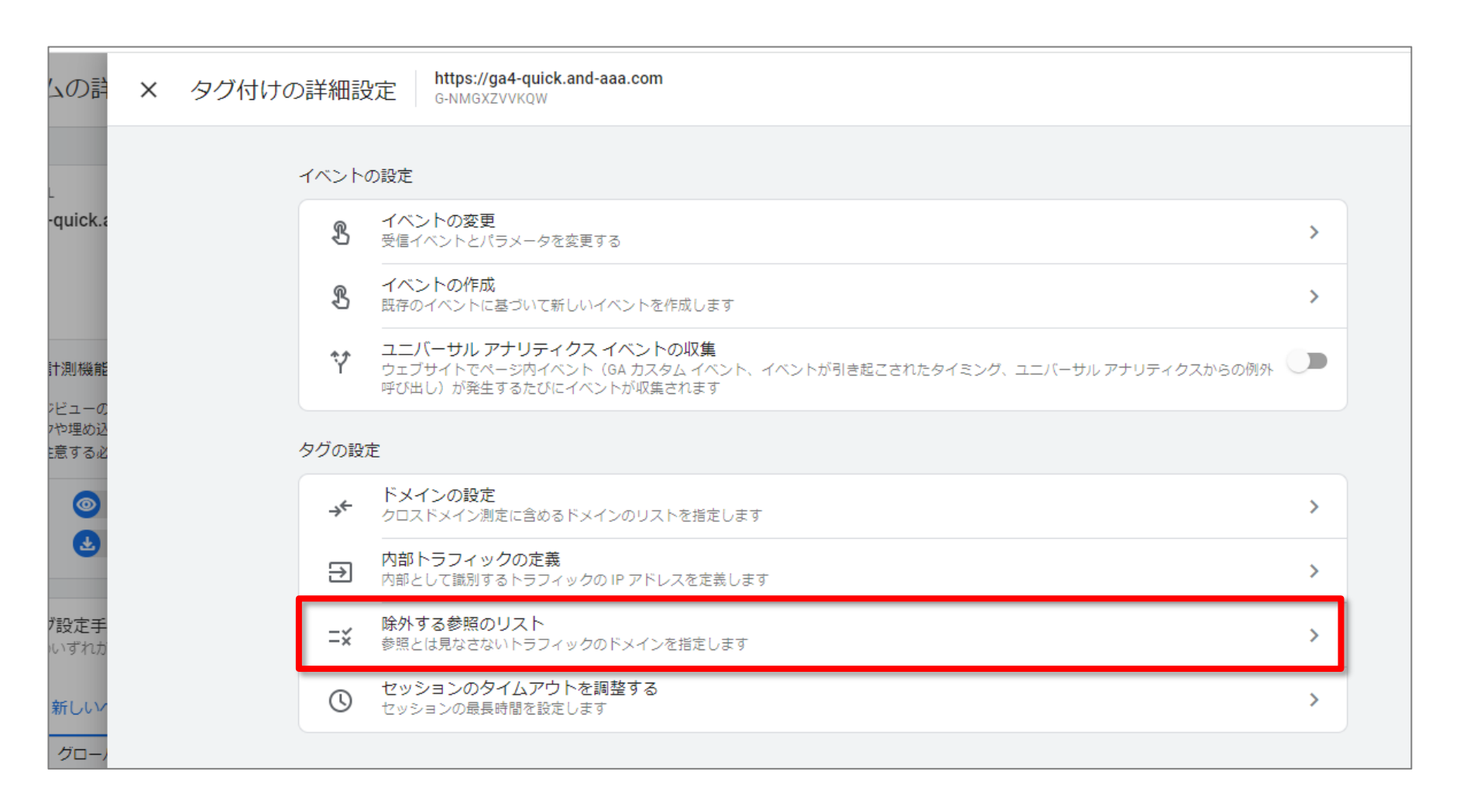

# 「参照元除外」の設定(5)

### 除外するドメインを入力して「保存」をクリック。

| × 除外する                    | る参照のリスト https://ga4-quick.and-aaa.com                                 | n                       |   | 保存 |
|---------------------------|-----------------------------------------------------------------------|-------------------------|---|----|
|                           | パラメータ「ignore_referrer」を以下の条件に該当する                                     | トラフィックに追加します。 <u>詳細</u> |   |    |
|                           | 設定                                                                    |                         |   |    |
|                           | トラフィック ソースとしての次のいずれかの条件に                                              | 一致する参照を無視               |   |    |
| ¢.<br>r≠<br>aL            | マッチタイプ<br>参照ドメインが次を含む                                                 | ドメイン                    | Θ |    |
|                           | 条件を追加                                                                 |                         |   |    |
|                           | ッチタイプ<br>参照ドメインが次を含む                                                  |                         |   |    |
| 1004 - 1004 - 1004 - 1004 | 参照ドメインが次を含む 参照ドメインが次で始まる 参照ドメインが次で終わる 参照ドメインが次と完全に一致 参照ドメインが次の正規表現に一致 |                         |   |    |

# 「参照元除外」の設定(6)

### 除外するドメインが設定できた。

| ×         | 除外す                               | る参照のリスト https://ga4-quick.and-<br>G-NMGXZVVKQW | -aaa.com                    | 保存 |  |  |
|-----------|-----------------------------------|------------------------------------------------|-----------------------------|----|--|--|
|           |                                   | パラメータ「ignore_referrer」を以下の条件に該                 | 8当するトラフィックに追加します。 <u>詳細</u> |    |  |  |
|           |                                   | 設定                                             |                             |    |  |  |
|           | トラフィック ソースとしての次のいずれかの条件に一致する参照を無視 |                                                |                             |    |  |  |
| ر.<br>۲۲- |                                   | マッチタイプ<br>参照 <b>ドメインが次を含む</b>                  | ドメイン<br>payment.com         |    |  |  |
| 10        |                                   |                                                |                             |    |  |  |

# 最初にしておきたい設定

# Googleシグナル

# 「Googleシグナル」とは?

異なるデバイスやブラウザからアクセスされた場合でも、同一ユーザーと認識して計測 を行う機能です。

通常は、異なったデバイスやブラウザからアクセスされた場合は、異なるユーザーとして計測されますが、「Googleシグナル」を使うことで、同一ユーザーとして計測されます。

ただし、同一ユーザーとして計測されるのは、

・ユーザーがGoogleのアカウントにログインした状態

かつ、

・広告のカスタマイズを目的とした関連付けに同意している状態

でサイトを訪問した時に限ります。

# 「Googleシグナル」の設定(1)

### 管理 > プロパティ列 > データ設定 > データ収集 で 「Google シグナルのデータ収集を有効にする」の「利用を開始する」をクリック。

|    | アナリ | ティクス ga4-quick.a                                                                          | and,a株式会社 (App+W<br>nd-aaa.com - G ▼ Google 広告にリンク」と検索してみてください                                                                                                    | <b>:: @</b> : <b>.</b>                                                                            |
|----|-----|-------------------------------------------------------------------------------------------|----------------------------------------------------------------------------------------------------|---------------------------------------------------------------------------------------------------|
| ւհ | 管理  | ユーザー                                                                                      |                                                                                                    |                                                                                                   |
| Ø  |     | プロパティ <mark>+ プロパティを作成</mark><br>ga4-quick.and-aaa.com - GA4 (302974                      | Firebase の管理画面で行われた Google シグナルの設定に対する変更は、Google アナリティクスの変更履歴には表示されません。                                                                                                    |                                                                                                   |
| ₿  | ÷   | <ul> <li>設定アシスタント</li> <li>プロパティ設定</li> </ul>                                             | Google シグナルのデータ収集を有効にする                                                                                                    |                                                                                                   |
|    |     | <u>・</u><br>プロパティのアクセス管理                                                                  | <ul> <li>Google シグナルが有効になったため、広告向けの機能である「クロスデバイス データの収集」と「デバイスをまたいだユーザーへのリマーケティング」がアップグレードされました。</li> </ul>                                                                                                    | 利用を開始する                                                                                           |
|    |     | 🧱 データストリーム                                                                                | アナリティクスの機能が拡張され、Google データを使って、デバイスをまたいだユーザー行動をより的確に把握できるようになります。                                                                                                    |                                                                                                   |
|    |     | <ul> <li>データ設定</li> <li>データ収集</li> <li>データ収集</li> <li>データフィルタ</li> <li>データフィルタ</li> </ul> | Google シグナルを有効にすると、Google アナリティクスでお客様のサイトやアプリから収集した訪問情報と、ログイン ユーザーのアカウン<br>付けられます(ただし、関連付けの対象となるのは、広告のカスタマイズを目的とした、こうした関連付けに同意しているユーザーのみです。<br>は、エンドユーザーの位置情報、検索履歴、YouTube の利用履歴、Google のパートナー サイトで収集されたデータなどが含まれる可能性が<br>情報は、お客様のユーザーのクロスデバイス行動について、集約および匿名化されたインサイトを提供するために使われます。お客様はこの<br>で、 <u>Google の広告向けの機能に関するポリシー</u> (デリケートなカテゴリに関する規約など)を遵守すること、かかる関連付けについてご自身<br>て必要なプライバシーの開示を行って、関連付けを行う権限をエンドユーザーから取得すること、エンドユーザーが マイアクティビティ[]を<br>覧、削除する場合があることに同意するものとします。 | トの Google 情報が関連<br>- 。この Google 情報に<br>ちります。この Google<br>機能を有効にすること<br>がエンドユーザーに対し<br>通じてかかるデータを閲 |
|    |     | ☆回 レポート用識別子<br>つ。 アトリビューション設定                                                             | 広告のカスタマイズを許可する詳細設定                                                                                                    | ~                                                                                                 |
|    |     | <ul> <li>プロパティ変更履歴</li> </ul>                                                             | ユーザーデータ収集の確認                                                                                                    | ~                                                                                                 |
|    |     | Dd データ削除リクエスト                                                                             |                                                                                                    |                                                                                                   |

# 「Googleシグナル」の設定(2)

「続行」をクリック。

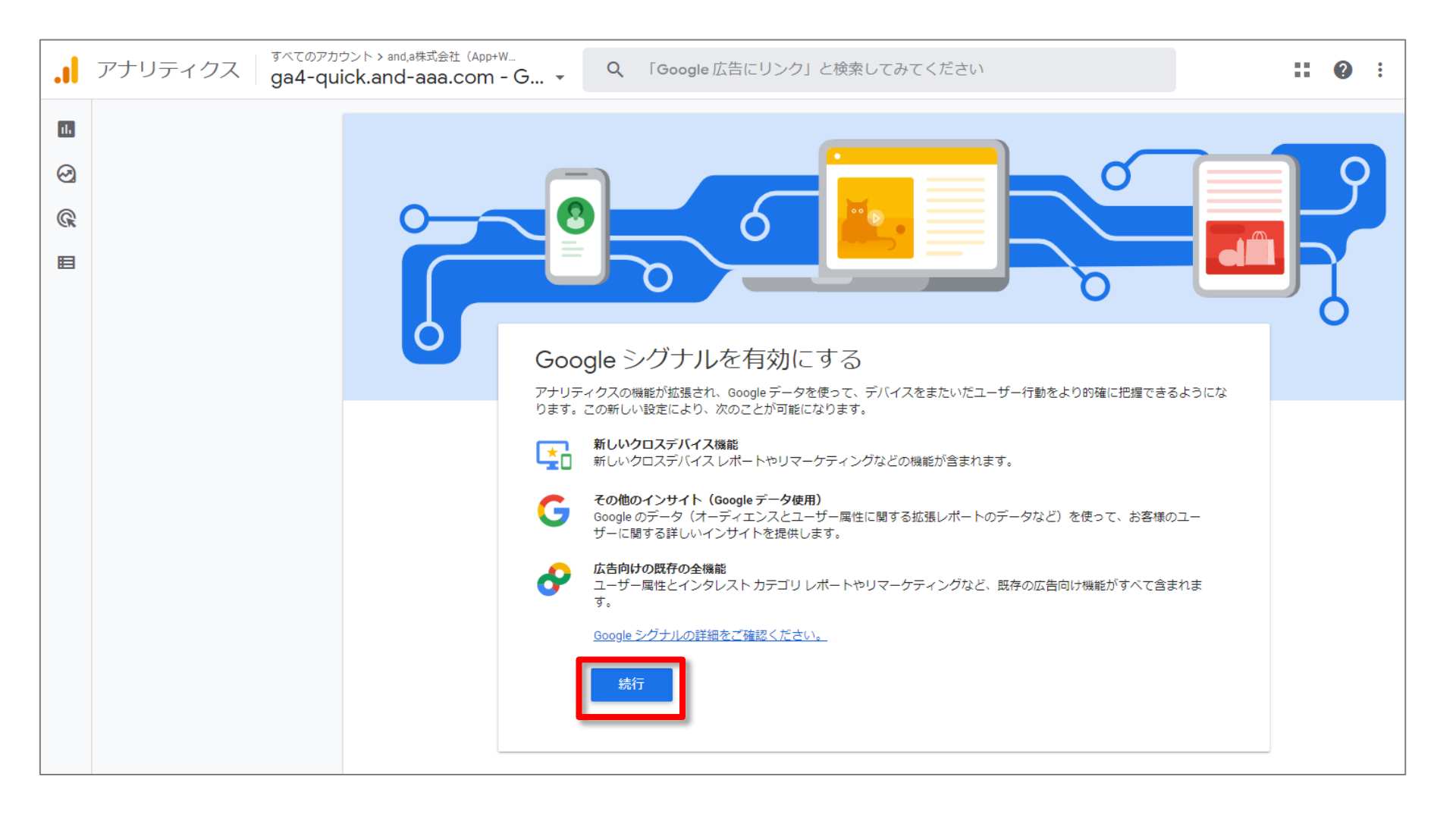

# 「Googleシグナル」の設定(3)

### 「有効にする」をクリック。

|             | アナリティクス | ತನ್ನರ್ಶನ<br>ga4-qu | ウント > and,a株式会社(App+W<br>ick.and-aaa.com - C | Q 「Google 広告にリンク」と検索してみてください      | :: 0 | ) : |  |
|-------------|---------|--------------------|----------------------------------------------|-----------------------------------|------|-----|--|
| 1<br>2<br>2 |         |                    | 0=                                           | Google シグナルを有効にする <sup>ペータ版</sup> |      | 9   |  |
|             |         |                    |                                              | COUGIE シウソナリングで「見メリ」に 9 で3        |      |     |  |
| \$          |         |                    |                                              | 有効にする 後で決める                       |      |     |  |

# 「Googleシグナル」の設定(4)

「Google シグナル」のデータ収集が有効になりました。

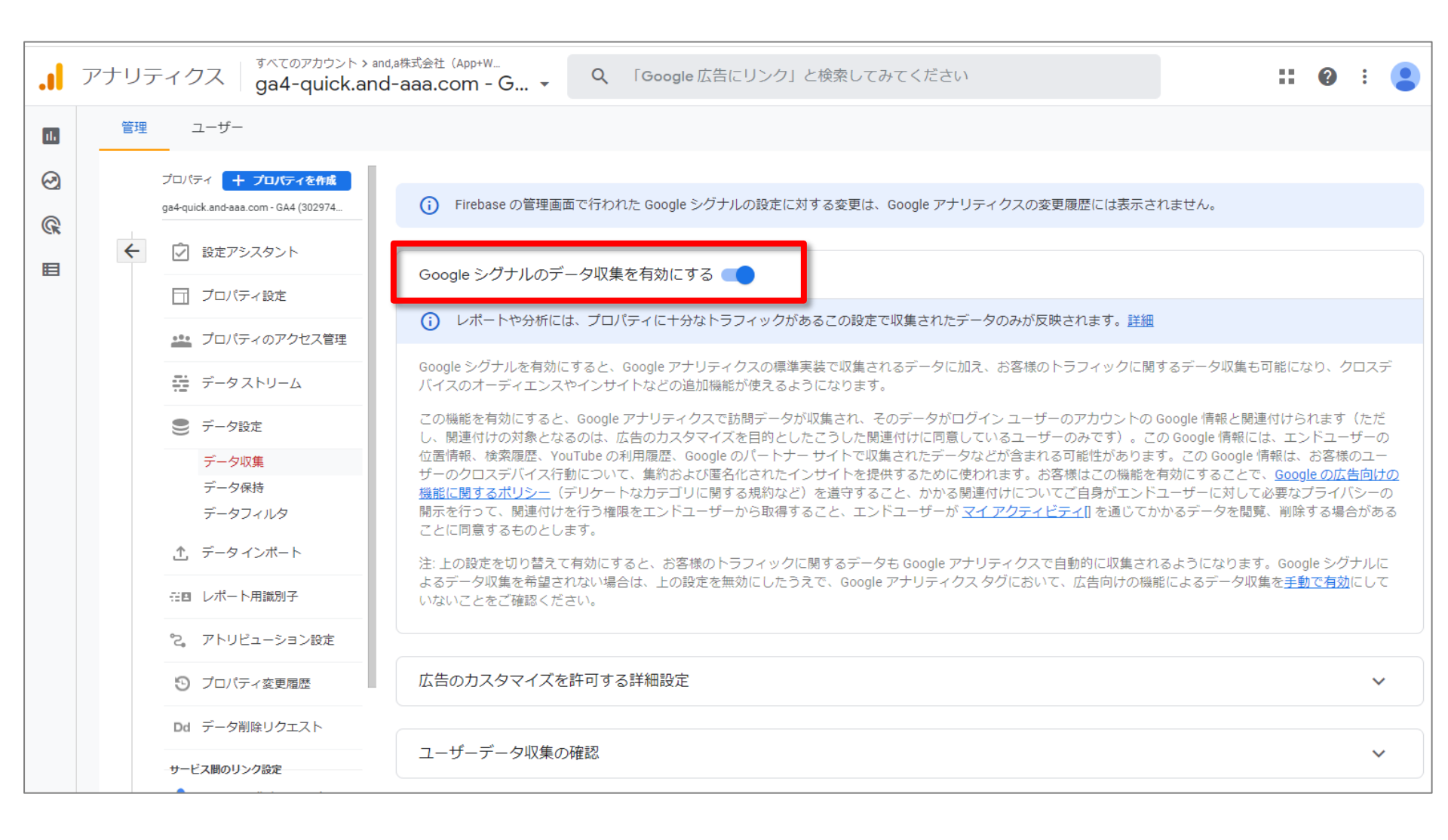

### テキストはここまでとなります。